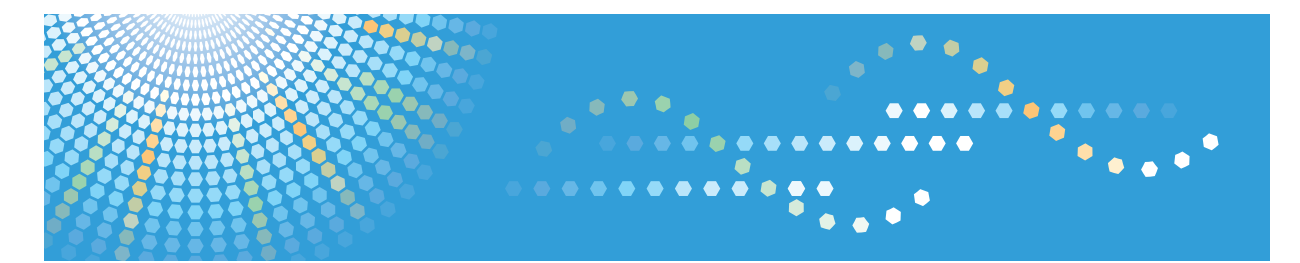

# Pro C7100/C7100x/C7110/C7110x

Operating Instructions Security Guide

For safe and correct use, be sure to read the Safety Information in Read This First before using the machine.

# TABLE OF CONTENTS

## 1. Getting Started

| Before Configuring the Security Function Settings                       | 7  |
|-------------------------------------------------------------------------|----|
| Before Using This Machine                                               | 8  |
| Administrators and Users                                                | 9  |
| Administrators                                                          |    |
| Configuring Administrator Authentication                                |    |
| Specifying Administrator Privileges                                     |    |
| Registering and Changing Administrators                                 |    |
| Using Web Image Monitor to Configure Administrator Authentication       |    |
| Administrator Login Method                                              |    |
| Logging in Using the Control Panel                                      |    |
| Logging in Using Web Image Monitor                                      |    |
| Administrator Logout Method                                             | 19 |
| Logging out Using the Control Panel                                     | 19 |
| Logging out Using Web Image Monitor                                     |    |
| Supervisor                                                              |    |
| Resetting the Administrator's Password                                  |    |
| Changing the Supervisor                                                 | 21 |
| 2. Configuring User Authentication                                      |    |
| Users                                                                   | 23 |
| About User Authentication                                               | 24 |
| Configuring User Authentication                                         | 25 |
| User Code Authentication                                                |    |
| Basic Authentication                                                    |    |
| Specifying Basic Authentication                                         |    |
| Authentication Information Stored in the Address Book                   |    |
| Specifying Login User Names and Passwords                               |    |
| Windows Authentication                                                  |    |
| Specifying Windows Authentication                                       |    |
| Installing Internet Information Services (IIS) and Certificate Services |    |
| Creating the Server Certificate                                         |    |
| LDAP Authentication                                                     | 40 |
| Printer Job Authentication                                              |    |

| Printer Job Authentication Levels                               | 44 |
|-----------------------------------------------------------------|----|
| Printer Job Types                                               |    |
| "authfree" Command                                              |    |
| Auto Registration to the Address Book                           |    |
| Automatically Registered Address Book Items                     |    |
| User Lockout Function                                           |    |
| Specifying the User Lockout Function                            |    |
| Canceling Password Lockout                                      |    |
| Auto Logout                                                     | 51 |
| Authentication Using an External Device                         | 53 |
| 3. Restricting Machine Usage                                    |    |
| Preventing Changes to Administrator Settings                    | 55 |
| Limiting the Settings that Can Be Changed by Each Administrator | 55 |
| Prohibiting Users from Making Changes to Settings               | 55 |
| Specifying Menu Protect                                         | 56 |
| Printer Function                                                |    |
| Limiting Available Functions                                    |    |
| Restricting Media Slot Access                                   |    |
| Managing Print Volume per User                                  |    |
| Specifying Limitations for Print Volume                         | 60 |
| Specifying the Default Maximum Use Count                        | 61 |
| Specifying the Maximum Use Count per User                       | 61 |
| Checking Print Volume per User                                  | 63 |
| Printing a List of Print Volume Use Counters                    | 63 |
| Resetting Print Volume Use Counters                             | 64 |
| Configuring the Auto-Reset Function                             | 65 |
| 4. Preventing Leakage of Information from Machines              |    |
| Protecting the Address Book                                     |    |
| Specifying Address Book Access Permissions                      | 67 |
| Encrypting Data in the Address Book                             | 69 |
| Encrypting Data on the Machine                                  | 71 |
| Enabling the Encryption Settings                                | 73 |
| Backing Up the Encryption Key                                   | 74 |

| Updating the Encryption Key                                                                   | 75     |
|-----------------------------------------------------------------------------------------------|--------|
| Canceling Data Encryption                                                                     | 77     |
| Deleting Data on the Machine                                                                  | 79     |
| Auto Erase Memory                                                                             | 79     |
| Erase All Memory                                                                              |        |
| 5. Enhanced Network Security                                                                  |        |
| Access Control                                                                                | 87     |
| Enabling and Disabling Protocols                                                              |        |
| Enabling and Disabling Protocols Using the Control Panel                                      | 92     |
| Enabling and Disabling Protocols Using Web Image Monitor                                      | 92     |
| Specifying Network Security Levels                                                            | 94     |
| Specifying Network Security Levels Using the Control Panel                                    |        |
| Specifying Network Security Level Using Web Image Monitor                                     | 95     |
| Status of Functions under Each Network Security Level                                         |        |
| Protecting Communication Paths via a Device Certificate                                       |        |
| Creating and Installing a Device Certificate from the Control Panel (Self-Signed Certificate) |        |
| Creating and Installing a Device Certificate from Web Image Monitor (Self-Signed Certificate  | ») 100 |
| Creating a Device Certificate (Issued by a Certificate Authority)                             | 101    |
| Installing a Device Certificate (Issued by a Certificate Authority)                           | 101    |
| Installing an Intermediate Certificate (Issued by a Certificate Authority)                    |        |
| Configuring SSL/TLS Settings                                                                  | 104    |
| Enabling SSL/TLS                                                                              |        |
| User Setting for SSL/TLS                                                                      |        |
| Setting SSL/TLS Encryption Mode                                                               |        |
| Enabling SSL for SMTP Connections                                                             | 108    |
| Configuring IPsec Settings                                                                    | 110    |
| Encryption and Authentication by IPsec                                                        | 110    |
| Encryption Key Auto Exchange Settings                                                         | 111    |
| IPsec Settings                                                                                | 112    |
| Encryption Key Auto Exchange Settings Configuration Flow                                      | 118    |
| telnet Setting Commands                                                                       | 122    |
| Configuring IEEE 802.1X Authentication                                                        | 127    |
| Installing a Site Certificate                                                                 | 127    |

| Selecting the Device Certificate                                      | 128 |
|-----------------------------------------------------------------------|-----|
| Setting Items of IEEE 802.1X for Ethernet                             | 128 |
| SNMPv3 Encryption                                                     | 131 |
| Encrypting Transmitted Passwords                                      | 132 |
| Specifying a Driver Encryption Key                                    |     |
| Specifying an IPP Authentication Password                             | 133 |
| Kerberos Authentication Encryption Setting                            | 135 |
| 6. Preventing the Leaking of Documents                                |     |
| Managing Locked Print Files                                           | 137 |
| Deleting Locked Print Files                                           | 137 |
| Changing the Password of a Locked Print File                          |     |
| Unlocking a Locked Print File                                         | 140 |
| Unauthorized Copy Prevention / Data Security for Copying              | 142 |
| Enabling Pattern Printing                                             |     |
| Enforced Storage of Documents to be Printed on a Printer              |     |
| 7. Managing the Machine                                               |     |
| Managing Log Files                                                    | 145 |
| Using Web Image Monitor to Manage Log Files                           |     |
| Logs That Can Be Managed Using Web Image Monitor                      | 146 |
| Attributes of Logs You Can Download                                   | 150 |
| Specifying Log Collect Settings                                       |     |
| Downloading Logs                                                      | 171 |
| Number of Logs That Can Be Kept on the Machine                        | 172 |
| Notes on Operation When the Number of Log Entries Reaches the Maximum |     |
| Printer Job Logs                                                      | 175 |
| Deleting All Logs                                                     | 176 |
| Disabling Log Transfer to the Log Collection Server                   | 177 |
| Managing Logs from the Machine                                        | 178 |
| Specifying Log Collect Settings                                       |     |
| Disabling Log Transfer to the Log Collection Server                   | 178 |
| Specifying Delete All Logs                                            |     |
| Managing Logs from the Log Collection Server                          | 179 |
| Configuring the Home Screen for Individual Users                      |     |

| Warnings About Using a User's Own Home Screens                     |     |
|--------------------------------------------------------------------|-----|
| Managing Device Information                                        |     |
| Exporting Device Information                                       |     |
| Importing Device Information                                       |     |
| Periodically Importing Device Information                          |     |
| Manually Importing the Device Setting Information File of a Server |     |
| Troubleshooting                                                    |     |
| Managing Eco-friendly Counter                                      |     |
| Configuring Eco-friendly Counters                                  |     |
| Resetting a Machine's Eco-friendly Counter                         |     |
| Resetting Users' Eco-friendly Counters                             |     |
| Managing the Address Book                                          |     |
| Specifying Auto Deletion for Address Book Data                     | 192 |
| Deleting All Data in the Address Book                              |     |
| Specifying the Extended Security Functions                         |     |
| Other Security Functions                                           |     |
| System Status                                                      |     |
| Checking Firmware Validity                                         |     |
| Restricting a Customer Engineer Operation                          |     |
| Additional Information for Enhanced Security                       |     |
| Settings You Can Configure Using the Control Panel                 |     |
| Settings You Can Configure Using Web Image Monitor                 |     |
| Settings You Can Configure When IPsec Is Available/Unavailable     |     |
| 8. Troubleshooting                                                 |     |
| If a Message is Displayed                                          | 207 |
| If an Error Code is Displayed                                      | 208 |
| Basic Authentication                                               |     |
| Windows Authentication                                             |     |
| LDAP Authentication                                                |     |
| If the Machine Cannot Be Operated                                  |     |
| 9. List of Operation Privileges for Settings                       |     |
| How to Read                                                        |     |
| System Settings                                                    |     |

| Tray Paper Settings                                |     |
|----------------------------------------------------|-----|
| Edit Home                                          |     |
| Adjustment Settings for Operators                  |     |
| Adjustment Settings for Skilled Operators          |     |
| Printer Functions                                  |     |
| Printer Features                                   | 233 |
| Extended Feature Settings                          |     |
| Maintenance                                        |     |
| Web Image Monitor: Display Eco-friendly Counter    | 239 |
| Web Image Monitor: Job                             |     |
| Web Image Monitor: Device Settings                 | 241 |
| Web Image Monitor: Printer                         |     |
| Web Image Monitor: Interface                       | 253 |
| Web Image Monitor: Network                         | 254 |
| Web Image Monitor: Security                        |     |
| Web Image Monitor: @Remote                         |     |
| Web Image Monitor: Webpage                         |     |
| Web Image Monitor: Extended Feature Settings       |     |
| Web Image Monitor: Address Book                    |     |
| Web Image Monitor: Central Address Book Management |     |
| Web Image Monitor: Main Power Off                  |     |
| Web Image Monitor: Reset Printer Job               |     |
| Web Image Monitor: Reset the Machine               |     |
| Web Image Monitor: Device Home Management          |     |
| Web Image Monitor: Screen Monitoring               |     |
| Web Image Monitor: Customize Screen per User       |     |
| Web Image Monitor: Printer: Print Jobs             |     |
| List of Operation Privileges for Stored Files      |     |
| List of Operation Privileges for Address Books     | 273 |
| INDEX                                              |     |

# 1. Getting Started

This chapter describes the precautions you need to take when using the machine's security features and how to configure the administrator settings.

# Before Configuring the Security Function Settings

## Coloritant 🔁

- If the security settings are not configured, the data in the machine is vulnerable to attack.
- To prevent this machine from being stolen or willfully damaged, install it in a secure location.
- Purchasers of this machine must make sure that people who use it do so appropriately, in accordance with operations determined by the machine administrator and supervisor. If the administrator or supervisor does not make the required security settings, there is a risk of security breaches by users.
- Before setting this machine's security features and to ensure appropriate operation by users, administrators must read the Security Guide completely and thoroughly, paying particular attention to the section entitled "Before Configuring the Security Function Settings".
- Administrators must inform users regarding proper usage of the security functions.
- If this machine is connected to a network, its environment must be protected by a firewall or similar.
- For protection of data during the communication stage, apply the machine's communication security functions and connect it to devices that support security functions such as encrypted communication.
- Administrators should regularly examine the machine's logs to check for irregular and unusual events.

# **Before Using This Machine**

This section explains how to encrypt transmitted data and configure the administrator account. If you want a high level of security, make the following setting before using the machine.

## 1. Turn the machine on.

For details about turning on the main power, see "Turning On/Off the Power", Getting Started.

2. Press the [User Tools] key.

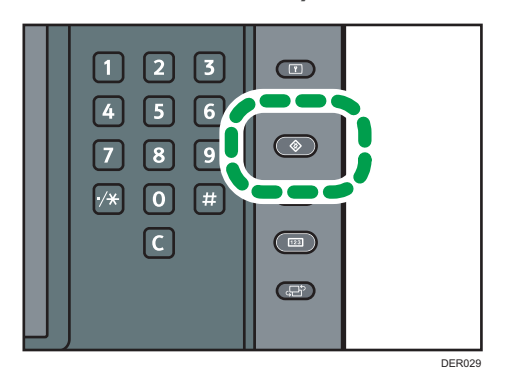

- 3. Press [System Settings].
- 4. Press [Interface Settings].
- 5. Specify IPv4 Address.

For details on how to specify the IPv4 address, see "Interface Settings", Connecting the Machine/ System Settings.

- 6. Press [File Transfer] in [System Settings].
- 7. Press [Administrator's Email Address], and then specify the e-mail address of the administrator of this machine.
- 8. Create and install the device certificate from the control panel.

For information on how to install the device certificate, see page 99 "Protecting Communication Paths via a Device Certificate".

As the e-mail address for the device certificate, enter the address specified in Step 7.

9. Change the administrator's login user name and password.

For details about specifying administrators' login user names and passwords, see page 14 "Registering and Changing Administrators".

10. Connect the machine to the general usage network environment.

🖖 Note

To enable higher security, see page 202 "Additional Information for Enhanced Security".

# **Administrators and Users**

This section explains the terms "administrator", "supervisor", "user", and "owner" as used in this manual.

## Administrator

There are 4 types of administrators for the machine: user administrator, machine administrator, network administrator, and file administrator.

Their main role is to specify the settings for operating the machine. Their access privileges depend on the administrator type. Administrators cannot perform normal operations, such as printing documents.

#### Supervisor

There is only one supervisor. The supervisor can specify each administrator's password. For normal operations, a supervisor is not required as administrators specify their own passwords.

## User

Users are people who use the machine for normal operations, such as printing documents.

#### Owner

A user who has registered Stored Print files in the machine is called an owner.

# **Administrators**

Administrators manage user access to the machine and various other important functions and settings.

When an administrator controls limited access and settings, first select the machine's administrator and enable the authentication function before using the machine. When the authentication function is enabled, the login user name and password are required in order to use the machine. The role of administrator for this machine is divided into 4 categories according to their function: user administrator, machine administrator, network administrator, and file administrator. Sharing administrator tasks facilitates each administrator's tasks while at the same time preventing unauthorized administrator operations. Multiple administrator roles can be assigned to one administrator and one role can also be shared by more than one administrator. A supervisor can also be set up, who can then change the administrators' passwords.

Administrators cannot use functions available to users, such as printing documents. To use these functions, the administrator must be authenticated as the user.

For instructions on registering the administrator, see page 14 "Registering and Changing Administrators", and for instructions on changing the administrator's password, see page 20 "Supervisor". For details on Users, see page 23 "Users".

# **Configuring Administrator Authentication**

Administrator authentication requires the login user name and password for verifying administrators attempting to specify the machine's settings or access them from a network. When registering an administrator, you cannot use a login user name already registered in the Address Book. Administrators are managed differently from the users registered in the Address Book. Windows authentication and LDAP authentication are not performed for an administrator, so an administrator can log in even if the server is unreachable due to a network problem. Each administrator is identified by a login user name. One person can act as more than one type of administrator if multiple administrator privileges are granted to a single login user name. For instructions on registering the administrator, see page 14 "Registering and Changing Administrators".

You can specify the login user name and password, and encryption password for each administrator. The encryption password is used for encrypting data transmitted via SNMPv3. It is also used by applications such as Device Manager NX that use SNMPv3. Administrators can only manage the machine's settings and control user access, Administrators can only manage the machine's settings and control user access, Administrators can only manage the machine's settings and control user access; they cannot use functions such as printing documents. To use this function, the administrator must register as a user in the Address Book, and then be authenticated. Specify administrator authentication, and then specify user authentication. For details about specifying authentication, see page 25 "Configuring User Authentication".

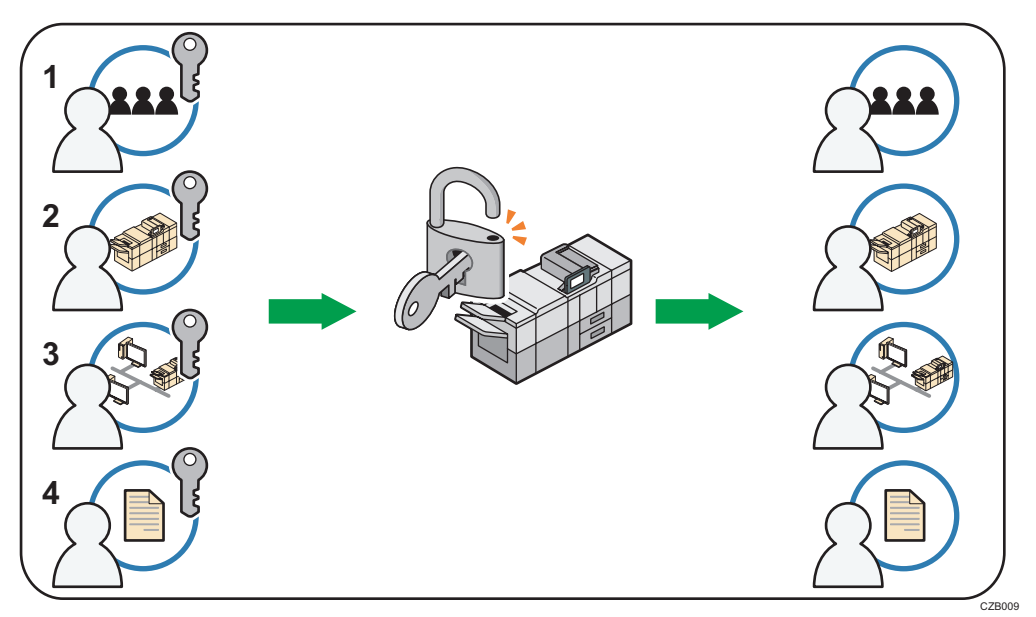

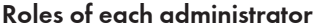

#### 1. User administrator

Manages personal information in the Address Book.

A user administrator can register/delete users in the Address Book or change users' personal information.

Users registered in the Address Book can also change and delete their own information.

If a user forgets their password, the user administrator can delete it and create a new one, allowing the user to access the machine again.

#### 2. Machine administrator

Mainly manages the machine's default settings. You can set the machine so that the default for each function can only be specified by the machine administrator. By making this setting, you can prevent unauthorized users from changing the settings and allow the machine to be used securely by its users.

#### 3. Network administrator

Manages the network settings. You can set the machine so that network settings such as the IP address and settings for sending and receiving e-mail can only be specified by the network administrator.

By making this setting, you can prevent unauthorized users from changing the settings and disabling the machine, and thus ensure correct network operation.

## 4. File administrator

Manages permission to access stored files. You can specify and delete passwords for locked print files and other files. Through this setting you can prevent data leaks and tampering due to unauthorized users viewing and using the registered data.

#### Note

- Administrator authentication can also be specified via Web Image Monitor. For details, see Web Image Monitor Help.
- You can specify User Code Authentication without specifying administrator authentication.

## **Specifying Administrator Privileges**

To specify administrator authentication, set "Administrator Authentication Management" to [On]. If this setting is enabled, administrators can configure only settings allocated to them.

To log in as an administrator, use the default login user name and password.

For details about logging in and logging out with administrator authentication, see page 17 "Administrator Login Method" and page 19 "Administrator Logout Method".

## 🔁 Important

- If you have enabled "Administrator Authentication Management", make sure not to forget the administrator login user name and password. If you forget an administrator login user name or password, you must specify a new password using the supervisor's privilege. For details on supervisor privileges, see page 20 "Supervisor".
- 1. Press the [User Tools] key.
- 2. Press [System Settings].
- 3. Press [Administrator Tools].
- 4. Press [▼Next].

5. Press [Administrator Authentication Management].

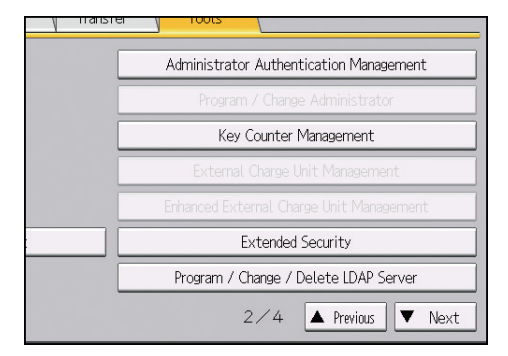

6. Press [User Management], [Machine Management], [Network Management], or [File Management] to select which settings to manage.

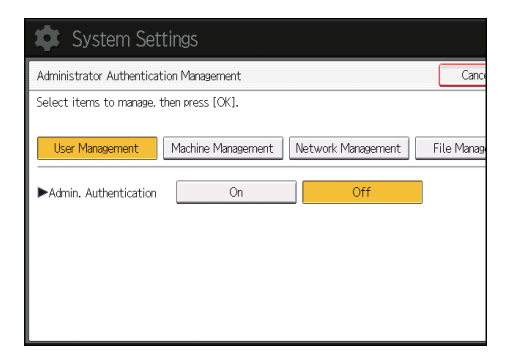

7. Set "Admin. Authentication" to [On].

"Available Settings" appears.

8. Select the settings to manage from "Available Settings".

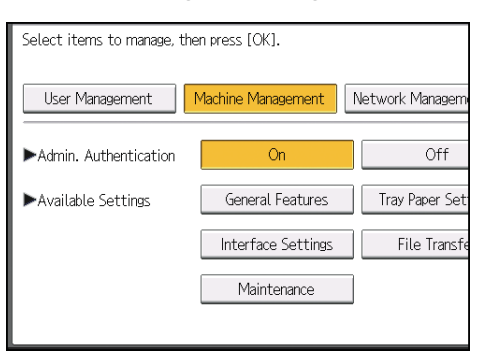

The selected settings will be unavailable to users.

The available settings depend on the administrator type.

To specify administrator authentication for more than one category, repeat Steps 6 to 8.

- 9. Press [OK].
- 10. Press the [User Tools] key.

## **Registering and Changing Administrators**

If administrator authentication is specified, we recommend only one person take each administrator role.

Sharing administrator tasks facilitates each administrator's tasks while also preventing unauthorized administrator operations. You can register up to 4 login user names (Administrators 1-4) to which you can grant administrator privileges.

An administrator's privileges can only be changed by an administrator with the relevant privileges.

Be sure to assign all administrator privileges so that each administrator privilege is associated with at least one administrator.

For details about logging in and logging out with administrator authentication, see page 17 "Administrator Login Method" and page 19 "Administrator Logout Method".

- 1. Log in as an administrator from the control panel.
- 2. Press [System Settings].
- 3. Press [Administrator Tools].
- 4. Press [▼Next].
- 5. Press [Program / Change Administrator].

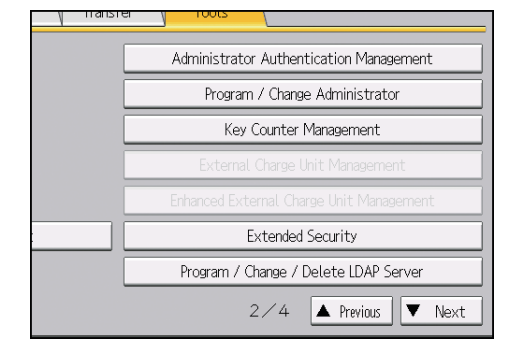

6. In the line for the administrator whose privilege you want to specify, press [Administrator 1], [Administrator 2], [Administrator 3] or [Administrator 4], and then press [Change].

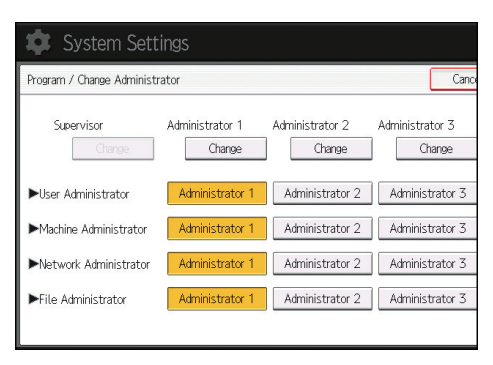

When allocating administrators' privileges to one person each, select one administrator under each category as shown below.

| 🔹 System Sett              | ings                      |                           |                           |
|----------------------------|---------------------------|---------------------------|---------------------------|
| Program / Change Administr | ator                      |                           | Cano                      |
| Supervisor<br>Charge       | Administrator 1<br>Change | Administrator 2<br>Change | Administrator 3<br>Change |
| ►User Administrator        | Administrator 1           | Administrator 2           | Administrator 3           |
| ► Machine Administrator    | Administrator 1           | Administrator 2           | Administrator 3           |
| ►Network Administrator     | Administrator 1           | Administrator 2           | Administrator 3           |
| ►File Administrator        | Administrator 1           | Administrator 2           | Administrator 3           |
|                            |                           |                           |                           |

To combine multiple administrator privileges, assign multiple administrator privileges to a single administrator.

For example, to assign machine administrator privileges and user administrator privileges to [Administrator 1], press [Administrator 1] in the lines for the machine administrator and the user administrator.

- 7. Press [Change] for "Login User Name".
- 8. Enter the login user name, and then press [OK].
- 9. Press [Change] for "Login Password".
- 10. Enter the login password, and then press [OK].

Follow the password policy to strengthen the login password.

For details about the password policy and how to specify it, see page 193 "Specifying the Extended Security Functions".

- 11. Enter the login password for confirmation again, and then press [OK].
- 12. Press [Change] for "Encryption Password".
- 13. Enter the encryption password, and then press [OK].
- 14. Enter the encryption password for confirmation again, and then press [OK].
- 15. Press [OK] twice.

You will be automatically logged out.

## **Vote**

• For the characters that can be used for login user names and passwords, see page 15 "Usable characters for user names and passwords".

### Usable characters for user names and passwords

The following characters can be used for login user names and passwords. Names and passwords are case-sensitive.

- Upper case letters: A to Z (26 characters)
- Lower case letters: a to z (26 characters)
- Numbers: 0 to 9 (10 characters)
- Symbols: (space) ! " # \$ % & ' ( ) \* + , . / : ; < = > ? @ [ \ ] ^\_` { | } ~ (33 characters)

#### Login user name

- Cannot contain spaces, colons or quotation marks.
- Cannot be left blank.
- Can be up to 32 characters long.
- The login user name of an administrator must contain characters other than numerical characters (numbers) if it is up to 8 characters. If it is consists only numbers, 9 or more must be used.

#### Login password

- The maximum password length for administrators and supervisors is 32 characters and 128 characters for users.
- There are no restrictions on the types of characters that can be used for a password. For security, it is recommended to create passwords consisting of uppercase or lowercase characters, numbers, and symbols. A password consisting of a large number of characters is less easily guessed by others.
- In [Password Policy] in [Extended Security], you can specify a password consisting of uppercase or lowercase characters, numbers, and symbols, as well as the minimum number of characters to be used for the password. For details about specifying the password policy, see "Password Policy" in page 193 "Specifying the Extended Security Functions".

## Using Web Image Monitor to Configure Administrator Authentication

Using Web Image Monitor, you can log in to the machine and change the administrator settings. For details about logging in and logging out with administrator authentication, see page 17 "Administrator Login Method" and page 19 "Administrator Logout Method".

- 1. Log in as an administrator from Web Image Monitor.
- 2. Point to [Device Management], and then click [Configuration].
- Click [Administrator Authentication Management] or [Program/Change Administrator] under "Device Settings".
- 4. Change the settings as desired.
- 5. Log out.

#### Vote

• For details about Web Image Monitor, see Web Image Monitor Help.

# **Administrator Login Method**

If administrator authentication is specified, log in using an administrator's login user name and password. Supervisors log in the same way.

For information about the user name and password for the administrator and supervisor, ask the administrator.

## Logging in Using the Control Panel

- 1. Press the [User Tools] key.
- 2. Press the [Login/Logout] key.

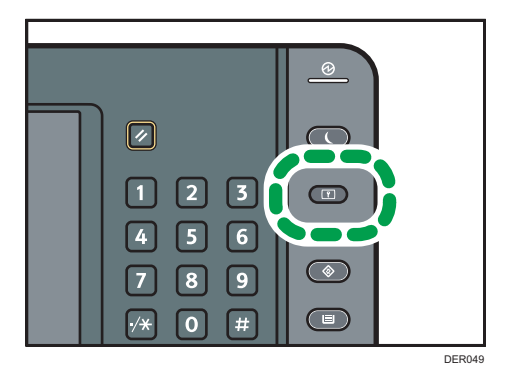

The login screen appears.

The login screen can also be made to appear by pressing [Login] in the User Tools menu.

3. Press [Login].

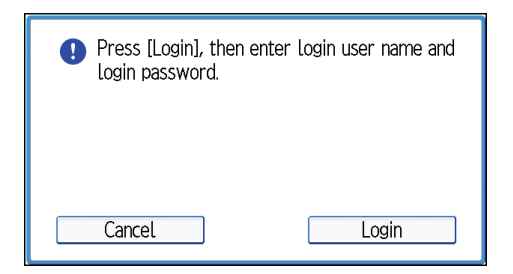

- 4. Enter the login user name, and then press [OK].
- 5. Enter the login password, and then press [OK].

"Authenticating... Please wait." appears, followed by the initial settings screen.

## Vote

• If user authentication has already been specified, a screen for authentication appears. To log in as an administrator, enter the administrator's login user name and password.

If you log in using administrator privileges, the name of the administrator logging in appears. When
you log in with a user name that has multiple administrator privileges, one of the administrator
privileges associated with that name is displayed.

If you try to log in from an operating screen, "You do not have the privileges to use this function.
 You can only change setting(s) as an administrator." appears. Press the [User Tools] key to display the initial settings screen.

## Logging in Using Web Image Monitor

- 1. Open a Web browser.
- 2. Enter "http://(the machine's IP address or host name)/" in the address bar.

When entering an IPv4 address, do not begin segments with zeros. For example: If the address is "192.168.001.010", you must enter it as "192.168.1.10" to connect to the machine.

Enter the IPv6 address with brackets before and after, like this: [2001:db8::9abc].

If you set "Permit SSL/TLS Communication" to [Ciphertext Only], enter " https://(the machine's IP address or host name)/" to access the machine.

- 3. Click [Login] at the top right of the window.
- 4. Enter the login user name and password of an administrator, and then click [Login].

## Vote

 The Web browser might be configured to auto complete login dialog boxes by keeping login user names and passwords. This function reduces security. To prevent the browser from keeping login user names and passwords, disable the browser's auto complete function.

# **Administrator Logout Method**

If administrator authentication is specified, be sure to log out after changes to settings are completed. Supervisors log out in the same way.

## Logging out Using the Control Panel

1. Press the [Login/Logout] key, and then press [Yes].

Note

- You can log out using the following procedures also:
  - Press the [Energy Saver] key.

## Logging out Using Web Image Monitor

1. Click [Logout] at the top right of the window.

Note

• Delete the cache memory in Web Image Monitor after logging out.

# **Supervisor**

The supervisor can delete an administrator's password and specify a new one.

If an administrator forgets or changes his or her password, the supervisor can assign a new password to the administrator. If you log in using the supervisor's user name and password, you cannot use normal functions or specify system settings. The methods for logging in and out are the same as those for administrators. See page 17 "Administrator Login Method" and page 19 "Administrator Logout Method".

C Important

• Be sure not to forget the supervisor login user name and password. If you forget them, a service representative will have to return the machine to its default state. This will result in the machine setting data, counters, logs and other data being lost. The service call may not be free of charge.

## Note

- For the characters that can be used for login user names and passwords, see page 15 "Usable characters for user names and passwords".
- You cannot specify the same login user name for the supervisor and the administrators.
- Using Web Image Monitor, you can log in as the supervisor and delete an administrator's password or specify a new one.

## **Resetting the Administrator's Password**

1. Log in as the supervisor from the control panel.

For details on how to log in, see page 17 "Administrator Login Method".

- 2. Press [System Settings].
- 3. Press [Administrator Tools].
- 4. Press [▼Next].
- 5. Press [Program / Change Administrator].
- 6. Press [Change] for the administrator you want to reset.

| 🔹 System Sett             | ings                      |                           |                 |
|---------------------------|---------------------------|---------------------------|-----------------|
| Program / Change Administ | rator                     |                           | Can             |
| Supervisor<br>Change      | Administrator 1<br>Change | Administrator 2<br>Change | Administrator 3 |
| ►User Administrator       | Administrator 1           | Administrator 2           | Administrator 3 |
| ► Machine Administrator   | Administrator 1           | Administrator 2           | Administrator 3 |
| ►Network Administrator    | Administrator 1           | Administrator 2           | Administrator 3 |
| ►File Administrator       | Administrator 1           | Administrator 2           | Administrator 3 |
|                           |                           |                           |                 |

1

- 7. Press [Change] for "Login Password".
- 8. Enter the login password, and then press [OK].
- 9. Enter the login password for confirmation again, and then press [OK].
- 10. Press [OK] twice.

You will be automatically logged out.

## Note

• The supervisor can change the administrators' login passwords but not their login user names.

## **Changing the Supervisor**

This section describes how to change the supervisor's login user name and password.

To do this, you must enable the user administrator's privileges through the settings under "Administrator Authentication Management". For details, see page 12 "Specifying Administrator Privileges".

1. Log in as the supervisor from the control panel.

For details on how to log in, see page 17 "Administrator Login Method".

- 2. Press [System Settings].
- 3. Press [Administrator Tools].
- 4. Press [<sup>▼</sup>Next].
- 5. Press [Program / Change Administrator].
- 6. Under "Supervisor", press [Change].
- 7. Press [Change] for "Login User Name".
- 8. Enter the login user name, and then press [OK].
- 9. Press [Change] for "Login Password".
- 10. Enter the login password, and then press [OK].
- 11. Enter the login password for confirmation again, and then press [OK].
- 12. Press [OK] twice.

You will be automatically logged out.

1. Getting Started

# 2. Configuring User Authentication

This chapter describes how to specify user authentication and explains the functions that are enabled by user authentication.

# Users

A user performs normal operations on the machine, such as printing. Users are managed using the information in the machine's Address Book and can only use the functions they are permitted to access by administrators. By enabling user authentication, you can allow only people registered in the Address Book to use the machine. Users can be managed in the Address Book by the user administrator. For details about administrators, see page 10 "Administrators". For details about user registration in the Address Book, see "Registering User Information", Connecting the Machine/ System Settings or Web Image Monitor Help.

# **About User Authentication**

User authentication is a system requiring the login user name and password for verifying users to operate the machine or access the machine over the network.

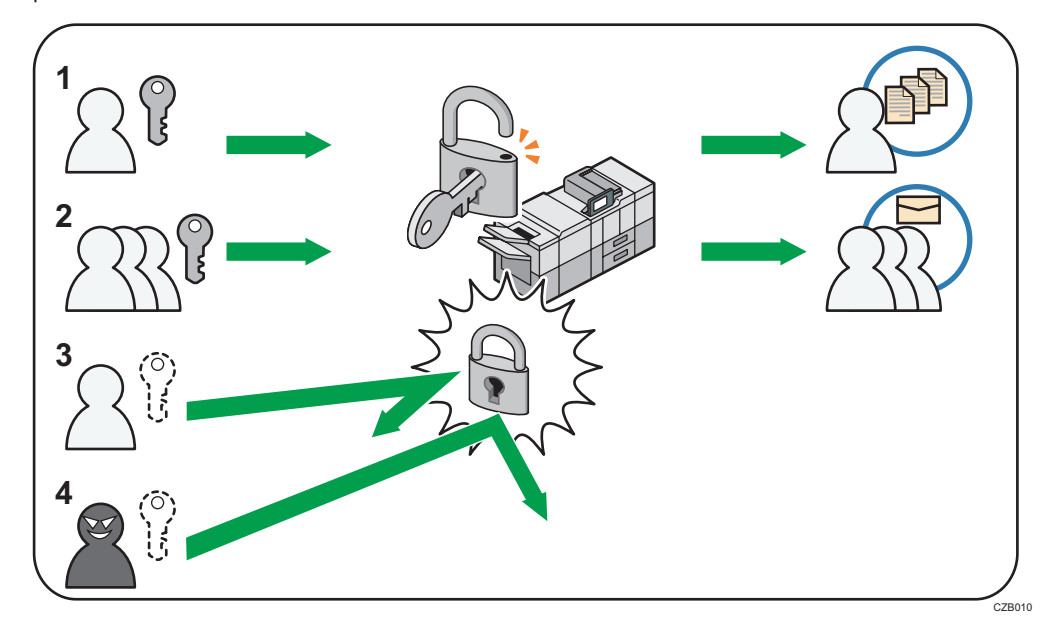

## 1. User

A user performs normal operations on the machine, such as printing.

#### 2. Group

A group performs normal operations on the machine, such as printing.

- 3. Unauthorized user
- 4. Unauthorized access

# **Configuring User Authentication**

There are 4 types of user authentication methods: User Code authentication, Basic authentication, Windows authentication, and LDAP authentication. To use user authentication, select an authentication method on the control panel, and then make the required settings for the authentication. The settings depend on the authentication method. Specify administrator authentication, and then specify user authentication.

## 🔂 Important

- If user authentication cannot be enabled because of a problem with the hard disk or network, you can use the machine by accessing it using administrator authentication and disabling user authentication. Do this if, for instance, you need to use the machine urgently.
- You cannot use more than one authentication method at the same time.

## User authentication configuration flow

| Configuration procedure                  | Details                                                                                                    |
|------------------------------------------|----------------------------------------------------------------------------------------------------|
| Configuring administrator authentication | page 12 "Specifying Administrator Privileges"<br>page 14 "Registering and Changing<br>Administrators"                                                                                                    |
| Configuring user authentication          | <ul> <li>Specify user authentication.</li> <li>4 types of user authentication are available:</li> <li>page 27 "User Code Authentication"</li> <li>page 29 "Basic Authentication"</li> <li>page 32 "Windows Authentication"</li> <li>page 40 "LDAP Authentication"</li> </ul> |

## User authentication methods

| Туре                     | Details                                                                                                    |
|--------------------------|----------------------------------------------------------------------------------------------------|
| User Code authentication | Authentication is performed using eight-digit user codes.<br>Authentication is applied to each user code, not to each user.                                                                    |
|                          | It is necessary to register the user code in the machine's Address<br>Book in advance.                                                                                                    |
| Basic authentication     | Authentication is performed using the machine's Address Book.<br>It is necessary to register users in the machine's Address Book in<br>advance.<br>Authentication can be applied to each user. |

| Туре                   | Details                                                                                                    |  |  |  |  |
|------------------------|----------------------------------------------------------------------------------------------------|--|--|--|--|
| Windows authentication | Authentication is performed using the domain controller of the<br>Windows server on the same network as the machine.<br>Authentication can be applied to each user. |  |  |  |  |
| LDAP authentication    | Authentication is performed using the LDAP server on the same<br>network as the machine.<br>Authentication can be applied to each user.                             |  |  |  |  |

## If the user authentication method is switched halfway

- A user code account that has no more than 8 digits and is used for User Code authentication
  can be carried over and used as a login user name even after the authentication method has
  switched from User Code authentication to Basic authentication, Windows authentication, or
  LDAP authentication. In this case, since no password is provided for the User Code
  authentication, the login password is set as blank.
- When authentication switches to an external authentication method (Windows authentication or LDAP authentication), authentication cannot be enabled unless the external authentication device has the carried over user code account previously registered. However, the user code account will be stored in the machine's Address Book even if an authentication failure occurs.
- From a security perspective, when switching from User Code authentication to another authentication method, we recommend that you delete accounts you do not use or set up a login password. For details about deleting accounts, see "Deleting a Registered Name", Connecting the Machine/ System Settings. For details about changing passwords, see page 30 "Specifying Login User Names and Passwords".

## **Vote**

- After the main power turns on, extended features may not appear in the list of user authentication items in the User Authentication Management menu. If this happens, wait a while, and then open the User Authentication Management menu again.
- User authentication can also be specified via Web Image Monitor. For details, see Web Image Monitor Help.

# **User Code Authentication**

This is an authentication method for limiting access to functions according to a user code. The same user code can be used by multiple users.

For details about specifying user codes, see "Registering a User Code", Connecting the Machine/ System Settings.

For details about specifying the user code on the printer driver, see the driver Help.

- 1. Log in as the machine administrator from the control panel.
- 2. Press [System Settings].
- 3. Press [Administrator Tools].
- 4. Press [▼Next].
- 5. Press [User Authentication Management].

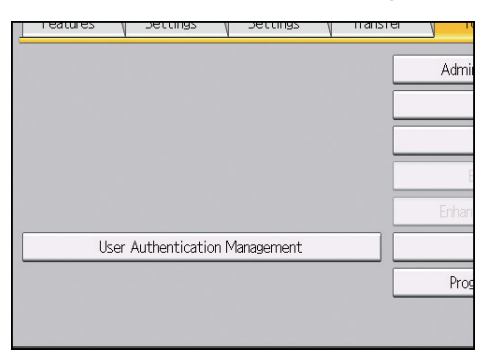

6. Select [User Code Auth.].

If you do not want to enable user authentication, select [Off].

7. In "Functions to Restrict", select the functions that you want to restrict.

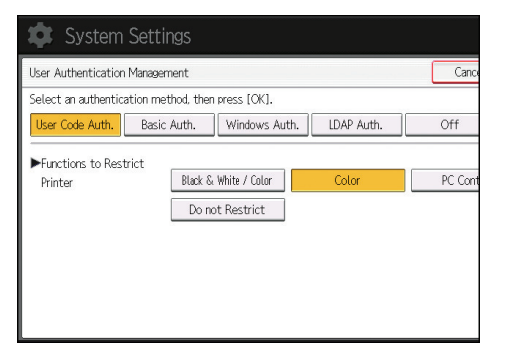

The selected functions are subject to User Code authentication. User Code authentication is not applied to the functions not selected.

For details about limiting available functions for individuals or groups, see page 57 "Limiting Available Functions".

8. To specify printer job authentication, select an item other than [PC Control] for "Printer" under "Functions to Restrict".

If the items are not displayed, press [▼Next].

If you do not want to specify printer job authentication, proceed to Step 14.

- 9. Press [▼Next].
- 10. Select the "Printer Job Authentication" level.

For a description of the printer job authentication levels, see page 44 "Printer Job Authentication".

If you select [Entire] or [Simple (All)], proceed to Step 14.

If you select [Simple (Limitation)], proceed to Step 11.

- 11. Press [Change] for "Limitation Range".
- 12. Specify the range in which [Simple (Limitation)] is applied to "Printer Job Authentication".

| 🔹 System Settin                | ngs     |      |       |         |      |       |        |         |        |
|--------------------------------|---------|------|-------|---------|------|-------|--------|---------|--------|
| Printer Job Authentication: Li | mitatio | n Ra | nge   |         |      |       |        |         |        |
| "Simple" will take effect for  | printer | jobs | s wit | nin the | foll | owing | a rang | jes.    |        |
|                                |         | ^    | ~     | ^       | ~    | ^     | ~      |         |        |
| ►IPv4 Address 1                | . ∪.    | Ų.   | U.    | U~      | υ.   | υ.    | V.     | U       | Change |
| ►IPv4 Address 2                | 0.      | 0.   | Û.    | 0 ~     | 0.   | 0.    | 0.     | 0       | Change |
| ▶IPv4 Address 3                | 0.      | 0.   | 0.    | 0 ~     | 0.   | 0.    | 0.     | 0       | Change |
| ▶IPv4 Address 4                | 0.      | 0.   | 0.    | 0 ~     | 0.   | 0.    | 0.     | 0       | Change |
| ▶IPv4 Address 5                | 0.      | 0.   | Û.    | 0 ~     | 0.   | 0.    | 0.     | 0       | Change |
| ►USB: Simple                   |         | As   | ply   |         |      | D     | o no   | t Apply |        |
|                                |         |      |       |         |      |       |        |         |        |
|                                |         |      |       |         |      |       |        |         |        |

You can specify the IPv4 address range to which this setting is applied.

- 13. Press [Exit].
- 14. Press [OK].
- 15. Press the [Login/Logout] key.

A confirmation message appears. If you press [Yes], you will be automatically logged out.

# **Basic Authentication**

Specify this authentication method when using the machine's Address Book to authenticate each user. Using Basic authentication, you can not only manage the machine's available functions but also limit access to stored files and the Address Book. Under Basic authentication, the administrator must specify the functions available to each user registered in the Address Book. For details about how to limit functions, see page 30 "Authentication Information Stored in the Address Book".

## **Specifying Basic Authentication**

Before configuring the machine, make sure that administrator authentication is properly configured under "Administrator Authentication Management".

- 1. Log in as the machine administrator from the control panel.
- 2. Press [System Settings].
- 3. Press [Administrator Tools].
- 4. Press [▼Next].
- 5. Press [User Authentication Management].

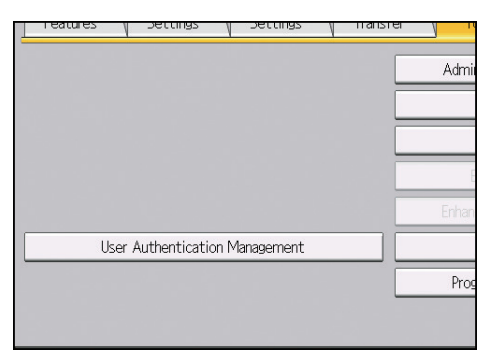

6. Select [Basic Auth.].

If you do not want to enable user authentication, select [Off].

7. In "Available Functions", select which of the machine's functions you want to permit.

The functions you select here become the default Basic Authentication settings that will be assigned to all new users of the Address Book.

For details about specifying available functions for individuals or groups, see page 57 "Limiting Available Functions".

- 8. Press [VNext].
- 9. Select the "Printer Job Authentication" level.

For a description of the printer job authentication levels, see page 44 "Printer Job Authentication". If you select [Entire] or [Simple (All)], proceed to Step 13.

If you select [Simple (Limitation)], proceed to Step 10.

- 10. Press [Change] for "Limitation Range".
- 11. Specify the range in which [Simple (Limitation)] is applied to "Printer Job Authentication".

| Printer Job Authentication: Limitation Range                            |    |    |     |     |    |    |       |         |        |
|-------------------------------------------------------------------------|----|----|-----|-----|----|----|-------|---------|--------|
| "Simple" will take effect for printer jobs within the following ranges. |    |    |     |     |    |    |       |         |        |
| ►IPv4 Address 1                                                         | 0. | 0. | 0.  | 0 ~ | 0. | 0. | 0.    | 0       | Change |
| ►IPv4 Address 2                                                         | 0. | 0. | 0.  | 0 ~ | 0. | 0. | 0.    | 0       | Change |
| ▶IPv4 Address 3                                                         | 0. | 0. | 0.  | 0 ~ | 0. | 0. | 0.    | 0       | Change |
| ►IPv4 Address 4                                                         | 0. | 0. | 0.  | 0 ~ | 0. | 0. | 0.    | 0       | Change |
| ►IPv4 Address 5                                                         | 0. | 0. | Û.  | 0 ~ | 0. | 0. | 0.    | 0       | Change |
| ►USB: Simple                                                            |    | Ac | ply |     |    | D  | o not | t Apply |        |

You can specify the IPv4 address range to which this setting is applied.

- 12. Press [Exit].
- 13. Press [OK].
- 14. Press the [Login/Logout] key.

A confirmation message appears. If you press [Yes], you will be automatically logged out.

## Authentication Information Stored in the Address Book

If you have enabled user authentication, you can specify access limits and usage limits to the machine's functions for each user or group of users. Specify the necessary settings in the Address Book entry of each user. For details about the functions that can be limited, see page 57 "Limiting Available Functions".

Users must have a registered account in the Address Book in order to use the machine when user authentication is specified. For details about user registration in the Address Book, see "Registering User Information", Connecting the Machine/ System Settings.

User authentication can also be specified via Web Image Monitor. For details, see Web Image Monitor Help.

## Specifying Login User Names and Passwords

In "Address Book Management", specify the login user name and password to be used for "User Authentication Management".

For the characters that can be used for login user names and passwords, see page 15 "Usable characters for user names and passwords".

- 1. Log in as the user administrator from the control panel.
- 2. Press [Address Book Mangmnt].
- 3. Select the user.

| Press [New Program] to add new or select from list below to edit. Selection can be mad                                                                                                    |         |  |  |  |  |  |  |  |  |
|----------------------------------------------------------------------------------------------------|---------|--|--|--|--|--|--|--|--|
| Program / Change Delete                                                                                                    |         |  |  |  |  |  |  |  |  |
|                                                                                                    | _       |  |  |  |  |  |  |  |  |
|                                                                                                    |         |  |  |  |  |  |  |  |  |
| All Users                                                                                                    |         |  |  |  |  |  |  |  |  |
| Frequent AB CD EF GH IJK LMN OPQ RST                                                                                                    | ][      |  |  |  |  |  |  |  |  |
| [00001]         [00002]         [00003]         [00004]           ABCD         COMPA         YOKOHAMA         0         BERLIN         OFF         LONDON         OFF         NEW YORK         0           NY         FFICE         ICE         ICE         ICE         ICE         FFICE         FFICE         ICE         ICE | LC<br>S |  |  |  |  |  |  |  |  |
| (200007)<br>KYOTO OFFI BEIJING OF SHANGHAI<br>CE FICE OFFICE OFFICE OFFICE                                                                                                    | 100 C   |  |  |  |  |  |  |  |  |

4. Press [Auth. Info].

| Names Aut         | h. Info Protection Ad | d to Group |
|-------------------|-----------------------|------------|
| ►Name             | ABCD COMPANY          |            |
|                   | Change                |            |
| ►Key Display      | ABCD COMPANY          | ►Registr   |
|                   | Change                |            |
| Display Priority  | 05                    |            |
| T: High - TO: LOW | Change                |            |
|                   |                       |            |
|                   |                       |            |

- 5. Press [Change] for "Login User Name".
- 6. Enter a login user name, and then press [OK].
- 7. Press [Change] for "Login Password".
- 8. Enter a login password, and then press [OK].
- 9. Re-enter the login password for confirmation, and then press [OK].
- 10. Press [OK].
- 11. Press [Exit].
- 12. Log out.

## Windows Authentication

Specify this authentication when using the Windows domain controller to authenticate users who have their accounts on the directory server. Users cannot be authenticated if they do not have their accounts in the directory server. Under Windows authentication, you can specify the access limit for each group registered in the directory server. The Address Book stored in the directory server can be registered to the machine, enabling user authentication without first using the machine to register individual settings in the Address Book.

The first time you access the machine, you can use the functions available to your group. If you are not registered in a group, you can use the functions available under "\*Default Group". To limit functions that are available only to certain users, first make settings in advance in the Address Book.

To automatically register user information under Windows authentication, it is recommended to encrypt communication between the machine and domain controller by using SSL. To do this, you must create a server certificate for the domain controller. For details about creating a server certificate, see page 39 "Creating the Server Certificate".

## 🔿 Important

- If you use Windows authentication, user information registered in the directory server is
  automatically registered in the machine's address book. Even if the user information automatically
  registered in the machine's address book is edited on the machine, it is overwritten by the
  information from the directory server when authentication is performed.
- Users managed in other domains are subject to user authentication, but they cannot obtain items such as user names.
- If you created a new user in the domain controller and selected "User must change password at next logon" at password configuration, first log on to the computer and change the password.
- If the authenticating server only supports NTLM when Kerberos authentication is selected on the machine, the authenticating method will automatically switch to NTLM.
- When Windows authentication is used, the login user name is case-sensitive. A wrongly entered login user name will be added to the Address Book. If this is the case, delete the added user.
- If the "Guest" account on the Windows server is enabled, users not registered in the domain controller can be authenticated. When this account is enabled, users are registered in the Address Book and can use the functions available under "\*Default Group".

Windows authentication can be performed using one of two authentication methods: NTLM or Kerberos authentication. The operational requirements for both methods are listed below:

## Operational requirements for NTLM authentication

To specify NTLM authentication, the following requirements must be met:

- This machine supports NTLMv1 authentication and NTLMv2 authentication.
- Set up a domain controller in the domain you want to use.

- This function is supported by the operating systems listed below. To obtain user information
  when Active Directory is running, use LDAP. If you are using LDAP, we recommend you use
  SSL to encrypt communication between the machine and the LDAP server. SSL encryption is
  possible only if the LDAP server supports TLSv1 or SSLv3.
  - Windows Server 2003/2003 R2
  - Windows Server 2008/2008 R2
  - Windows Server 2012/2012 R2

#### **Operational requirements for Kerberos authentication**

To specify Kerberos authentication, the following requirements must be met:

- Set up a domain controller in the domain you want to use.
- The operating system must support KDC (Key Distribution Center). To obtain user information
  when Active Directory is running, use LDAP. If you are using LDAP, we recommend you use
  SSL to encrypt communication between the machine and the LDAP server. SSL encryption is
  possible only if the LDAP server supports TLSv1 or SSLv3. Compatible operating systems are
  listed below:
  - Windows Server 2003/2003 R2
  - Windows Server 2008/2008 R2
  - Windows Server 2012/2012 R2

To use Kerberos authentication under Windows Server 2008, install Service Pack 2 or later.

 Data transmission between the machine and the KDC server is encrypted if Kerberos authentication is enabled. For details about specifying encrypted transmission, see page 135 "Kerberos Authentication Encryption Setting".

## **Vote**

- For the characters that can be used for login user names and passwords, see page 15 "Usable characters for user names and passwords".
- When accessing the machine subsequently, you can use all the functions available to your group and to you as an individual user.
- Users who are registered in multiple groups can use all functions available to those groups.
- Under Windows Authentication, you do not need to create a server certificate unless you want to automatically register user information such as user names using SSL.

## **Specifying Windows Authentication**

Before configuring the machine, make sure that administrator authentication is properly configured under "Administrator Authentication Management".

1. Log in as the machine administrator from the control panel.

- 2. Press [System Settings].
- 3. Press [Administrator Tools].
- 4. Press [▼Next].
- 5. Press [User Authentication Management].

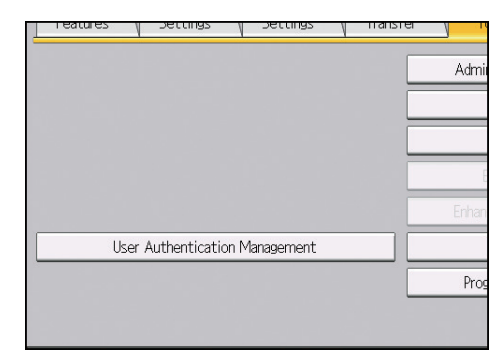

6. Select [Windows Auth.].

If you do not want to enable user authentication, select [Off].

7. If you want to use Kerberos authentication, press [On].

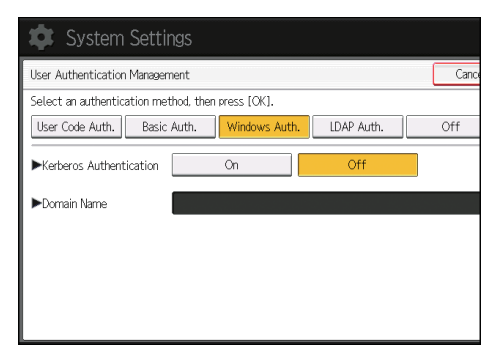

If you want to use NTLM authentication, press [Off] and proceed to Step 9.

8. Select the Kerberos authentication realm and proceed to Step 10.

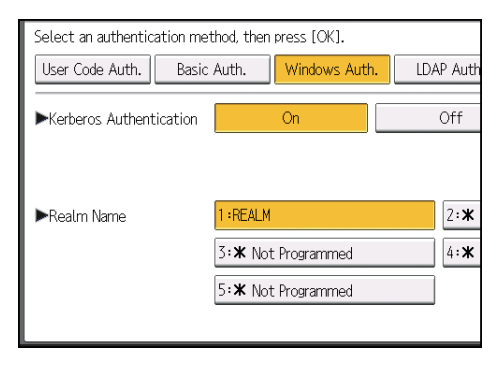
To enable Kerberos authentication, a realm must be registered beforehand. A realm name must be registered in capital letters. For details about registering a realm, see "Programming the Realm", Connecting the Machine/ System Settings.

Up to 5 realms can be registered.

- 9. Press [Change] for "Domain Name", enter the name of the domain controller to be authenticated, and then press [OK].
- 10. Press [▼Next].
- 11. Select the "Printer Job Authentication" level.

| 🔹 System Settin              | ngs                    |                     |                    |
|------------------------------|------------------------|---------------------|--------------------|
| User Authentication Managem  | nent                   |                     | Cance              |
| Select an authentication met | thod, then press [OK]. |                     |                    |
| User Code Auth. Basic        | Auth. Windows Aut      | th. LDAP Auth.      | Integration Svr. A |
| ►Printer Job Authentication  | Entire                 | Simple (Limitation) | Simple (           |
| ►Use Secure Connection (SSL) | On                     | Off                 |                    |
|                              |                        |                     |                    |

For a description of printer job authentication levels, see page 44 "Printer Job Authentication".

If you select [Entire] or [Simple (All)], proceed to Step 15.

If you select [Simple (Limitation)], proceed to Step 12.

12. Press [Change].

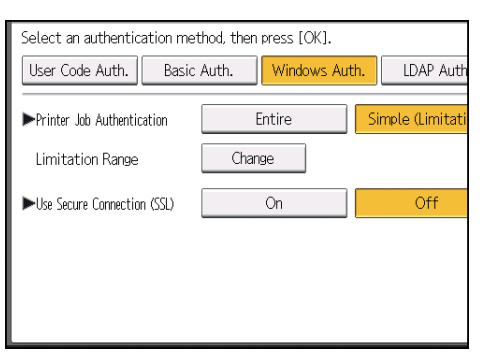

13. Specify the range in which [Simple (Limitation)] is applied to "Printer Job Authentication".

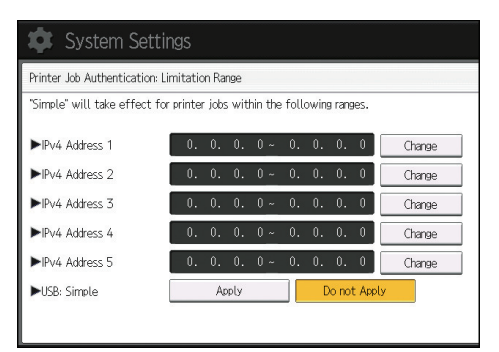

You can specify the IPv4 address range to which this setting is applied.

#### 14. Press [Exit].

#### 15. Press [On] for "Use Secure Connection (SSL)".

If you are not using secure sockets layer (SSL) for authentication, press [Off].

If you have not registered a global group, proceed to Step 22.

If you have registered a global group, proceed to Step 16.

If global groups have been registered under Windows server, you can limit the use of functions for each global group.

You need to create global groups in the Windows server in advance and register in each group the users to be authenticated. You also need to register in the machine the functions available to the global group members. Create global groups in the machine by entering the names of the global groups registered in the Windows Server. (Keep in mind that group names are case-sensitive.) Then, specify the machine functions available to each group.

If global groups are not specified, users can use the functions specified in [\*Default Group]. If global groups are specified, users not registered in global groups can use the functions specified in [\*Default Group]. By default, all functions are available to \*Default Group members. Specify the limitation on available functions according to user needs.

#### 16. Press [♥Next].

17. Under "Group", press [Program / Change], and then press [\* Not Programmed].

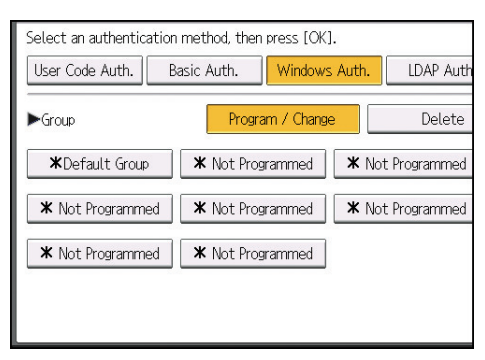

- 18. Press [Change] for "Group Name", and then enter the group name.
- 19. Press [OK].
- 20. In "Available Functions", select which of the machine's functions you want to permit.

Windows Authentication will be applied to the selected functions.

Users can use the selected functions only.

For details about specifying available functions for individuals or groups, see page 57 "Limiting Available Functions".

- 21. Press [OK].
- 22. Press [OK].
- 23. Press the [Login/Logout] key.

A confirmation message appears. If you press [Yes], you will be automatically logged out.

## Installing Internet Information Services (IIS) and Certificate Services

Specify this setting if you want the machine to automatically obtain user informations registered in Active Directory.

We recommend you install Internet Information Services (IIS) and Certificate services as Windows components.

Install the components, and then create the server certificate.

If they are not installed, install them as follows:

#### Installation under Windows Server 2008 R2

- 1. On the [Start] menu, point to [Administrative Tools], and then click [Server Manager].
- 2. Click [Roles] in the left column, click [Add Roles] from the [Action] menu.
- 3. Click [Next>].
- Select the "Web Server (IIS)" and "Active Directory Certificate Services" check boxes, and then click [Next>].

If a confirmation message appears, click [Add Features].

- 5. Read the content information, and then click [Next>].
- 6. Check that [Certification Authority] is selected, and then click [Next>].
- 7. Select [Enterprise], and then click [Next>].
- 8. Select [Root CA], and then click [Next>].
- 9. Select [Create a new private key], and then click [Next>].

- Select a cryptographic service provider, key length, and hash algorithm to create a new private key, and then click [Next>].
- In "Common name for this CA:", enter the Certificate Authority name, and then click [Next>].
- 12. Select the validity period, and then click [Next>].
- Set the "Certificate database location:" and the "Certificate database log location:" settings to their defaults, and then click [Next>].
- 14. Read the notes, and then click [Next>].
- 15. Select the role service you want to use, and then click [Next>].
- 16. Click [Install].
- 17. When the installation is complete, click [Close].
- 18. Close [Server Manager].

#### Installation under Windows Server 2012

- 1. On the Start screen, click [Server Manager].
- 2. On the [Manage] menu, click [Add Roles and Features].
- 3. Click [Next>].
- 4. Select [Role-based or feature-based installation], and then click [Next>].
- 5. Select a server, and then click [Next>].
- Select the "Active Directory Certificate Services" and "Web Server (IIS)" check boxes, and then click [Next>].

If a confirmation message appears, click [Add Features].

- 7. Check the features you want to install, and then click [Next>].
- 8. Read the content information, and then click [Next>].
- Make sure that [Certification Authority] is selected in the [Role Services] area in [Active Directory Certificate Services], and then click [Next>].
- 10. Read the content information, and then click [Next>].
- Check the role services you want to install under [Web Server (IIS)], and then click [Next>].
- 12. Click [Install].
- 13. After completing the installation, click the Server Manager's Notification icon 11, and then click [Configure Active Directory Certificate Services on the destination server].
- 14. Click [Next>].
- 15. Click [Certification Authority] in the [Role Services] area, and then click [Next>].

- 16. Select [Enterprise CA], and then click [Next>].
- 17. Select [Root CA] , and then click [Next>].
- 18. Select [Create a new private key], and then click [Next>].
- Select a cryptographic provider, key length, and hash algorithm to create a new private key, and then click [Next>].
- In "Common name for this CA:", enter the Certificate Authority name, and then click [Next>].
- 21. Select the validity period, and then click [Next>].
- Set the "Certificate database location:" and the "Certificate database log location:" settings to their defaults, and then click [Next>].
- 23. Click [Configure].
- 24. If the message "Configuration succeeded" appears, click [Close].

## **Creating the Server Certificate**

After installing Internet Information Services (IIS) and Certificate services Windows components, create the Server Certificate as follows:

Windows Server 2008 R2 is used to show the procedure.

 On the [Start] menu, point to [Administrative Tools], and then click [Internet Information Services (IIS) Manager].

Under Windows Server 2012, click [Internet Information Services (IIS) Manager] on the Start screen.

When the confirmation message appears, click [Yes].

- 2. In the left column, click the server name, and then double-click [Server Certificates].
- 3. In the right column, click [Create Certificate Request...].
- 4. Enter all the information, and then click [Next].
- 5. In "Cryptographic service provider:", select a provider, and then click [Next].
- 6. Click [...], and then specify a file name for the certificate request.
- 7. Specify a location in which to store the file, and then click [Open].
- 8. Close [Internet Information Services (IIS) Manager] by clicking [Finish].

2

# LDAP Authentication

Specify this authentication method when using the LDAP server to authenticate users who have their accounts on the LDAP server. Users cannot be authenticated if they do not have their accounts on the LDAP server. The Address Book stored in the LDAP server can be registered to the machine, enabling user authentication without first using the machine to register individual settings in the Address Book. When using LDAP authentication, to prevent the password information from being sent over the network unencrypted, it is recommended to encrypt communication between the machine and LDAP server by using SSL. You can specify on the LDAP server whether or not to enable SSL. To do this, you must create a server certificate for the LDAP server. For details about creating a server certificate, see page 39 "Creating the Server Certificate". SSL settings can be specified in the LDAP server setting.

Using Web Image Monitor, you can enable a function to check that the SSL server is trusted. For details about specifying LDAP authentication using Web Image Monitor, see Web Image Monitor Help.

When you select Cleartext authentication, LDAP Simplified authentication is enabled. Simplified authentication can be performed with a user attribute (such as cn, or uid), instead of the DN.

To enable Kerberos for LDAP authentication, a realm must be registered in advance. A realm must be configured in capital letters. For details about registering a realm, see "Programming the Realm", Connecting the Machine/ System Settings.

#### 🔁 Important

- If you use LDAP authentication, user information registered in the LDAP server is automatically
  registered in the machine's address book. Even if the user information automatically registered in
  the machine's address book is edited on the machine, it is overwritten by the information from the
  LDAP server when authentication is performed.
- Under LDAP authentication, you cannot specify access limits for groups registered in the directory server.
- Do not use double-byte Japanese, Traditional Chinese, Simplified Chinese, or Hangul characters when entering the login user name or password. If you use double-byte characters, you cannot authenticate using Web Image Monitor.
- If Active Directory in LDAP authentication is used when Kerberos authentication and SSL are set at the same time, user informations cannot be obtained.
- Under LDAP authentication, if "Anonymous Authentication" in the LDAP server's settings is not set to Prohibit, users who do not have an LDAP server account might be able to access the server.
- If the LDAP server is configured using Windows Active Directory, "Anonymous Authentication" might be available. If Windows authentication is available, we recommend you use it.

#### **Operational requirements for LDAP authentication**

To specify LDAP authentication, the following requirements must be met:

- Configure the network so that the machine can detect the LDAP server.
- When SSL is being used, TLSv1 or SSLv3 can run on the LDAP server.

- Register the LDAP server to the machine.
- To register the LDAP server, specify the following settings:
  - Server Name
  - Search Base
  - Port Number
  - SSL communication
  - Authentication

Select either Kerberos, DIGEST, or Cleartext authentication.

• User Name

You do not have to enter the user name if the LDAP server supports "Anonymous Authentication".

Password

You do not need to enter the password if the LDAP server supports "Anonymous Authentication".

For details about registering an LDAP server, see "Programming the LDAP server", Connecting the Machine/ System Settings.

#### Note

- For the characters that can be used for login user names and passwords, see page 15 "Usable characters for user names and passwords".
- In LDAP simple authentication mode, authentication will fail if the password is left blank. To use blank passwords, contact your service representative.
- The first time an unregistered user accesses the machine after LDAP authentication has been specified, the user is registered in the machine and can use the functions available under "Available Functions" during LDAP authentication. To limit available functions for each user, register each user and corresponding "Available Functions" setting in the Address Book, or specify "Available Functions" for each registered user. The "Available Functions" setting is enabled when the user accesses the machine.
- Data transmission between the machine and the KDC server is encrypted if Kerberos authentication is enabled. For details about specifying encrypted transmission, see page 135 "Kerberos Authentication Encryption Setting".

Before configuring the machine, make sure that administrator authentication is properly configured under "Administrator Authentication Management".

- 1. Log in as the machine administrator from the control panel.
- 2. Press [System Settings].
- 3. Press [Administrator Tools].
- 4. Press [<sup>▼</sup>Next].

5. Press [User Authentication Management].

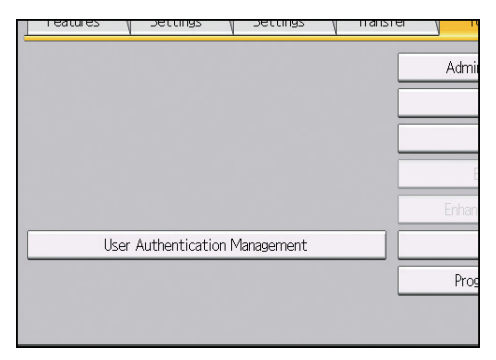

#### 6. Select [LDAP Auth.].

If you do not want to enable user authentication, select [Off].

7. Select the LDAP server to be used for LDAP authentication.

| Sada Arab                                                              |                                                                                                    |                                                                                                    |  |  |  |  |
|------------------------------------------------------------------------|----------------------------------------------------------------------------------------------------|----------------------------------------------------------------------------------------------------|--|--|--|--|
| User Code Auth. Basic Auth. Windows Auth. LDAP Aut                     |                                                                                                    |                                                                                                    |  |  |  |  |
| LDAP Servers 1:* Not Programmed 2                                      |                                                                                                    |                                                                                                    |  |  |  |  |
| 3:★ Not Programmed                                                     |                                                                                                    | 4: <b>X</b>                                                                                                    |  |  |  |  |
| 5: <b>≭</b> Not Programmed                                             |                                                                                                    |                                                                                                    |  |  |  |  |
| SSL setting for encrypted communication can be changed in Program / Ch |                                                                                                    |                                                                                                    |  |  |  |  |
| Entire                                                                 | Simple (Lir                                                                                               | nitati                                                                                                    |  |  |  |  |
|                                                                        |                                                                                                    |                                                                                                    |  |  |  |  |
|                                                                        | 1 : X Not Programmed<br>3 : X Not Programmed<br>5 : X Not Programmed<br>munication can be chang<br>Entire | 1: X Not Programmed<br>3: X Not Programmed<br>5: X Not Programmed<br>munication can be changed in Program<br>Entire Simple (Lin |  |  |  |  |

8. Select the "Printer Job Authentication" level.

For a description of the printer job authentication levels, see page 44 "Printer Job Authentication".

If you select [Entire] or [Simple (All)], proceed to Step 12.

If you select [Simple (Limitation)], proceed to Step 9.

- 9. Press [Change] for "Limitation Range".
- 10. Specify the range in which [Simple (Limitation)] is applied to "Printer Job Authentication".

| 🔅 System Settin                | ngs        |         |         |       |       |         |       |        |
|--------------------------------|------------|---------|---------|-------|-------|---------|-------|--------|
| Printer Job Authentication: Li | mitation F | Range   |         |       |       |         |       |        |
| "Simple" will take effect for  | printer jo | xbs wit | nin the | follo | owing | a range | es.   |        |
| ►IPv4 Address 1                | 0. 0       | . 0.    | 0 ~     | 0.    | 0.    | 0.      | 0     | Change |
| ►IPv4 Address 2                | 0. 0       | . 0.    | 0~      | 0.    | 0.    | 0.      | 0     | Change |
| ►IPv4 Address 3                | 0. 0       | . 0.    | 0 ~     | 0.    | 0.    | 0.      | 0     | Change |
| ▶IPv4 Address 4                | 0. 0       | . 0.    | 0~      | 0.    | 0.    | 0.      | 0     | Change |
| ►IPv4 Address 5                | 0. 0       | . 0.    | 0 ~     | 0.    | 0.    | 0.      | 0     | Change |
| ►USB: Simple                   |            | Apply   |         |       | D     | o not   | Apply |        |
|                                |            |         |         |       |       |         |       |        |

You can specify the IPv4 address range to which this setting is applied.

- 11. Press [Exit].
- 12. Press [▼Next].
- 13. In "Available Functions", select which of the machine's functions you want to permit.

LDAP authentication will be applied to the selected functions.

Users can use the selected functions only.

For details about specifying available functions for individuals or groups, see page 57 "Limiting Available Functions".

- 14. Press [<sup>▼</sup>Next].
- 15. Press [Change] for "Login Name Attribute".

#### 16. Enter the login name attribute, and then press [OK].

Use the login name attribute as a search criterion to obtain information about an authenticated user. You can create a search filter based on the login name attribute, select a user, and then retrieve the user information from the LDAP server so it is transferred to the machine's Address Book.

To specify multiple login attributes, place a comma (,) between them. The search will return hits for either or both attributes.

Also, if you place an equals sign (=) between two login attributes (for example: cn=abcde, uid=xyz), the search will return only hits that match the attributes. This search function can also be applied when Cleartext authentication is specified.

When authenticating using the DN format, login attributes do not need to be registered.

The method for selecting the user name depends on the server environment. Check the server environment and enter the user name accordingly.

#### 17. Press [Change] for "Unique Attribute".

#### 18. Enter the unique attribute and then press [OK].

Specify unique attribute on the machine to match the user information in the LDAP server with that in the machine. By doing this, if the unique attribute of a user registered in the LDAP server matches that of a user registered in the machine, the two instances are treated as referring to the same user.

You can enter an attribute such as "serialNumber" or "uid". Additionally, you can enter "cn" or "employeeNumber", provided it is unique. If you do not specify the unique attribute, an account with the same user information but with a different login user name will be created in the machine.

#### 19. Press [OK].

#### 20. Press the [Login/Logout] key.

A confirmation message appears. If you press [Yes], you will be automatically logged out.

# **Printer Job Authentication**

Printer job authentication is a function to apply user authentication to print jobs.

Both PCL and PostScript3 drivers support user authentication. The PostScript3 driver supports User Code authentication only.

# **Printer Job Authentication Levels**

The security level for "Entire" is the highest, followed by "Simple (Limitation)", and at the bottom, "Simple (All)".

Entire

Select this to authenticate all print jobs and remote settings.

The machine authenticates all printer jobs and remote settings, and cancels jobs and settings that fail authentication.

To print in an environment that does not support authentication, select [Simple (All)] or [Simple (Limitation)].

• Simple (Limitation)

Select this to restrict the range of [Simple (All)].

The specified range can be printed regardless of the authentication. Authentication will be applied to addresses outside this range.

You can specify whether to apply [Simple (All)] to the user's IPv4 address. The range of application to IPv6 addresses can be configured from Web Image Monitor.

• Simple (All)

Select this if you want to print with a printer driver or device that cannot be identified by the machine or if authentication is not required for printing.

Printer jobs and settings without authentication information are performed without being authenticated.

The machine authenticates printer jobs and remote settings that have authentication information, and cancels the jobs and settings that fail authentication.

Unauthorized users may be able to use the machine since printing is allowed without user authentication.

## Printer Job Types

Depending on the combination of printer job authentication level and printer job type, the machine may not print properly. Set an appropriate combination according to the operating environment. When user authentication is disabled, printing is possible for all job types.

#### Printer job types: A printer job is specified when:

- 1. The [User Authentication] check box is selected in the PCL printer driver or in the PCL universal driver.
- The [User Authentication] and [With Encryption] check boxes are selected in the PCL minidriver<sup>\*</sup>.
  - \* The authentication function cannot be used with IA-64 operating systems.
- 3. The [User Authentication] check box is selected in the PCL mini-driver.
- 4. The [User Authentication] check box is not selected in the PCL printer driver or in the PCL minidriver<sup>\*</sup>.
  - \* The authentication function cannot be used with IA-64 operating systems.
- 5. The User Code is entered using the PostScript 3 printer driver or PS3 universal driver.

This also applies to recovery/parallel printing using a PCL printer driver that does not support authentication.

- 6. The User Code is not entered using the PostScript 3 printer driver or PS3 universal driver. This also applies to recovery/parallel printing using a PCL printer driver that does not support authentication.
- 7. A printer job or PDF file is sent from a host computer that does not have a printer driver and is printed via LPR.
- 8. A PDF file is printed via ftp. Personal authentication is performed using the user ID and password used for logging in via ftp. However, the user ID and password are not encrypted.

#### Printer job authentication levels and printer job types

| Printer Job<br>Authentication:<br>Driver Encryption<br>Key:Encryption<br>Strength | Simple<br>(All):<br>Simple<br>Encryption | Simple<br>(All): DES | Simple<br>(All): AES | Entire:<br>Simple<br>Encryption | Entire:<br>DES  | Entire:<br>AES  |
|-----------------------------------------------------------------------------------|------------------------------------------|----------------------|----------------------|---------------------------------|-----------------|-----------------|
| Printer Job Type 1                                                                | C*1                                      | C <sup>*1</sup>      | C*1                  | C <sup>*1</sup>                 | C <sup>*1</sup> | C <sup>*1</sup> |
| Printer Job Type 2                                                                | C*1                                      | C*1                  | X*1                  | C*1                             | C*1             | X*1             |
| Printer Job Type 3                                                                | В                                        | X*1                  | X*1                  | В                               | X*1             | X*1             |
| Printer Job Type 4                                                                | Х                                        | Х                    | Х                    | Х                               | Х               | Х               |
| Printer Job Type 5                                                                | А                                        | А                    | А                    | В                               | В               | В               |
| Printer Job Type 6                                                                | А                                        | А                    | А                    | Х                               | Х               | Х               |

| Printer Job<br>Authentication:<br>Driver Encryption<br>Key:Encryption<br>Strength | Simple<br>(All):<br>Simple<br>Encryption | Simple<br>(All): DES | Simple<br>(All): AES | Entire:<br>Simple<br>Encryption | Entire:<br>DES | Entire:<br>AES |
|-----------------------------------------------------------------------------------|------------------------------------------|----------------------|----------------------|---------------------------------|----------------|----------------|
| Printer Job Type 7                                                                | A                                        | А                    | А                    | Х                               | Х              | Х              |
| Printer Job Type 8                                                                | В                                        | В                    | В                    | В                               | В              | В              |

\*1 Printing with User Code authentication is classified as B.

A: Printing is possible regardless of user authentication.

B: Printing is possible if user authentication is successful. If user authentication fails, the print job is reset.

C: Printing is possible if user authentication is successful and "Driver Encryption Key" for the printer driver and machine match.

X: Printing is not possible regardless of user authentication, and the print job is reset.

#### 🕹 Note

 For details about "Driver Encryption Key:Encryption Strength", see page 193 "Specifying the Extended Security Functions".

# "authfree" Command

If [Simple (Limitation)] is selected under printer job authentication, the telnet authfree command can be used to specify exceptions to the printer job authentication.

For information about the login user name and password for logging into telnet, ask the administrator. For details about logging into and using telnet, see "Remote Maintenance Using telnet", Connecting the Machine/ System Settings.

#### **View settings**

msh> authfree

If print job authentication exclusion is not specified, authentication exclusion control is not displayed.

#### IPv4 address settings

msh> authfree "ID" range "start-address" "end-address"

#### IPv6 address settings

```
msh> authfree "ID" range6 "start-address" "end-address"
```

## IPv6 address mask settings

msh> authfree "ID" mask6 "base-address" "masklen"

# Authentication exclusion control initialization

msh> authfree flush

# • Note

• In both IPv4 and IPv6 environments, up to 5 access ranges can be registered and selected.

# Auto Registration to the Address Book

The personal information of users logging in via Windows or LDAP authentication is automatically registered in the Address Book.

# Automatically Registered Address Book Items

- Login User Name
- Login Password
- Registration No.
- Name<sup>\*1</sup>
- Key Display<sup>\*1</sup>
- \*1 If this information cannot be obtained, the login user name is registered in this field.

#### Vote

 You can automatically delete old user accounts when performing auto registration if the amount of data registered in the address book has reached the limit. For details, see page 192 "Managing the Address Book".

# **User Lockout Function**

If an incorrect password is entered several times, the User Lockout function prevents further login attempts under the same login user name. Even if the locked out user enters the correct password later, authentication will fail and the machine cannot be used until the lockout period elapses or an administrator or supervisor disables the lockout.

To use the lockout function for user authentication, the authentication method must be set to Basic authentication. Under other authentication methods, the lockout function protects supervisor and administrator accounts only, not general user accounts.

#### Lockout setting items

| Setting item                         | Description                                                                                 | Setting values                            | Default setting |
|--------------------------------------|---------------------------------------------------------------------------------------------|-------------------------------------------|-----------------|
| Lockout                              | Specify whether or<br>not to enable the<br>lockout function.                                | <ul><li>Active</li><li>Inactive</li></ul> | Inactive        |
| Number of Attempts<br>before Lockout | Specify the number of<br>authentication<br>attempts to allow<br>before applying<br>lockout. | 1-10                                      | 5               |
| Lockout Release Timer                | Specify whether or<br>not to cancel lockout<br>after a specified<br>period elapses.         | <ul><li>Active</li><li>Inactive</li></ul> | Inactive        |
| Lock Out User for                    | Specify the number of<br>minutes after which<br>lockout is canceled.                        | 1-9999 min.                               | 60 min.         |

The lockout function settings can be made using Web Image Monitor.

## Lockout release privileges

Administrators with unlocking privileges are as follows:

| Locked out user                            | Unlocking administrator |
|--------------------------------------------|-------------------------|
| General user                               | User administrator      |
| User administrator, network administrator, | Supervisor              |
| file administrator, machine administrator  | Supervisor              |

| Locked out user | Unlocking administrator |  |
|-----------------|-------------------------|--|
| Supervisor      | Machine administrator   |  |

## Specifying the User Lockout Function

- 1. Log in as the machine administrator from Web Image Monitor.
- 2. Point to [Device Management], and then click [Configuration].
- 3. Click [User Lockout Policy] under "Security".
- 4. Set "Lockout" to [Active].
- 5. In the drop-down menu, select the number of login attempts to permit before applying lockout.
- 6. After lockout, if you want to cancel lockout after a specified time elapses, set "Lockout Release Timer" to [Active].
- 7. In the "Lock Out User for" field, enter the number of minutes until lockout is disabled.
- 8. Click [OK].

User Lockout Policy is set.

9. Log out.

## Canceling Password Lockout

- 1. Log in as the user administrator from Web Image Monitor.
- 2. Point to [Device Management], and then click [Address Book].
- 3. Select the locked out user's account.
- 4. Click [Detail Input], and then click [Change].
- 5. Set "Lockout" to [Inactive] under "Authentication Information".
- 6. Click [OK].
- 7. Log out.

#### 🕹 Note

 You can cancel the administrator and supervisor password lockout by turning the main power off and turning it back on again or by canceling the setting in [Program/Change Administrator] under [Configuration] in Web Image Monitor.

2

# **Auto Logout**

After you log in, the machine automatically logs you out if you do not use the control panel within a given time. This feature is called "Auto Logout". Specify how long the machine is to wait before performing Auto Logout.

- 1. Log in as the machine administrator from the control panel.
- 2. Press [System Settings].
- 3. Press [Timer Settings].
- 4. Press [Auto Logout Timer].

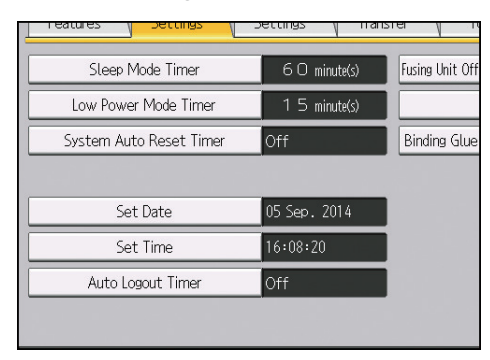

5. Select [On].

If you do not want to specify [Auto Logout Timer], select [Off].

6. Enter "10" to "999" (seconds) using the number keys, and then press [#].

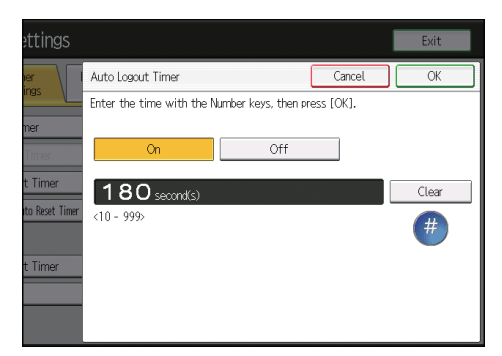

If you make a mistake, press [Clear].

- 7. Press [OK].
- 8. Press the [Login/Logout] key.

A confirmation message appears. If you press [Yes], you will be automatically logged out.

• Note

• You can specify Auto Logout settings for Web Image Monitor in [Webpage]. For details, see the Web Image Monitor Help.

# Authentication Using an External Device

To perform authentication using an external device, see the device manual.

For details, contact your sales representative.

2. Configuring User Authentication

# 3. Restricting Machine Usage

This chapter explains how to restrict use of the machine by the user.

# **Preventing Changes to Administrator Settings**

## Limiting the Settings that Can Be Changed by Each Administrator

The settings that can be made for this machine vary depending on the type of administrator, allowing the range of operations that can be shared among the administrators.

The following administrators are defined for this machine:

- User administrator
- Machine administrator
- Network administrator
- File administrator

For details on the settings that can be made by each administrator, see page 219 "List of Operation Privileges for Settings".

Register the administrators before using the machine. For instructions on registering administrators, see page 14 "Registering and Changing Administrators".

# Prohibiting Users from Making Changes to Settings

It is possible to prohibit users from changing administrator settings.

Select the item under "Available Settings" in "Administrator Authentication Management" to prevent such changes.

For details about items that can be selected in "Available Settings", see page 11 "Configuring Administrator Authentication".

# **Specifying Menu Protect**

Menu Protect allows you to limit user permission to access the settings in the User Tools menu except for the System Settings. This setting can be used regardless of user authentication. To specify the Menu Protect setting, enable administrator authentication for the machine administrator in advance. For details about how to set administrator authentication, see page 11 "Configuring Administrator Authentication". For a list of settings that users can specify according to the menu protect level, see page 219 "List of Operation Privileges for Settings".

If you want to enable "Menu Protect", set it to [Level 1] or [Level 2]. Select [Level 2] to impose stricter restrictions on users' access permission to the machine settings.

If you want to disable "Menu Protect", set it to [Off].

## **Printer Function**

- 1. Log in as the machine administrator from the control panel.
- 2. Press [Printer Features].
- 3. Press [Data Management].
- 4. Press [Menu Protect].
- 5. Select the menu protect level, and then press [OK].
- 6. Log out.

# **Limiting Available Functions**

To prevent unauthorized operations, you can specify who is allowed to access each of the machine's functions.

Specify the functions available to registered users. By configuring this setting, you can limit the functions available to users.

You can place limitations on the use of the printer function and extended features.

- 1. Log in as the user administrator from the control panel.
- 2. Press [Address Book Mangmnt].
- 3. Select the user.

| Press (New Program | n) to add new or | select from list | below to edit. ! | Selection can be i | mad |
|--------------------|------------------|------------------|------------------|--------------------|-----|
| Program / C        | Change           | Delete           |                  |                    |     |
|                    |                  |                  |                  |                    |     |
| All Users          |                  |                  | _                |                    |     |
|                    |                  |                  |                  |                    |     |
| Frequent /         | AB CD            | EF GH            | IJK LMN          | OPQ RST            |     |
| [00001]            | [00002]          | [00003]          | [00004]          | [00005]            | 01  |
| NY                 | FFICE            | ICE              | ICE              | FFICE              | IS  |
| [00007]            | [00008]          | [00010]          | [00011]          | [00009]            | 03  |
| KYOTO OFFI         | BEIJING OF       | SHANGHAI         | HONG KONG        | Folder01           | 09  |
| LE                 | FILE             | UFFICE           | UFFICE           |                    | L   |

4. Press [Auth. Info].

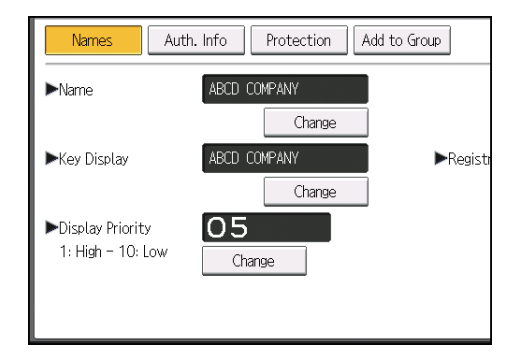

- 5. Press [▼Next] twice.
- In "Available Functions", select the functions you want to specify. If the function you want to select is not displayed, press [▼Next].
- 7. Press [OK].
- 8. Log out.

3

# **Restricting Media Slot Access**

Specify on the control panel whether or not to allow users to use the media slots. With this setting, you can restrict the printing of files stored on a removable memory device.

- 1. Log in as the machine administrator from the control panel.
- 2. Press [System Settings].
- 3. Press [Administrator Tools].
- 4. Press [♥Next].
- 5. Press [Media Slot Use].
- 6. To restrict the printing of files stored on a removable memory device, press [Prohibit] under "Print from Memory Storage Device".
- 7. Press [OK].
- 8. Log out.
- Vote
  - If you select [Prohibit] under "Print from Memory Storage Device", the [Print from Memory Storage Device] button is not displayed on the printer function's initial screen.

# Managing Print Volume per User

This function specifies print volume limits for each user. If the number of the print volumes each user can specify reach the maximum, the print jobs are canceled and a message indicating the print volume has reached the maximum is displayed.

#### Print volume

The print volume is calculated by multiplying the number of pages by a unit count.

The unit count can be specified according to the printing condition. For example, if 1 page is printed with a unit count of 10, the print volume would be 10.

The print volume is tracked for each user.

#### **Setting Items**

| ltem                                                        | Explanation                                                                                                    | Setting                                                                                                  |
|-------------------------------------------------------------|----------------------------------------------------------------------------------------------------|----------------------------------------------------------------------------------------------------|
| Machine<br>action when<br>limit is<br>reached               | <ul> <li>Specify whether to limit print volumes and the method for limiting prints.</li> <li>Stop Job <ul> <li>When the print volume reaches its maximum, both the current job and waiting jobs are canceled.</li> </ul> </li> <li>Finish Job and Limit <ul> <li>When the print volume reaches its maximum, the current job is completed but waiting jobs are canceled.</li> </ul> </li> <li>Allow Continue Use <ul> <li>Specifies no limitation for print volumes.</li> </ul> </li> </ul> | <ul> <li>Stop Job</li> <li>Finish Job and Limit</li> <li>Allow Continue Use (Default setting)</li> </ul> |
| Print Volume<br>Use<br>Limitation:<br>Unit Count<br>Setting | You can specify the limits for the print<br>volume per user under the following 4<br>conditions.<br>Printer:Color:A3/DLT<br>Printer:Black & White:A3/DLT<br>Printer:Color:Others<br>Printer:Black & White:Others                                                                                                    | 0 to 200<br>(The default per-page unit count for<br>every print condition is 1.)                         |

#### Notes for print volume limits

If the following occurs, printing is not possible:

 The login user name or user code registered in the Address Book is changed while the user is logged in and authenticated.

If the following occurs, print volume management will not function correctly:

 Under Windows or LDAP authentication, a user logs in to the same user account by using multiple login user names, and these multiple login names are registered in the Address Book as separate users.

Print volume limits are not applied to the following operations:

Printing from an operating system that does not support the current authentication method

# **Specifying Limitations for Print Volume**

- 1. Log in as the machine administrator from the control panel.
- 2. Press [System Settings].
- 3. Press [Administrator Tools].
- 4. Press [<sup>▼</sup>Next].
- 5. Press [Machine action when limit is reached].
- 6. Select [Stop Job] or [Finish Job and Limit], and then press [OK].

If you do not want to limit print volumes, select [Allow Continue Use].

- 7. Press [Print Volume Use Limitation: Unit Count Setting].
- For each print condition, use the number keys to enter a per-page unit count between "0" and "200", and then press [#].

If you specify "0" for the print condition, no volume limit is applied to jobs matching that condition.

- 9. Press [OK].
- 10. Log out.

🕗 Note

 Print volume limits can also be specified in [Print Volume Use Limitation] under "Configuration" in Web Image Monitor.

#### Restrictions When User Code Authentication is Enabled

When User Code authentication is enabled, the following restrictions apply to print volume limit settings:

 If [PC Control] is selected for the printer function, the values specified for print volume use units might not be applied to users' print counters. Do not select [PC Control] if you want to specify print volume limits when User Code authentication is enabled.

- Under Basic, Windows, and LDAP authentication, figures displayed on the lower left of the control
  panel indicate the total volumes the administrator specifies for the user to print. Under User Code
  authentication, users by themselves cannot check the total print volume by using either the control
  panel or Web Image Monitor. In this case, users need to ask administrators about the total print
  volume.
- No log data about print use limits is recorded in the Job Log or Access Log.
- Depending on the settings configured for User Code authentication, users might be able to print before logging in, regardless of the print volume limits set by the administrator. Restrict all functions via "Functions to Restrict" in [User Code Auth.] in [User Authentication Management].

## Specifying the Default Maximum Use Count

- 1. Log in as the machine administrator from the control panel.
- 2. Press [System Settings].
- 3. Press [Administrator Tools].
- 4. Press [▼Next].
- 5. Press [Print Volum. Use Limit.: Default Limit Value].

[Print Volum. Use Limit.: Default Limit Value] does not appear if you have selected [Allow Continue Use] in "Machine action when limit is reached".

- Use the number keys to enter a value between "0" and "999,999" as the maximum print volume, and then press [#].
- 7. Press [OK].
- 8. Log out.

## Specifying the Maximum Use Count per User

- 1. Log in as the machine administrator from the control panel.
- 2. Press [Address Book Mangmnt].

3

3. Select the user whose maximum print volume you want to specify.

| Press (New Program<br>Program / C | n) to add new or<br>Change     | select from list<br>Delete    | below to edit. '               | Selection can be mad                |
|-----------------------------------|--------------------------------|-------------------------------|--------------------------------|-------------------------------------|
|                                   |                                |                               |                                |                                     |
| All Users                         |                                |                               |                                |                                     |
| Frequent /                        | AB CD                          | EF GH                         | IJK LMN                        | OPQ RST                             |
| (00001)<br>ABCD COMPA<br>NY       | [00002]<br>YOKOHAMA O<br>FFICE | 【00003】<br>BERLIN OFF<br>ICE  | [00004]<br>LONDON OFF<br>ICE   | KOODOSI<br>NEW YORK O LI<br>FFICE S |
| (00007)<br>KYOTO OFFI<br>CE       | [00008]<br>BEIJING OF<br>FICE  | 【00010】<br>SHANGHAI<br>OFFICE | 【00011】<br>HONG KONG<br>OFFICE | [00009]<br>Folder01 [0<br>C         |

4. Press [Auth. Info].

| Names Aut                              | th. Info Protection Add t | o Group  |
|----------------------------------------|---------------------------|----------|
| ►Name                                  | ABCD COMPANY              |          |
|                                        | Change                    |          |
| ►Key Display                           | ABCD COMPANY              | ►Registr |
|                                        | Change                    |          |
| ►Display Priority<br>1: High - 10: Low | Change                    |          |
|                                        |                           |          |
|                                        |                           |          |

- 5. Press [▼Next] twice.
- 6. Press [Limit] in "Print Volum. Use Limit.".

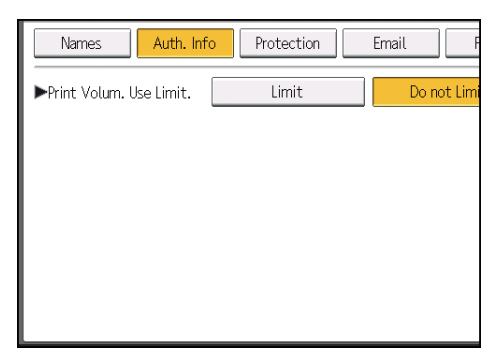

"Print Volum. Use Limit." does not appear if you have selected [Allow Continue Use] in "Machine action when limit is reached".

If you do not want to specify print volume limits, press [Do not Limit].

 Press [Change], and then use the number keys to enter a value between "0" and "999,999" as the maximum available print volume, and then press [#].

A user whose maximum print volume is "O" can only print jobs whose print conditions match those with a unit value of "O".

- 8. Press [OK].
- 9. Log out.
- Note
  - The maximum print volume for each user can also be specified in [Address Book] in Web Image Monitor.

# **Checking Print Volume per User**

This procedure can be managed by any administrator.

- 1. Log in as the administrator from the control panel.
- 2. Press [System Settings].
- 3. Press [Administrator Tools].
- 4. Press [Display / Clear / Print Counter per User].

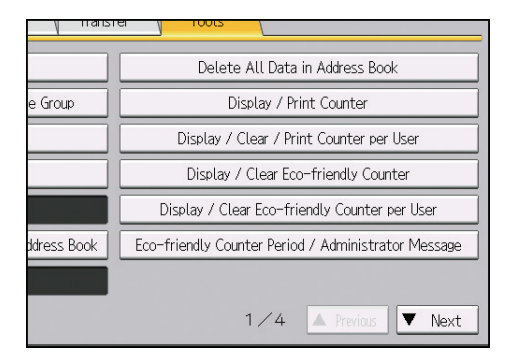

5. Press [Print Volume Use].

Print volume limits for and total print volumes by each user are displayed.

6. After confirming the settings, log out.

#### Note

• Authorized users and the user administrator can also use [Address Book] in Web Image Monitor to check print volume use counters for each user.

# Printing a List of Print Volume Use Counters

- 1. Log in as the machine administrator from the control panel.
- 2. Press [System Settings].
- 3. Press [Administrator Tools].

4. Press [Display / Clear / Print Counter per User].

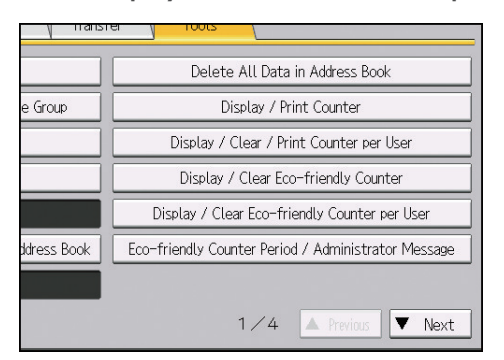

5. Press [Print Volume Use].

A list of print volume use counters for each user is displayed.

To select all users displayed on the page, press [Select All on the Page].

- 6. To print a list of the volume use counters for each user, press [Print Counter List] under "All Users". To print a list of the volume use counters for selected users only, select the users whose counters you want to print, and then press [Print Counter List] under "Per User".
- 7. Select the counter you want to print in the list, and then press [Print].
- 8. Log out.
- **Vote** 
  - Print volume use counter lists can be printed only if the following paper sizes is loaded in the paper tray: A4, 8<sup>1</sup>/<sub>2</sub> × 11 in, B4, 8<sup>1</sup>/<sub>2</sub> × 14 in, A3, or 11 × 17 in.

## **Resetting Print Volume Use Counters**

When the print volume counter for each user is reset or print volume limits for each user are increased, the user can print more than he or she is allowed to print.

- 1. Log in as the user administrator from the control panel.
- 2. Press [System Settings].
- 3. Press [Administrator Tools].

4. Press [Display / Clear / Print Counter per User].

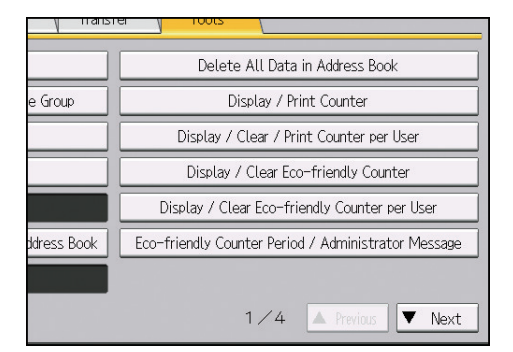

5. Press [Print Volume Use].

A list of print volume use counters for each user is displayed.

6. To reset the print volume use counters for each user, press [Clear] under "All Users". To reset the print volume use counters for selected users only, select the users whose counters you want to reset, and then press [Clear] under "Per User".

To select all users displayed on the page, press [Select All on the Page].

- 7. Select [Print Volume Use], and then press [OK].
- 8. Log out.
- **Vote** 
  - You can also use [Address Book] in Web Image Monitor to reset the print volume use counters. However if you want to reset the print volume use counters for all users simultaneously, use the control panel.

# **Configuring the Auto-Reset Function**

The print volume counter can be reset at a specified time.

| Options       | Details                                                                                                 |
|---------------|----------------------------------------------------------------------------------------------------|
| Every Month   | Resets the print volume at the specified time/date each month.                                          |
| Specify Date  | Resets the print volume (only once) at the specified time/date.                                         |
| Specify Cycle | Resets after the specified interval from a reference date, then resets thereafter at the same interval. |

- 1. Log in as the machine administrator from the control panel.
- 2. Press [System Settings].
- 3. Press [Administrator Tools].

- 4. Press [▼Next] 3 times.
- 5. Press [Volume Use Counter: Scheduled/Specified Reset Settings].
- 6. Select one of [Every Month], [Specify Date] and [Specify Cycle].
- 7. Configure the conditions.
- 8. Press [OK].
- 9. Log out.

#### Note

- If the machine is turned off at the specified time on the specified date, the print volume will be reset when the power is turned on.
- If you select in [Every Month] a date, such as the 31st day, which some months have and other months do not have, the print volume will be reset at 0:00 on the 1st day of the month that comes after the month that does not have the 31st day.

# 4. Preventing Leakage of Information from Machines

This chapter explains how to protect information if it is stored in the machine's memory or on the hard disk.

# **Protecting the Address Book**

You can specify who is allowed to access the data in the Address Book. To protect the data from unauthorized users, you can also encrypt the data in the Address Book.

# **Specifying Address Book Access Permissions**

Access permissions can be specified by the users registered in the Address Book, users with full control privileges, and user administrator.

- 1. Log in as the user administrator from the control panel.
- 2. Press [Address Book Mangmnt].
- 3. Select the user whose access permission you want to change.

| Press [New Program] to add new or select from list below to edit. Selection can be mac |                                |                               |                                |                                |                |  |
|----------------------------------------------------------------------------------------|--------------------------------|-------------------------------|--------------------------------|--------------------------------|----------------|--|
| Program / C                                                                            | Change                         | Delete                        |                                |                                | ļ              |  |
|                                                                                        |                                |                               |                                |                                | -              |  |
|                                                                                        |                                |                               |                                |                                |                |  |
| All Users                                                                              |                                |                               |                                |                                |                |  |
| Frequent                                                                               | AB CD                          | EF GH                         | IJK LMN                        | OPQ RST                        |                |  |
| (00001)<br>ABCD COMPA                                                                  | C00002]<br>YOKOHAMA O<br>FFICE | [00003]<br>BERLIN OFF<br>ICE  | [00004]<br>LONDON OFF<br>ICE   | C00005]<br>NEW YORK O<br>FFICE | LC<br>S        |  |
| KYOTO OFFI<br>CE                                                                       | [00008]<br>BEIJING OF<br>FICE  | C000103<br>SHANGHAI<br>OFFICE | C000113<br>HONG KONG<br>OFFICE | [00009]<br>Folder01            | 01<br>02<br>02 |  |

4. Press [Protection].

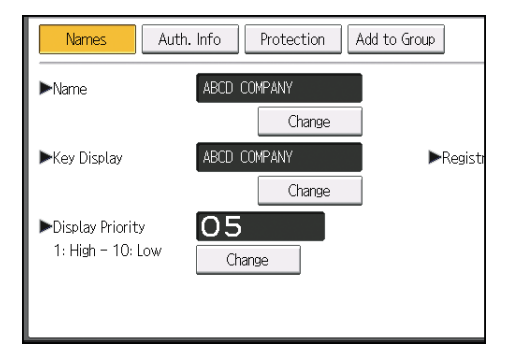

5. Press [Program/Change/Delete] for "Permissions for Users / Groups", under "Protect Destination".

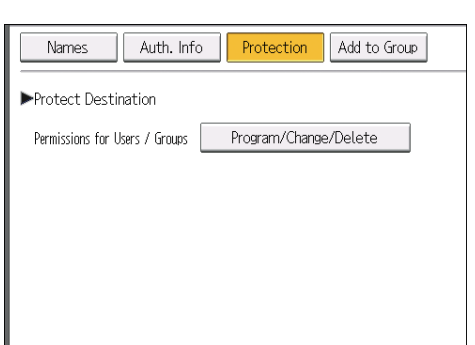

#### 6. Press [New Program].

| ĺ                  | Exit        |
|--------------------|-------------|
| ange               | Exit        |
| change privileges. |             |
| Programmed         | : 1/200     |
| Full Control       | Vew Program |

7. Select the users or groups to which to apply access permissions.

You can select multiple users.

By pressing [All Users], you can select all users.

- 8. Press [Exit].
- 9. Select the user to whom you want to assign access permissions, and then specify the permission.

Select one of [Read-only], [Edit], [Edit / Delete], or [Full Control].

- 10. Press [Exit].
- 11. Press [OK].
- 12. Log out.

Note

 "Edit", "Edit / Delete", and "Full Control" access permissions allow users to perform operations that could result in loss of or changes to sensitive information. We recommend you only grant the "Read-only" permission to general users.

# Encrypting Data in the Address Book

#### 🔁 Important

• The machine cannot be used during encryption.

The time it takes to encrypt the data in the Address Book depends on the number of registered users. Encrypting the data in the Address Book may take longer.

- 1. Log in as the user administrator from the control panel.
- 2. Press [System Settings].
- 3. Press [Administrator Tools].
- 4. Press [▼Next].
- 5. Press [Extended Security].

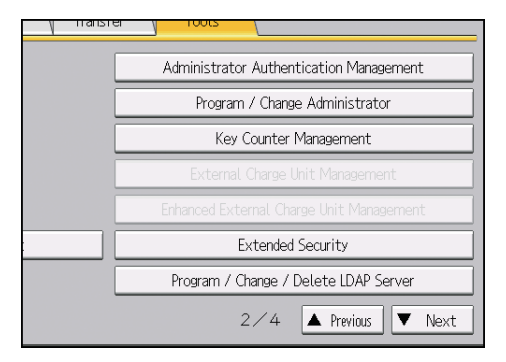

- 6. Press [On] for "Encrypt User Custom Settings & Address Book".
- 7. Press [Change] for "Encryption Key".
- 8. Enter the encryption key, and then press [OK].

Enter the encryption key using up to 32 alphanumeric characters.

- 9. Press [Encrypt / Decrypt].
- 10. Press [Yes].

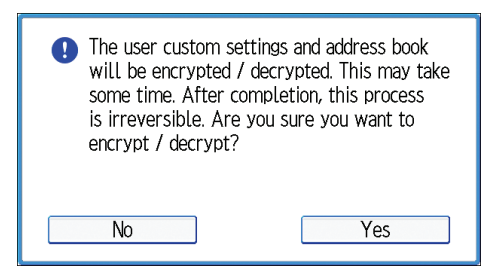

Do not turn the main power off during encryption, as doing so may corrupt the data.

If you press [Stop] during encryption, the data is not encrypted.

If you press [Stop] during decryption, the data is not decrypted.

Normally, once encryption is complete, "Encryption / Decryption is successfully complete. Press [Exit]." appears.

- 11. Press [Exit].
- 12. Press [OK].
- 13. Log out.

#### Note

- If you register additional users after encrypting the data in the Address Book, their data is also encrypted.
- The backup copy of the Address Book data stored in the SD card is encrypted. For details about backing up and restoring the Address Book using an SD card, see "Administrator Tools", Connecting the Machine/ System Settings.
# **Encrypting Data on the Machine**

# 

• Keep SD cards or USB flash memory devices out of reach of children. If a child accidentally swallows an SD card or USB flash memory device, consult a doctor immediately.

Even if the memory device or hard disk is stolen, data leakage can be prevented by encrypting the data on the machine, such as Address Book, authentication data, and files.

Once encryption is enabled, all data subsequently stored on the machine will be encrypted.

You can also choose to encrypt or delete the data currently stored on the machine.

The encryption algorithm is AES-256.

### Data that is encrypted

This function encrypts data that is stored in the machine's NVRAM (memory that remains even after the machine is turned off) and on the hard disk.

The following data is encrypted:

### NVRAM

- System settings information
- Network I/F setting information
- User code information
- Counter information

### Hard disk

- Address Book
- Embedded Software Architecture applications' program/log
- Logs (Job log/access log/Eco-friendly log)
- Sent/received e-mail
- Registered fonts
- Spooled jobs
- Stored documents

### **Type of Encryption**

Specify whether to encrypt existing data and keep it on the hard disk or delete (format) it. Encryption takes time if a large amount of data is to be kept. The NVRAM data will not be deleted (initialized).

| Setting                  | Data to be kept                                                                                                    | Data to be initialized                                                                                                    | Required time                 |
|--------------------------|----------------------------------------------------------------------------------------------------|----------------------------------------------------------------------------------------------------|-------------------------------|
| File System Data<br>Only | <ul> <li>Address Book</li> <li>Embedded Software<br/>Architecture<br/>applications'<br/>program/log</li> <li>Logs (Job log/access<br/>log/Eco-friendly log)</li> <li>Sent/received e-mail</li> <li>Registered fonts</li> <li>Spooled jobs</li> </ul> | <ul> <li>Stored documents<br/>(Locked Print files /<br/>Sample Print files /<br/>Stored Print files /<br/>Hold Print files)</li> </ul> | Approx. 2 hours<br>45 minutes |
| All Data                 | All Data:<br>Both the data to be kept<br>and not to be kept when<br>[File System Data Only] is<br>specified                                                                                                    | None                                                                                                    | Approx. 8 hours               |
| Format All Data          | None                                                                                                    | All Data:<br>Both the data to be kept<br>and not to be kept when<br>[File System Data Only] is<br>specified                            | Several minutes               |

### Notes for enabling encryption settings

- If you use Embedded Software Architecture application or App2Me, be sure to specify [File System Data Only] or [All Data].
- Note that the machine's settings will not be initialized to their system defaults even if [Format All Data], [File System Data Only], or [All Data] is specified.

### **Restoring Data**

- To transfer data to a new machine, restore the encrypted data. For details, ask the service representative.
- The encryption key used for data encryption is required to restore the data.
- You can specify whether to print the encryption key or store it on an SD card.
- You can change the encryption key later.

## **Enabling the Encryption Settings**

### Comportant 🖸

- The machine cannot be operated while data is being encrypted.
- Once the encryption process starts, it cannot be stopped. Make sure that the machine's main power is not turned off while the encryption process is in progress. If the machine's main power is turned off while the encryption process is in progress, the hard disk will be damaged and all data on it will be unusable.
- The encryption key is required for data recovery if the machine malfunctions. Be sure to store the encryption key safely for retrieving backup data.
- Encryption starts after you have completed the control panel procedure and rebooted the machine by turning the main power switch off and on. If both the Erase All Memory function and the encryption function are specified, encryption starts after the data that is stored on the hard disk has been overwritten and the machine has been rebooted by turning the main power switch on and off.
- If you use Erase All Memory and encryption simultaneously, and select overwrite 3 times for "Random Numbers", the process will take up to 13 hours 15 minutes. Re-encrypting from an already encrypted state takes the same amount of time.
- The "Erase All Memory" function also clears the machine's security settings, so that neither machine
  nor user administration will be possible. Ensure that users do not save any data on the machine
  after "Erase All Memory" has completed.
- Rebooting will be faster if there is no data to carry over to the hard disk and if encryption is set to [Format All Data], even if all data on the hard disk is formatted. Before you perform encryption, we recommend you back up important data such as the Address Book.
- 1. Log in as the machine administrator from the control panel.
- 2. Press [System Settings].
- 3. Press [Administrator Tools].
- 4. Press [▼Next] twice.
- 5. Press [Machine Data Encryption Settings].

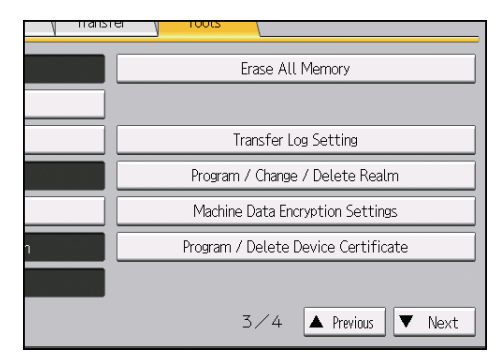

4

6. Press [Encrypt].

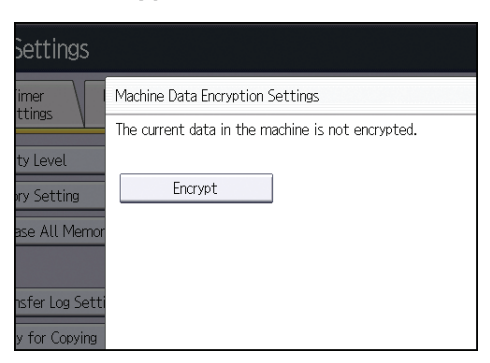

7. Select the data to be carried over to the hard disk and the one not to be deleted.

To carry all of the data over to the hard disk, select [All Data]. To carry over the machine settings data only, select [File System Data Only]. To delete all data, select [Format All Data].

8. Specify how to back up the encryption key.

If you have selected [Save to SD Card], insert an SD card into the media slot on the side of the control panel and press [OK] to back up the machine's data encryption key.

For details about handling and inserting the SD card, see "Inserting/Removing a Memory Storage Device", Getting Started.

If you have selected [Print on Paper], press the [Start] key and print out the machine's data encryption key.

- 9. Press [OK].
- 10. Press [Exit].
- 11. Press [Exit].
- 12. Log out.
- 13. Turn off the main power switch, and then turn on the main power switch again.

The machine will start to convert the data on the memory after you turn on the machine. Wait until the message "Memory conversion complete. Turn the main power switch off." appears, and then turn the main power switches off again.

For details about turning off the main power, see "Turning On/Off the Power", Getting Started.

### **Backing Up the Encryption Key**

You can back up the encryption key without changing the encryption setting.

🔁 Important

 The encryption key is required for data recovery if the machine malfunctions. Be sure to store the encryption key safely for retrieving backup data.

- 1. Log in as the machine administrator from the control panel.
- 2. Press [System Settings].
- 3. Press [Administrator Tools].
- 4. Press [VNext] twice.
- 5. Press [Machine Data Encryption Settings].
- 6. Press [Back Up Encryption Key].

| nine has been encrypted. |                          |
|--------------------------|--------------------------|
| Cancel Encryption        | Back Up Encryption Key   |
|                          |                          |
|                          |                          |
|                          |                          |
|                          |                          |
|                          | nine has been encrypted. |

7. Specify how to back up the encryption key.

If you have selected [Save to SD Card], insert an SD card into the media slot on the side of the control panel and press [OK]. When the machine's data encryption key is backed up, press [Exit].

For details about handling and inserting the SD card, see "Inserting/Removing a Memory Storage Device", Getting Started.

If you have selected [Print on Paper], press the [Start] key and print out the machine's data encryption key.

- 8. Press [Exit].
- 9. Log out.

### Updating the Encryption Key

You can update the encryption key. Applying the new encryption key takes the same amount of time as that for starting encryption. Updates are possible when the machine is working normally.

### 🔂 Important

- The machine cannot be used while the encryption key is being updated.
- The encryption key is required for recovery if the machine malfunctions. Be sure to store the encryption key safely for retrieving backup data.
- When the encryption key is updated, encryption is performed using the new key. After completing
  the procedure on the machine's control panel, turn off the main power and restart the machine to
  enable the new settings. Restarting can be slow when there is data to be carried over to the hard
  disk.

- Once the updating of the encryption key starts, it cannot be stopped. Make sure that the machine's
  main power is not turned off while the encryption process is in progress. If the machine's main
  power is turned off while the encryption process is in progress, the hard disk will be damaged and
  all data on it will be unusable.
- If the encryption key update was not completed, the created encryption key will not be valid.
- 1. Log in as the machine administrator from the control panel.
- 2. Press [System Settings].
- 3. Press [Administrator Tools].
- Press [▼Next] twice.
- 5. Press [Machine Data Encryption Settings].
- 6. Press [Update Encryption Key].

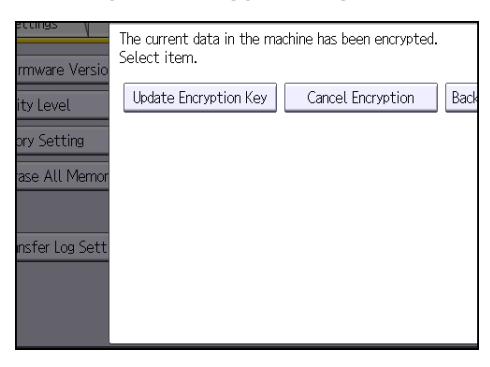

7. Select the data to be carried over to the hard disk and the one not to be deleted.

To carry all of the data over to the hard disk, select [All Data]. To carry over only the machine settings data, select [File System Data Only]. To delete all data, select [Format All Data].

8. Specify how to back up the encryption key.

If you have selected [Save to SD Card], insert an SD card into the media slot on the side of the control panel and press [OK] to back up the machine's data encryption key.

For details about handling and inserting the SD card, see "Inserting/Removing a Memory Storage Device", Getting Started.

If you have selected [Print on Paper], press the [Start] key and print out the machine's data encryption key.

- 9. Press [OK].
- 10. Press [Exit].
- 11. Press [Exit].
- 12. Log out.

### 13. Turn off the main power switch, and then turn on the main power switch again.

The machine will start to convert the data on the memory after you turn on the machine. Wait until the message "Memory conversion complete. Turn the main power switch off." appears, and then turn the main power switches off again.

For details about turning off the main power, see "Turning On/Off the Power", Getting Started.

### **Canceling Data Encryption**

Use the following procedure to cancel the encryption settings when encryption is no longer necessary. Enabling and disabling the encryption settings takes equally long.

🚼 Important

- The machine cannot be used while data encryption is being cancelled.
- After completing this procedure on the machine's control panel, turn off the main power and restart the machine to enable the new settings. Restarting can be slow when there is data to be carried over to the hard disk.
- Once the canceling of data encryption starts, it cannot be stopped. Make sure that the machine's
  main power is not turned off while the encryption process is in progress. If the machine's main
  power is turned off while the encryption process is in progress, the hard disk will be damaged and
  all data on it will be unusable.
- When disposing of a machine, completely erase the memory. For details about erasing all the memory, see page 79 "Deleting Data on the Machine".
- 1. Log in as the machine administrator from the control panel.
- 2. Press [System Settings].
- 3. Press [Administrator Tools].
- 4. Press [▼Next] twice.
- 5. Press [Machine Data Encryption Settings].
- 6. Press [Cancel Encryption].
- 7. Select the data to be carried over to the hard disk and the one not to be deleted.

To carry all of the data over to the hard disk, select [All Data]. To carry over only the machine settings data, select [File System Data Only]. To delete all data, select [Format All Data].

- 8. Press [OK].
- 9. Press [Exit].
- 10. Press [Exit].
- 11. Log out.

**12.** Turn off the main power switch, and then turn on the main power switch again. For details about turning off the main power, see "Turning On/Off the Power", Getting Started.

# **Deleting Data on the Machine**

You can prevent data leakage by overwriting the data stored on the machine.

There are two kinds of overwriting as follows:

### **Auto Erase Memory**

The data temporarily stored on the machine's hard disk for printing is automatically erased. For details, see page 79 "Auto Erase Memory".

### **Erase All Memory**

All data stored on the machine's hard disk is erased by overwriting over it. The device settings stored on the machine's memory are initialized. Execute this to erase all data and settings when you relocate or dispose of the machine. For details, see page 83 "Erase All Memory".

### **Auto Erase Memory**

Print data sent from a printer driver is temporarily stored on the machine's hard disk. Even after the job is completed, it remains in the hard disk as temporary data. Auto Erase Memory erases the temporary data on the hard disk by writing over it.

Overwriting starts automatically once the job is completed.

The printer function take priority over the Auto Erase Memory function. If a print job is in progress, overwriting will only be performed after the job is completed.

### Types of data that can or cannot be overwritten by Auto Erase Memory

### Data overwritten by Auto Erase Memory

Printer

- Print jobs
- Sample Print/Locked Print/Hold Print/Stored Print jobs

A Sample Print/Locked Print/Hold Print job can only be overwritten after it has been executed. A Stored Print job is overwritten after it has been deleted.

• Spool printing jobs

Other

• Information registered in the Address Book

Data stored in the Address Book can only be overwritten after it has been changed or deleted.

• Applications using Embedded Software Architecture

Embedded Software Architecture programs' data can only be overwritten after it has been deleted.

### Data Not overwritten by Auto Erase Memory

• Counters stored under each user code

### Methods of overwriting

You can select a method of overwriting from the following:

• NSA

Temporary data is overwritten twice with random numbers and once with zeros.

• DoD

Each item of data is overwritten by a random number, then by its complement, then by another random number, and is then verified.

• Random Numbers

Temporary data is overwritten multiple times with random numbers. The number of overwrites can be selected from 1 to 9.

### Vote

- The default method for overwriting is "Random Numbers", and the default number of overwrites is 3.
- NSA stands for "National Security Agency", U.S.A.
- DoD stands for "Department of Defense", U.S.A.

#### Using Auto Erase Memory

### 🔁 Important

- When Auto Erase Memory is set to [On], temporary data that remained on the hard disk when Auto Erase Memory was set to [Off] might not be overwritten.
- If the main power switch is turned off before Auto Erase Memory is completed, overwriting will stop and data will be left on the hard disk.
- Do not stop the overwrite mid-process. Doing so will damage the hard disk.
- If the main power switch is turned off before Auto Erase Memory is completed, overwriting will continue once the main power switch is turned back on.
- If an error occurs before overwriting is completed, turn off the main power. Turn it on, and then repeat from Step 1.
- The machine will not enter Sleep mode until overwriting has been completed.
- 1. Log in as the machine administrator from the control panel.

- 2. Press [System Settings].
- 3. Press [Administrator Tools].
- 4. Press [VNext] twice.
- 5. Press [Auto Erase Memory Setting].

| Freatures   Dettings                 |           |
|--------------------------------------|-----------|
| Sleep Mode Entry by Sleep Mode Timer | Enable    |
| Service Test Cal                     | l         |
| Notify Machine Sta                   | itus      |
| Service Mode Lock                    | Off F     |
| Firmware Versio                      | n         |
| Network Security Level               | Custom Pr |
| Auto Erase Memory Setting            | Off       |
|                                      |           |

- 6. Press [On].
- 7. Select the overwriting method you want to use.

If you select [NSA] or [DoD], proceed to Step 10.

If you select [Random Numbers], proceed to Step 8.

- 8. Press [Change].
- 9. Enter the number of times that you want to overwrite using the number keys, and then press [#].
- 10. Press [OK].

Auto Erase Memory is set.

11. Log out.

Note

• If you enable both overwriting and data encryption, the overwriting data will also be encrypted.

### **Canceling Auto Erase Memory**

- 1. Log in as the machine administrator from the control panel.
- 2. Press [System Settings].
- 3. Press [Administrator Tools].
- 4. Press [<sup>▼</sup>Next] twice.
- 5. Press [Auto Erase Memory Setting].
- 6. Press [Off].

7. Press [OK].

Auto Erase Memory is disabled.

8. Log out.

### Overwrite icon

When Auto Erase Memory is enabled, the Data Overwrite icon will be indicated in the bottom right hand corner of the panel display of your machine.

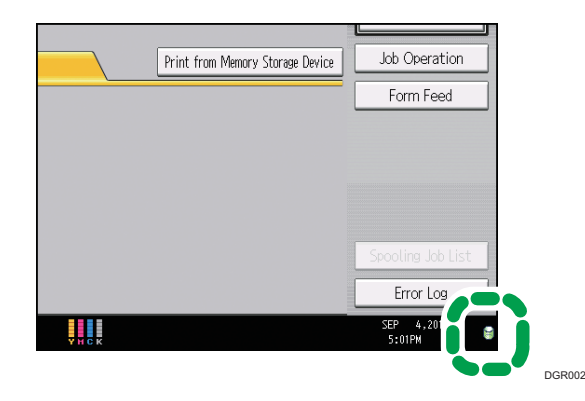

| lcon | lcon name | Explanation                                                                                      |
|------|-----------|--------------------------------------------------------------------------------------------------|
| 8    | Dirty     | This icon is lit when there is temporary data to be overwritten, and flashes during overwriting. |
| 8    | Clear     | This icon is lit when there is no temporary data to be overwritten.                              |

### 🔁 Important

• The Data Overwrite icon will be "Clear" when there is a Sample Print/Locked Print/Hold Print/ Stored Print job.

### Note

- If the Data Overwrite icon is not displayed, first check if Auto Erase Memory has been set to [Off].
   If the icon is not displayed even though Auto Erase Memory is [On], contact your service representative.
- If the machine enters Low Power mode when overwriting is in progress, press the [Energy Saver] key to revive the display in order to check the icon.
- If the Data Overwrite icon continues to be "Dirty" when there is no data to be overwritten, turn off the machine's main power. Turn it on again and see if the icon changes to "Clear". If it does not, contact your sales or service representative.

## **Erase All Memory**

Overwrite and erase all data stored on the hard disk when you relocate or dispose of the machine. The device settings stored on the machine's memory are initialized.

For details about using the machine after executing Erase All Memory, contact your sales representative.

### 🔁 Important

- If the main power switch is turned off before "Erase All Memory" is completed, overwriting will be stopped and data will be left on the hard disk.
- Do not stop the overwrite mid-process. Doing so will damage the hard disk.
- We recommend that before you erase the hard disk, you use Device Manager NX to back up the Address Book. The Address Book can also be backed up using Web Image Monitor. For details, see Device Manager NX Help or Web Image Monitor Help.
- The only operation possible during the "Erase All Memory" process is pausing. If "Random Numbers" is selected and overwrite 3 times is set, the "Erase All Memory" process takes up to 5 hours and 15 minutes.
- The "Erase All Memory" function also clears the machine's security settings, so that neither machine nor user administration will be possible. Ensure that users do not save any data on the machine after "Erase All Memory" has completed.

### Types of data that can be overwritten by Erase All Memory

### Printer

- Print jobs
- Sample Print/Locked Print/Hold Print/Stored Print jobs
- Spool printing jobs

### Other

- Information registered in the Address Book
- Counters stored under each user code
- Applications using Embedded Software Architecture

System Settings or other settings related to the device are initialized.

### Methods of erasing

You can select a method of erasing from the following:

• NSA

Data is overwritten twice with random numbers and once with zeros.

• DoD

Data is overwritten by a random number, then by its complement, then by another random number, and is then verified.

• Random Numbers

Data is overwritten multiple times with random numbers. The number of overwrites can be selected from 1 to 9.

BSI/VSITR

Data is overwritten 7 times with the following patterns: 0x00, 0xFF, 0x00, 0xFF, 0x00, 0xFF, 0xAA.

• Secure Erase

Data is overwritten using an algorithm that is built in to the hard disk drive.

• Format

The hard disk is formatted. Data is not overwritten.

### 🕹 Note

- The default method for erasing is "Random Numbers", and the default number of overwrites is 3.
- NSA stands for "National Security Agency", U.S.A.
- DoD stands for "Department of Defense", U.S.A.

### Using Erase All Memory

- 1. Disconnect communication cables connected to the machine.
- 2. Log in as the machine administrator from the control panel.
- 3. Press [System Settings].
- 4. Press [Administrator Tools].
- 5. Press [VNext] twice.
- 6. Press [Erase All Memory].

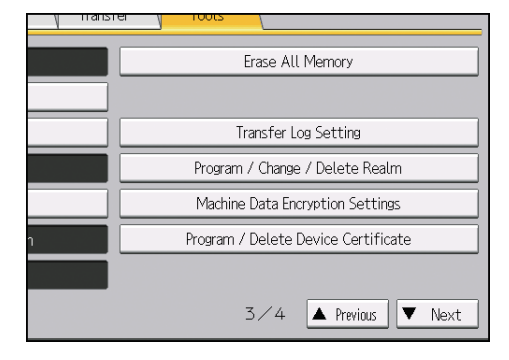

7. Select the method of erasing.

If you select [NSA], [DoD], [BSI/VSITR], [Secure Erase], or [Format], proceed to Step 10.

If you select [Random Numbers], proceed to Step 8.

- 8. Press [Change].
- 9. Enter the number of times that you want to overwrite using the number keys, and then press [#].
- 10. Press [Erase].
- 11. Press [Yes].

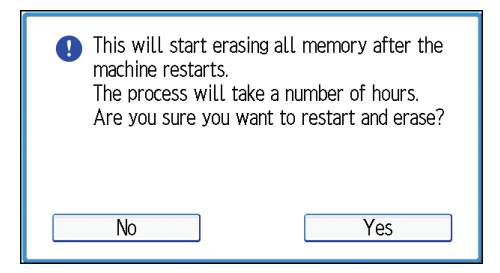

12. When erasing is completed, press [Exit], and then turn off the main power.

For details about turning off the main power, see "Turning On/Off the Power", Getting Started.

Vote

- If the main power switch is turned off before "Erase All Memory" is completed, overwriting will start over when the main power switch is turned back on.
- If an error occurs before overwriting is completed, turn off the main power. Turn it on again, and then repeat from Step 2.

### Suspending Erase All Memory

To turn off the machine's power while Erase All Memory is enabled, suspend Erase All Memory in advance. Erase All Memory will resume when you turn on the main power.

### 🔁 Important 🗋

- If [Secure Erase] or [Format] has been selected, the process cannot be suspended.
- Erase All Memory cannot be canceled.
- 1. Press [Suspend] while Erase All Memory is in progress.
- 2. Press [Yes].

Erase All Memory is suspended.

3. Turn off the main power.

For details about turning off the main power, see "Turning On/Off the Power", Getting Started.

4. Preventing Leakage of Information from Machines

# 5. Enhanced Network Security

This chapter describes the functions for enhancing security when the machine is connected to the network.

# **Access Control**

The machine can control TCP/IP access.

Limit the IP addresses from which access is possible by specifying an access control range.

For example, if you specify an access control range as [192.168.15.16]-[192.168.15.20], the client PC addresses from which access is possible will be from [192.168.15.16] to [192.168.15.20].

### 🔁 Important

- Using access control, you can limit accesses from LPR, RCP/RSH, FTP, ssh/sftp, Bonjour, SMB, WSD (Device), WSD (Printer), IPP, DIPRINT, RHPP, or Web Image Monitor. You cannot limit accesses from telnet or Device Manager NX when using SNMPv1 for monitoring.
- 1. Log in as the network administrator from Web Image Monitor.
- 2. Point to [Device Management], and then click [Configuration].
- 3. Click [Access Control] under "Security".
- 4. To specify an IPv4 address, enter an IP address that has access to the machine in "Access Control Range".

To specify an IPv6 address, enter an IP address that has access to the machine in "Range" under "Access Control Range", or enter an IP address in "Mask" and specify the "Mask Length".

- 5. Click [OK].
- 6. "Updating..." appears. Wait for about one or two minutes, and then click [OK].

If the previous screen does not appear again after you click [OK], wait for a while, and then click the web browser's refresh button.

7. Log out.

# **Enabling and Disabling Protocols**

Specify whether to enable or disable the function for each protocol. By making this setting, you can specify which protocols are available and so prevent unauthorized access over the network. Network settings can be specified on the control panel or by using Web Image Monitor, telnet, Device Manager NX, or Remote Communication Gate S.

| Protocol | Port   | Setting method                                                                                                    | When disabled                                                                                                    |
|----------|--------|----------------------------------------------------------------------------------------------------|----------------------------------------------------------------------------------------------------|
| IPv4     | -      | <ul><li>Control panel</li><li>Web Image Monitor</li><li>telnet</li></ul>                                                  | All applications that operate over<br>IPv4 cannot be used.<br>IPv4 cannot be disabled from Web<br>Image Monitor when using IPv4<br>transmission.                                                            |
| IPvó     | -      | <ul><li>Control panel</li><li>Web Image Monitor</li><li>telnet</li></ul>                                                  | All applications that operate over<br>IPvó cannot be used.                                                                                                    |
| IPsec    | -      | <ul><li>Control panel</li><li>Web Image Monitor</li><li>telnet</li></ul>                                                  | Encrypted transmission using IPsec is disabled.                                                                                                    |
| FTP      | TCP:21 | <ul> <li>Web Image Monitor</li> <li>telnet</li> <li>Device Manager NX</li> <li>Remote<br/>Communication Gate S</li> </ul> | Functions that require FTP cannot be<br>used.<br>You can restrict personal information<br>from being displayed by making<br>settings on the control panel using<br>"Restrict Display of User Information".  |
| ssh/sftp | TCP:22 | <ul> <li>Web Image Monitor</li> <li>telnet</li> <li>Device Manager NX</li> <li>Remote<br/>Communication Gate S</li> </ul> | Functions that require sftp cannot be<br>used.<br>You can restrict personal information<br>from being displayed by making<br>settings on the control panel using<br>"Restrict Display of User Information". |
| telnet   | TCP:23 | <ul><li>Web Image Monitor</li><li>Device Manager NX</li></ul>                                                             | Commands using telnet are disabled.                                                                                                    |

| Protocol  | Port                 | Setting method                                                                                                    | When disabled                                                                                                    |
|-----------|----------------------|----------------------------------------------------------------------------------------------------|----------------------------------------------------------------------------------------------------|
| SMTP      | TCP:25<br>(variable) | <ul> <li>Control panel</li> <li>Web Image Monitor</li> <li>Device Manager NX</li> <li>Remote<br/>Communication Gate S</li> </ul>                 | E-mail notification function that<br>require SMTP reception cannot be<br>used.                                                                                                    |
| HTTP      | TCP:80               | <ul><li>Web Image Monitor</li><li>telnet</li></ul>                                                                                               | Functions that require HTTP cannot<br>be used.<br>Cannot print using IPP on port 80.                                                                                                    |
| HTTPS     | TCP:443              | <ul><li>Web Image Monitor</li><li>telnet</li></ul>                                                                                               | Functions that require HTTPS cannot<br>be used.<br>@Remote cannot be used.<br>You can also make settings to require<br>SSL transmission using the control<br>panel or Web Image Monitor.              |
| SMB       | TCP:139              | <ul> <li>Control panel</li> <li>Web Image Monitor</li> <li>telnet</li> <li>Device Manager NX</li> <li>Remote<br/>Communication Gate S</li> </ul> | SMB printing functions cannot be<br>used.                                                                                                    |
| NBT       | UDP:137<br>UDP:138   | • telnet                                                                                                    | SMB printing functions via TCP/IP,<br>as well as NetBIOS designated<br>functions on the WINS server cannot<br>be used.                                                                                |
| SNMPv1,v2 | UDP:161              | <ul> <li>Web Image Monitor</li> <li>telnet</li> <li>Device Manager NX</li> <li>Remote<br/>Communication Gate S</li> </ul>                        | Functions that require SNMPv1, v2<br>cannot be used.<br>Using the control panel, Web Image<br>Monitor or telnet, you can specify<br>that SNMPv1, v2 settings are read-<br>only, and cannot be edited. |

| Protocol | Port                 | Setting method                                                                                                    | When disabled                                                                                                    |
|----------|----------------------|----------------------------------------------------------------------------------------------------|----------------------------------------------------------------------------------------------------|
| SNMPv3   | UDP:161              | <ul> <li>Web Image Monitor</li> <li>telnet</li> <li>Device Manager NX</li> <li>Remote<br/>Communication Gate S</li> </ul> | Functions that require SNMPv3<br>cannot be used.<br>You can also specify settings to<br>require SNMPv3 encrypted<br>transmission and restrict the use of<br>other transmission methods using the<br>control panel, Web Image Monitor,<br>or telnet. |
| RSH/RCP  | TCP:514              | <ul> <li>Web Image Monitor</li> <li>telnet</li> <li>Device Manager NX</li> <li>Remote<br/>Communication Gate S</li> </ul> | Functions that require RSH function<br>cannot be used.<br>You can restrict personal information<br>from being displayed by making<br>settings on the control panel using<br>"Restrict Display of User Information".                                 |
| LPR      | TCP:515              | <ul> <li>Web Image Monitor</li> <li>telnet</li> <li>Device Manager NX</li> <li>Remote<br/>Communication Gate S</li> </ul> | LPR functions cannot be used.<br>You can restrict personal information<br>from being displayed by making<br>settings on the control panel using<br>"Restrict Display of User Information".                                                          |
| IPP      | TCP:631              | <ul> <li>Web Image Monitor</li> <li>telnet</li> <li>Device Manager NX</li> <li>Remote<br/>Communication Gate S</li> </ul> | IPP functions cannot be used.                                                                                                    |
| SSDP     | UDP:1900             | <ul><li>Web Image Monitor</li><li>telnet</li></ul>                                                                        | Device discovery using UPnP from<br>Windows cannot be used.                                                                                                    |
| Bonjour  | UDP:5353             | <ul><li>Web Image Monitor</li><li>telnet</li></ul>                                                                        | Bonjour functions cannot be used.                                                                                                    |
| @Remote  | TCP:7443<br>TCP:7444 | <ul><li>Control panel</li><li>telnet</li></ul>                                                                            | @Remote cannot be used.                                                                                                    |

| Protocol         | Port                    | Setting method                                                                                                    | When disabled                                                |
|------------------|-------------------------|----------------------------------------------------------------------------------------------------|--------------------------------------------------------------|
| DIPRINT          | TCP:9100                | <ul> <li>Web Image Monitor</li> <li>telnet</li> <li>Device Manager NX</li> <li>Remote<br/>Communication Gate S</li> </ul>                        | DIPRINT functions cannot be used.                            |
| RFU              | TCP:10021               | <ul><li>Control panel</li><li>telnet</li></ul>                                                                                                   | You can update firmware via FTP.                             |
| NetWare          | (IPX/SPX)               | <ul> <li>Control panel</li> <li>Web Image Monitor</li> <li>telnet</li> <li>Device Manager NX</li> <li>Remote<br/>Communication Gate S</li> </ul> | Cannot print with NetWare.<br>SNMP over IPX cannot be used.  |
| WSD<br>(Device)  | TCP:53000<br>(variable) | <ul><li>Web Image Monitor</li><li>telnet</li></ul>                                                                                               | WSD (Device) functions cannot be used.                       |
| WSD (Printer)    | TCP:53001<br>(variable) | <ul><li>Web Image Monitor</li><li>telnet</li></ul>                                                                                               | WSD (Printer) functions cannot be used.                      |
|                  | (variable)              |                                                                                                    |                                                              |
| WS-<br>Discovery | UDP/TCP:<br>3702        | • telnet                                                                                                    | WSD (Device, Printer) search<br>function cannot be used.     |
| RHPP             | TCP:59100               | <ul><li>Web Image Monitor</li><li>telnet</li></ul>                                                                                               | Cannot print with RHPP.                                      |
| LLTD             | -                       | • telnet                                                                                                    | Device search function using LLTD cannot be used.            |
| LLMNR            | UDP:5355                | <ul><li>Web Image Monitor</li><li>telnet</li></ul>                                                                                               | Name resolution requests using<br>LLMNR cannot be responded. |

# • Note

• "Restrict Display of User Information" is one of the Extended Security features. For details about making this setting, see page 193 "Specifying the Extended Security Functions".

## Enabling and Disabling Protocols Using the Control Panel

- 1. Log in as the network administrator from the control panel.
- 2. Press [System Settings].
- 3. Press [Interface Settings].
- 4. Press [Effective Protocol].

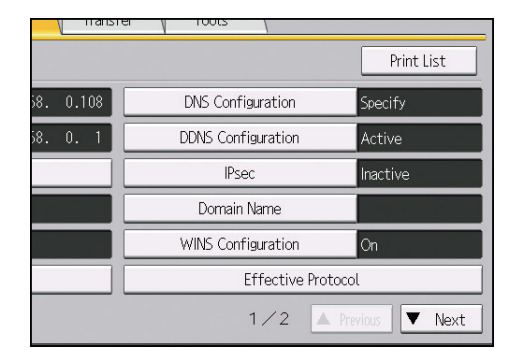

5. Select the protocol you want to enable or disable.

| System Settings                     |          |          |       |
|-------------------------------------|----------|----------|-------|
| Effective Protocol                  |          |          | Cance |
| Select effective protocol, then pre | ss [OK]. |          |       |
| ►IPv4                               | Active   | Inactive |       |
| ▶IPv6                               | Active   | Inactive |       |
|                                     |          |          |       |
| ►SMB                                | Active   | Inactive |       |
|                                     |          |          |       |

- 6. Press [OK].
- 7. Log out.

# Enabling and Disabling Protocols Using Web Image Monitor

- 1. Log in as the network administrator from Web Image Monitor.
- 2. Point to [Device Management], and then click [Configuration].
- 3. Click [Network Security] under "Security".
- 4. Select the protocol you want to enable or disable, or select the port you want to open or close.
- 5. Click [OK].

6. "Updating..." appears. Wait for about one or two minutes, and then click [OK].

If the previous screen does not appear again after you click [OK], wait for a while, and then click the web browser's refresh button.

7. Log out.

# **Specifying Network Security Levels**

This setting allows you to change security levels to limit unauthorized access. You can configure network security level settings using the control panel or Web Image Monitor. Note that the protocols that can be specified differ.

### 🔁 Important

• With some utilities, communication or login may fail depending on the network security level.

### Network Security Levels

| Security Level | Description                                                                                                    |
|----------------|----------------------------------------------------------------------------------------------------|
| [Level 0]      | Select [Level 0] to use all features. Use this setting when you have no information that needs to be protected from external threats.                                                                                                    |
| [Level 1]      | Select [Level 1] for moderate security to protect important information. Use this setting if the machine is connected to a local area network (LAN).                                                                                               |
| [FIPS140]      | Provides a security strength intermediate between [Level 1] and [Level 2].<br>You can only use codes recommended by the U.S. government as its<br>coding/authentication algorithm. Settings other than the algorithm are the<br>same as [Level 2]. |
| [Level 2]      | Select [Level 2] for maximum security to protect confidential information. Use this setting when it is necessary to protect information from external threats.                                                                                     |
| [Custom]       | For configurations other than the levels above. Configure using Web Image Monitor.                                                                                                    |

# Specifying Network Security Levels Using the Control Panel

- 1. Log in as the network administrator from the control panel.
- 2. Press [System Settings].
- 3. Press [Administrator Tools].
- 4. Press [VNext] twice.

5. Press [Network Security Level].

| reatures percings pa                 | ettings ( mansrei ) in |
|--------------------------------------|------------------------|
| Sleep Mode Entry by Sleep Mode Timer | Enable                 |
| Service Test Call                    |                        |
| Notify Machine Stat                  | us                     |
| Service Mode Lock                    | Off P                  |
| Firmware Version                     | 1                      |
| Network Security Level               | Custom Pro             |
| Auto Erase Memory Setting            | Off                    |
|                                      |                        |

- 6. Select the network security level you want. Select [Level 0], [Level 1], [Level 2], or [FIPS140].
- 7. Press [OK].
- 8. Log out.

# Specifying Network Security Level Using Web Image Monitor

- 1. Log in as the network administrator from Web Image Monitor.
- 2. Point to [Device Management], and then click [Configuration].
- 3. Click [Network Security] under "Security".
- 4. Select the network security level in "Security Level".
- 5. Click [OK].
- 6. "Updating..." appears. Wait for about one or two minutes, and then click [OK].

If the previous screen does not appear again after you click [OK], wait for a while, and then click the web browser's refresh button.

7. Log out.

## Status of Functions under Each Network Security Level

### TCP/IP

| Function       | Level 0 | Level 1 | FIPS 140 | Level 2 |
|----------------|---------|---------|----------|---------|
| TCP/IP         | Active  | Active  | Active   | Active  |
| HTTP > Port 80 | Open    | Open    | Open     | Open    |
| IPP > Port 80  | Open    | Open    | Open     | Open    |

| Function                                  | Level 0                | Level 1                | FIPS 140           | Level 2            |
|-------------------------------------------|------------------------|------------------------|--------------------|--------------------|
| IPP > Port 631                            | Open                   | Open                   | Close              | Close              |
| SSL/TLS > Port 443                        | Open                   | Open                   | Open               | Open               |
| SSL/TLS > Permit SSL/TLS<br>Communication | Ciphertext<br>Priority | Ciphertext<br>Priority | Ciphertext<br>Only | Ciphertext<br>Only |
| SSL/TLS Version > TLS1.2                  | Active                 | Active                 | Active             | Active             |
| SSL/TLS Version > TLS 1.1                 | Active                 | Active                 | Active             | Active             |
| SSL/TLS Version > TLS1.0                  | Active                 | Active                 | Active             | Active             |
| SSL/TLS Version > SSL3.0                  | Active                 | Active                 | Inactive           | Inactive           |
| Encryption Strength Setting > AES         | 128bit/<br>256bit      | 128bit/<br>256bit      | 128bit/<br>256bit  | 128bit/<br>256bit  |
| Encryption Strength Setting > 3DES        | 168bit                 | 168bit 168bit          |                    | -                  |
| Encryption Strength Setting > RC4         | -                      | -                      | -                  | -                  |
| DIPRINT                                   | Active                 | Active                 | Inactive           | Inactive           |
| LPR                                       | Active                 | Active                 | Inactive           | Inactive           |
| FTP                                       | Active                 | Active                 | Active             | Active             |
| sftp                                      | Active                 | Active                 | Active             | Active             |
| ssh                                       | Active                 | Active                 | Active             | Active             |
| RSH/RCP                                   | Active                 | Active                 | Inactive           | Inactive           |
| TELNET                                    | Active                 | Inactive               | Inactive           | Inactive           |
| Bonjour                                   | Active                 | Active                 | Inactive           | Inactive           |
| SSDP                                      | Active                 | Active                 | Inactive           | Inactive           |
| SMB                                       | Active                 | Active                 | Inactive           | Inactive           |
| NetBIOS over TCP/IPv4                     | Active                 | Active                 | Inactive           | Inactive           |
| WSD (Device)                              | Active                 | Active                 | Active             | Active             |
| WSD (Printer)                             | Active                 | Active                 | Active             | Active             |

| Function                                | Level O  | Level 1  | FIPS 140 | Level 2  |
|-----------------------------------------|----------|----------|----------|----------|
| WSD (Encrypted Communication of Device) | Inactive | Inactive | Active   | Active   |
| RHPP                                    | Active   | Active   | Inactive | Inactive |

The same settings are applied to IPv4 and IPv6.

TCP/IP setting is not controlled by the security level. Manually specify whether to enable or disable this setting.

### NetWare

| Function | Level O | Level 1 | FIPS 140 | Level 2  |
|----------|---------|---------|----------|----------|
| NetWare  | Active  | Active  | Inactive | Inactive |

If NetWare is not used on your network, the above settings are not applicable.

### SNMP

| Function                         | Level 0                  | Level 1                  | FIPS 140           | Level 2            |
|----------------------------------|--------------------------|--------------------------|--------------------|--------------------|
| SNMP                             | Active                   | Active                   | Active             | Active             |
| Permit Settings by SNMPv1 and v2 | On                       | Off Off                  |                    | Off                |
| SNMPv1,v2 Function               | Active                   | Active Inactive          |                    | Inactive           |
| SNMPv3 Function                  | Active                   | Active                   | Active             | Active             |
| Permit SNMPv3 Communication      | Encryption/<br>Cleartext | Encryption/<br>Cleartext | Encryption<br>Only | Encryption<br>Only |

## TCP/IP Encryption Strength Setting

| Function                      | Level 0                                                               | Level 1                                              | FIPS 140                                 | Level 2                                  |
|-------------------------------|-----------------------------------------------------------------------|------------------------------------------------------|------------------------------------------|------------------------------------------|
| ssh > Encryption<br>Algorithm | DES/3DES/<br>AES-128/<br>AES-192/<br>AES-256/<br>Blowfish/<br>Arcfour | 3DES/<br>AES-128/<br>AES-192/<br>AES-256/<br>Arcfour | 3DES/<br>AES-128/<br>AES-192/<br>AES-256 | 3DES/<br>AES-128/<br>AES-192/<br>AES-256 |

| Function                                          | Level O                                                                                                    | Level 1                                                                                                | FIPS 140                                                                                  | Level 2                                                             |
|---------------------------------------------------|----------------------------------------------------------------------------------------------------|----------------------------------------------------------------------------------------------------|-------------------------------------------------------------------------------------------|---------------------------------------------------------------------|
| SNMPv3 ><br>Authentication Algorithm              | MD5                                                                                                    | SHA1                                                                                                   | SHA1                                                                                      | SHA1                                                                |
| SNMPv3 > Encryption<br>Algorithm                  | DES                                                                                                    | DES                                                                                                    | AES-128                                                                                   | AES-128                                                             |
| Kerberos Authentication<br>> Encryption Algorithm | AES256-CTS-<br>HMAC-<br>SHA1-96/<br>AES128-CTS-<br>HMAC-<br>SHA1-96/<br>DES3-CBC-<br>SHA1/RC4-<br>HMAC/DES-<br>CBC-MD5 | AES256-CTS-<br>HMAC-<br>SHA1-96/<br>AES128-CTS-<br>HMAC-<br>SHA1-96/<br>DES3-CBC-<br>SHA1/RC4-<br>HMAC | AES256-CTS-<br>HMAC-<br>SHA1-96/<br>AES128-CTS-<br>HMAC-<br>SHA1-96/<br>DES3-CBC-<br>SHA1 | AES256-CTS-<br>HMAC-<br>SHA1-96/<br>AES128-CTS-<br>HMAC-<br>SHA1-96 |
| Driver Encryption Key ><br>Encryption Strength    | Simple<br>Encryption                                                                                                   | DES                                                                                                    | AES                                                                                       | AES                                                                 |

# Protecting Communication Paths via a Device Certificate

This machine can protect its communication paths and establish encrypted communications using SSL/ TLS, IPsec, or IEEE 802.1X.

To use these functions, it is necessary to create and install a device certificate for the machine in advance.

The following types of device certificate can be used:

- Self-signed certificate created by the machine
- Certificate issued by a certificate authority

### 🔁 Important

- The administrator is required to manage the expiration of certificates and renew the certificates before they expire.
- The administrator is required to check that the issuer of the certificate is valid.

# Creating and Installing a Device Certificate from the Control Panel (Self-Signed Certificate)

Create and install the device certificate using control panel.

This section explains the use of a self-signed certificate as the device certificate.

- 1. Log in as the network administrator from the control panel.
- 2. Press [System Settings].
- 3. Press [Administrator Tools].
- 4. Press [▼Next] 3 times.
- 5. Press [Program / Delete Device Certificate].

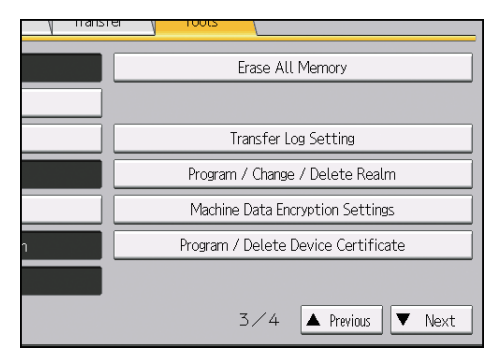

6. Check that [Program] is selected.

7. Press [Certificate 1].

Only [Certificate 1] can be created from the control panel.

- 8. Configure the necessary settings.
- 9. Press [OK].

"Installed" appears under "Certificate Status" to show that a device certificate for the machine has been installed.

10. Log out.

Vote

• Select [Delete] to delete the device certificate from the machine.

## Creating and Installing a Device Certificate from Web Image Monitor (Self-Signed Certificate)

Create and install the device certificate using Web Image Monitor. For details about the displayed items and selectable items, see Web Image Monitor Help.

This section explains the use of a self-signed certificate as the device certificate.

- 1. Log in as the network administrator from Web Image Monitor.
- 2. Point to [Device Management], and then click [Configuration].
- 3. Click [Device Certificate] under "Security".
- 4. Check the radio button next to the number of the certificate you want to create.

To use SSL/TLS, select [Certificate 1]. To use any other protocol, select the certificate number you want to use.

5. Click [Create].

Click [Delete] to delete the device certificate from the machine.

- 6. Configure the necessary settings.
- 7. Click [OK].

The setting is changed.

- 8. Click [OK].
- If a security warning message appears, check the details, and then select "Continue to this website".

"Installed" appears under "Certificate Status" to show that a device certificate for the machine has been installed.

10. Log out.

# Creating a Device Certificate (Issued by a Certificate Authority)

Create the device certificate using Web Image Monitor. For details about the displayed items and selectable items, see Web Image Monitor Help.

This section explains the use of a certificate issued by a certificate authority as the device certificate.

- 1. Log in as the network administrator from Web Image Monitor.
- 2. Point to [Device Management], and then click [Configuration].
- 3. Click [Device Certificate] under "Security".
- 4. Check the radio button next to the number of the certificate you want to create.

To use SSL/TLS, select [Certificate 1]. To use any other protocol, select the certificate number you want to use.

- 5. Click [Request].
- 6. Configure the necessary settings.
- 7. Click [OK].

The setting is changed.

8. Click [OK].

"Requesting" appears for "Certificate Status".

- 9. Log out.
- 10. Apply to the certificate authority for the device certificate.

The application procedure depends on the certificate authority. For details, contact the certificate authority.

For the application, click Web Image Monitor Details icon and use the information that appears in "Certificate Details".

Vote

- The issuing location may not be displayed if you request 2 certificates at the same time. When you install a certificate, be sure to check the certificate destination and installation procedure.
- Web Image Monitor can be used for creating the device certificate but not for requesting the certificate to the certificate authority.
- Click [Cancel Request] to cancel the request for the device certificate.

# Installing a Device Certificate (Issued by a Certificate Authority)

Install the device certificate using Web Image Monitor. For details about the displayed items and selectable items, see Web Image Monitor Help.

This section explains the use of a certificate issued by a certificate authority as the device certificate.

Enter the device certificate contents issued by the certificate authority.

- 1. Log in as the network administrator from Web Image Monitor.
- 2. Point to [Device Management], and then click [Configuration].
- 3. Click [Device Certificate] under "Security".
- 4. Check the radio button next to the number of the certificate you want to install. To use SSL/TLS, select [Certificate 1]. To use any other protocol, select the certificate number you want to use.
- 5. Click [Install].
- 6. Enter the contents of the device certificate.

In the certificate box, enter the contents of the device certificate issued by the certificate authority. If you are installing an intermediate certificate, enter the contents of the intermediate certificate also. For details about the displayed items and selectable items, see Web Image Monitor Help.

- 7. Click [OK].
- 8. Wait for about one or two minutes, and then click [OK].

"Installed" appears under "Certificate Status" to show that a device certificate for the machine has been installed.

9. Log out.

## Installing an Intermediate Certificate (Issued by a Certificate Authority)

This section explains how to use Web Image Monitor to install an intermediate certificate issued by a certificate authority.

If you do not have the intermediate certificate issued by the certificate authority, a warning message will appear during communication. If the certificate authority has issued an intermediate certificate, we recommend installing the intermediate certificate.

- 1. Log in as the network administrator from Web Image Monitor.
- 2. Point to [Device Management], and then click [Configuration].
- 3. Click [Device Certificate] under "Security".
- 4. Check the radio button next to the number of the certificate you want to install.
- 5. Click [Install Intermediate Certificate].
- 6. Enter the contents of the intermediate certificate.

In the certificate box, enter the contents of the intermediate certificate issued by the certificate authority. For details about the items and settings of a certificate, see Web Image Monitor Help.

7. Click [OK].

### 8. Wait for about one or two minutes, and then click [OK].

The intermediate certificate will be installed on the device. The "Certificate Details" screen will indicate whether or not the intermediate certificate has been installed. For details about the "Certificate Details" screen, see Web Image Monitor Help.

9. Log out.

# **Configuring SSL/TLS Settings**

Configuring the machine to use SSL/TLS enables encrypted communication. Doing so helps prevent data from being intercepted, cracked, or tampered with during transmission.

### Flow of SSL/TLS encrypted communications

 To access the machine from a user's computer, request the SSL/TLS device certificate and public key.

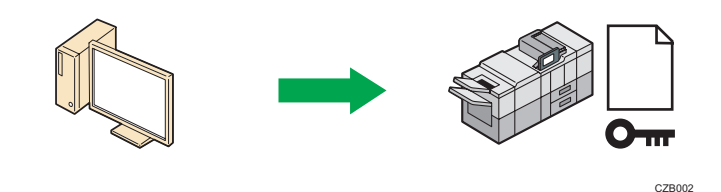

2. The device certificate and public key are sent from the machine to the user's computer.

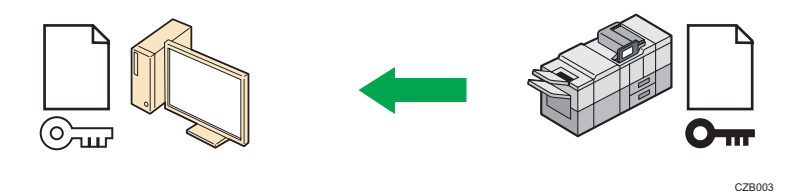

3. The shared key created with the computer is encrypted using the public key, sent to the machine, and then decrypted using the private key in the machine.

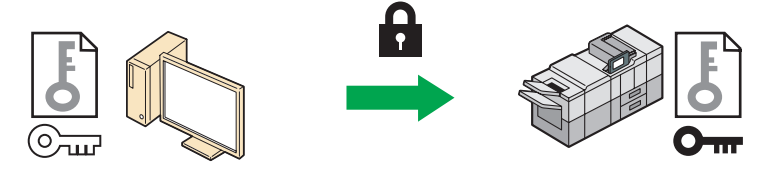

CZB004

4. The shared key is used for data encryption and decryption, thus achieving secure transmission.

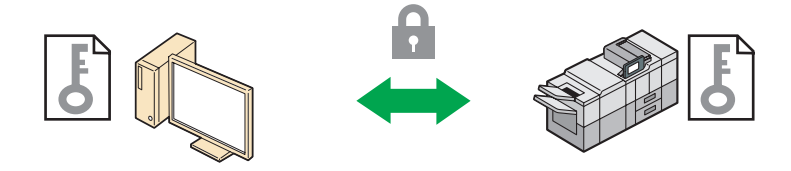

CZB005

### Configuration flow when using a self-signed certificate

1. Creating and installing the device certificate:

Create and install a device certificate from the control panel or Web Image Monitor.

2. Enabling SSL/TLS:

Enable the SSL/TLS setting using Web Image Monitor.

### Configuration flow when using an authority issued certificate

1. Creating a device certificate and applying to the authority:

After creating a device certificate on Web Image Monitor, apply to the certificate authority.

The application procedure after creating the certificate depends on the certificate authority. Follow the procedure specified by the certificate authority.

2. Installing the device certificate:

Install the device certificate using Web Image Monitor.

3. Enabling SSL/TLS:

Enable the SSL/TLS setting using Web Image Monitor.

### Vote

- To check whether SSL/TLS configuration is enabled, enter "https://(the machine's IP address or host name)/" in your Web browser's address bar to access this machine. If the "The page cannot be displayed" message appears, check the configuration because the current SSL/TLS configuration is invalid.
- If you enable SSL/TLS for IPP (printer functions), sent data is encrypted, preventing it from being intercepted, analyzed, or tampered with.

## **Enabling SSL/TLS**

After installing the device certificate in the machine, enable the SSL/TLS setting.

This procedure is used for a self-signed certificate or a certificate issued by a certificate authority.

- 1. Log in as the network administrator from Web Image Monitor.
- 2. Point to [Device Management], and then click [Configuration].
- 3. Click [SSL/TLS] under "Security".
- 4. For IPv4 and IPv6, select "Active" if you want to enable SSL/TLS.
- 5. Select the encryption communication mode for "Permit SSL/TLS Communication".
- If you want to disable a protocol, click [Inactive] next to "TLS1.2", "TLS1.1", "TLS1.0", or "SSL3.0".

At least one of these protocols must be enabled.

7. Under "Encryption Strength Setting", specify the strength of encryption to be applied for "AES", "3DES", and/or "RC4". You must select at least one check box.

Note that the availability of encryption strengths will vary depending on the settings you have specified for "TLS1.2", "TLS1.1", "TLS1.0", or "SSL3.0".

- 8. Click [OK].
- 9. "Updating..." appears. Wait for about one or two minutes, and then click [OK].

If the previous screen does not appear again after you click [OK], wait for a while, and then click the web browser's refresh button.

10. Log out.

# Note

- If you set "Permit SSL/TLS Communication" to [Ciphertext Only], communication will not be
  possible if you select a protocol that does not support a Web browser, or specify an encryption
  strength setting only. If this is the case, enable communication by setting [Permit SSL / TLS
  Communication] to [Ciphertext / Cleartext] using the machine's control panel, and then specify the
  correct protocol and encryption strength.
- The SSL/TLS version and encryption strength settings can be changed, even under [Network Security].
- Depending on the states you specify for "TLS1.2", "TLS1.1", "TLS1.0", and "SSL3.0", the machine might not be able to connect to an external LDAP server.
- The following types of communication and data are always encrypted by SSL3.0: communication via @Remote and logs transferred to Remote Communication Gate S.

# User Setting for SSL/TLS

We recommend that after installing the self-signed certificate or device certificate from a private certificate authority on the main unit and enabling SSL/TLS (communication encryption), you instruct users to install the certificate on their computers. Installation of the certificate is especially necessary for users who want to print via IPP-SSL from Windows Vista/7/8/8.1, Windows Server 2008/2008 R2/2012/2012 R2. The network administrator must instruct each user to install the certificate.

Select [Trusted Root Certification Authorities] for the certificate store location when accessing the machine by IPP.

### Note

- Take the appropriate steps when you receive a user's inquiry concerning problems such as an expired certificate.
- If a certificate issued by a certificate authority is installed on the machine, check the certificate store location with the certificate authority.
To change the host name or IP address in [Common Name] of the device certificate when using the operating system's standard IPP port under Windows Vista/7/8/8.1 or Windows Server 2008/2008 R2/2012/2012 R2, delete any previously configured PC printer beforehand and install it again after changing [Common Name]. Also, to change the user authentication settings (login user name and password), delete any previously configured PC printer beforehand and install it again after changing the user authentication settings.

# Setting SSL/TLS Encryption Mode

By specifying SSL/TLS encrypted communication mode, you can change security levels.

#### Encrypted communication mode

| Encrypted communication mode | Description                                                                                                    |
|------------------------------|----------------------------------------------------------------------------------------------------|
| Ciphertext Only              | Allows encrypted communication only.<br>If encryption is not possible, the machine does<br>not communicate.                              |
| Ciphertext Priority          | Performs encrypted communication if<br>encryption is possible.<br>If encryption is not possible, the machine<br>communicates without it. |
| Ciphertext / Cleartext       | Communicates with or without encryption, according to the setting.                                                                       |

Using encrypted communication mode, you can specify encrypted communication.

After installing a device certificate, specify SSL/TLS encrypted communication mode. By configuring this setting, you can change the security level.

- 1. Log in as the network administrator from the control panel.
- 2. Press [System Settings].
- 3. Press [Interface Settings].
- 4. Press [▼Next].

5. Press [Permit SSL / TLS Communication].

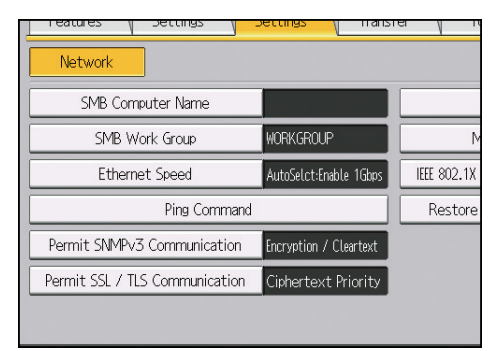

6. Select the encrypted communication mode you want to use.

Select [Ciphertext Only], [Ciphertext Priority], or [Ciphertext / Cleartext] as the encrypted communication mode.

#### 7. Press [OK].

#### 8. Log out.

#### Vote

 SSL/TLS encrypted communication mode can also be specified using Web Image Monitor. For details, see Web Image Monitor Help.

# **Enabling SSL for SMTP Connections**

Use the following procedure to enable SSL encryption for SMTP connections.

- 1. Log in as the network administrator from the control panel.
- 2. Press [System Settings].
- 3. Press [File Transfer].
- 4. Press [SMTP Server].

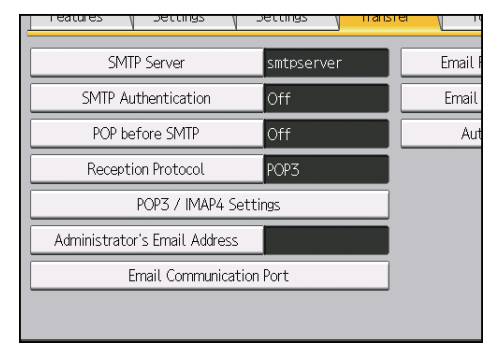

5. In "Use Secure Connection (SSL)", press [On].

If you are not using SSL for SMTP connections, press [Off].

When "Use Secure Connection (SSL)" is set to [On], the port number changes to 465.

- 6. Press [OK].
- 7. Log out.

# **Configuring IPsec Settings**

For communication security, this machine supports IPsec. IPsec transmits secure data packets at the IP protocol level using the shared key encryption method, where both the sender and receiver retain the same key. This machine uses automatic key exchange to configure the pre-shared key for both parties. Using the auto exchange setting, you can renew the shared key exchange settings within a specified validity period, and achieve higher transmission security.

#### 🚼 Important 🔵

- When "Inactive" is specified for "Exclude HTTPS Communication", access to Web Image Monitor
  can be lost if the key settings are improperly configured. In order to prevent this, you can specify
  IPsec to exclude HTTPS transmission by selecting "Active". When you want to include HTTPS
  transmission, we recommend that you select "Inactive" for "Exclude HTTPS Communication" after
  confirming that IPsec is properly configured. When "Active" is selected for "Exclude HTTPS
  Communication", even though HTTPS transmission is not targeted by IPsec, Web Image Monitor
  might become unusable when TCP is targeted by IPsec from the computer side.
- If you cannot access Web Image Monitor due to IPsec configuration problems, disable IPsec in System Settings on the control panel, and then access Web Image Monitor.
- For details about enabling and disabling IPsec using the control panel, see "Interface Settings", Connecting the Machine/ System Settings.
- IPsec is not applied to data obtained through DHCP, DNS, or WINS.

| Supported | operating | systems |
|-----------|-----------|---------|
|-----------|-----------|---------|

| Operating systems                                                                                         | Note                                          |
|----------------------------------------------------------------------------------------------------|-----------------------------------------------|
| Windows Server 2003/2003 R2                                                                               | IPsec over IPv4 can be used.                  |
| <ul> <li>Windows Vista/7/8/8.1</li> <li>Windows Server 2008/2008 R2/2012/2012 R2</li> </ul>               | IPsec over both IPv4 and IPv6<br>can be used. |
| <ul> <li>Mac OS X 10.4.8 or later</li> <li>Red Hat Enterprise Linux WS 4.0</li> <li>Solaris 10</li> </ul> |                                               |

Some setting items are not supported depending on the operating system. Make sure the IPsec settings you specify are consistent with the operating system's IPsec settings.

# **Encryption and Authentication by IPsec**

IPsec consists of 2 main functions: the encryption function, which ensures data confidentiality, and the authentication function, which verifies the sender of the data and the data's integrity. This machine's IPsec

function supports 2 security protocols: the ESP protocol, which enables both of the IPsec functions at the same time, and the AH protocol, which enables only the authentication function.

#### ESP protocol

The ESP protocol provides secure transmission through both encryption and authentication. This protocol does not provide header authentication.

- For successful encryption, both the sender and receiver must specify the same encryption algorithm and encryption key. If you use the encryption key auto exchange method, the encryption algorithm and encryption key are specified automatically.
- For successful authentication, the sender and receiver must specify the same authentication algorithm and authentication key. If you use the encryption key auto exchange method, the authentication algorithm and authentication key are specified automatically.

#### AH protocol

The AH protocol provides secure transmission through authentication of packets only, including headers.

For successful authentication, the sender and receiver must specify the same authentication
algorithm and authentication key. If you use the encryption key auto exchange method, the
authentication algorithm and authentication key are specified automatically.

#### AH protocol + ESP protocol

When combined, the ESP and AH protocols provide secure transmission through both encryption and authentication. These protocols provide header authentication.

- For successful encryption, both the sender and receiver must specify the same encryption algorithm and encryption key. If you use the encryption key auto exchange method, the encryption algorithm and encryption key are specified automatically.
- For successful authentication, the sender and receiver must specify the same authentication
  algorithm and authentication key. If you use the encryption key auto exchange method, the
  authentication algorithm and authentication key are specified automatically.

#### Vote

• Some operating systems use the term "Compliance" in place of "Authentication".

## **Encryption Key Auto Exchange Settings**

For key configuration, this machine supports automatic key exchange to specify agreements such as the IPsec algorithm and key for both sender and receiver. Such agreements form what is known as an SA (Security Association). IPsec communication is possible only if the receiver's and sender's SA settings are identical.

If you use the auto exchange method to specify the encryption key, the SA settings are auto configured on both parties' machines. However, before setting the IPsec SA, the ISAKMP SA (Phase 1) settings are auto configured. After this, the IPsec SA (Phase 2) settings, which allow actual IPsec transmission, are auto configured.

Also, for further security, the SA can be periodically auto updated by applying a validity period (time limit) for its settings. This machine only supports IKEv1 for encryption key auto exchange.

Note that it is possible to configure multiple SAs.

#### Settings 1-4 and default setting

Using the auto exchange method, you can configure four separate sets of SA details (such as different shared keys and IPsec algorithms). In the default settings of these sets, you can include settings that the fields of sets 1 to 4 cannot contain.

When IPsec is enabled, set 1 has the highest priority and set 4 has the lowest. You can use this priority system to target IP addresses more securely. For example, set the broadest IP range at the lowest priority (4), and then set specific IP addresses at a higher priority level (3 and higher). This way, when IPsec transmission is enabled for a specific IP address, the higher level settings will be applied.

## **IPsec Settings**

IPsec settings for this machine can be made on Web Image Monitor. The following table explains individual setting items.

#### **IPsec settings items**

| Setting                        | Description                                                | Setting value                                                                                                    |
|--------------------------------|------------------------------------------------------------|----------------------------------------------------------------------------------------------------|
| IPsec                          | Specify whether to enable or disable IPsec.                | <ul><li>Active</li><li>Inactive</li></ul>                                                                                      |
| Exclude HTTPS<br>Communication | Specify whether to enable<br>IPsec for HTTPS transmission. | <ul> <li>Active</li> <li>Inactive</li> <li>Specify "Active" if you do not want to use IPsec for HTTPS transmission.</li> </ul> |

The IPsec setting can also be configured from the control panel.

#### Encryption key auto exchange security level

When you select a security level, certain security settings are automatically configured. The following table explains security level features.

| Security level                              | Security level features                                                                                                    |
|---------------------------------------------|----------------------------------------------------------------------------------------------------|
| Authentication Only                         | Select this level if you want to authenticate the transmission<br>partner and prevent unauthorized data tampering, but not<br>perform data packet encryption.                                                                                                    |
|                                             | Since the data is sent cleartext, data packets are vulnerable to<br>eavesdropping attacks. Do not select this if you are exchanging<br>sensitive information.                                                                                                    |
| Authentication and Low Level<br>Encryption  | Select this level if you want to encrypt the data packets as well<br>as authenticate the transmission partner and prevent<br>unauthorized packet tampering. Packet encryption helps<br>prevent eavesdropping attacks. This level provides less security<br>than "Authentication and High Level Encryption".  |
| Authentication and High Level<br>Encryption | Select this level if you want to encrypt the data packets as well<br>as authenticate the transmission partner and prevent<br>unauthorized packet tampering. Packet encryption helps<br>prevent eavesdropping attacks. This level provides higher<br>security than "Authentication and Low Level Encryption". |

The following table lists the settings that are automatically configured according to the security level.

| Setting                         | Authentication Only | Authentication and Low<br>Level Encryption | Authentication and High<br>Level Encryption |
|---------------------------------|---------------------|--------------------------------------------|---------------------------------------------|
| Security Policy                 | Apply               | Apply                                      | Apply                                       |
| Encapsulation<br>Mode           | Transport           | Transport                                  | Transport                                   |
| IPsec Requirement<br>Level      | Use When Possible   | Use When Possible                          | Always Require                              |
| Authentication<br>Method        | PSK                 | PSK                                        | PSK                                         |
| Phase 1 Hash<br>Algorithm       | MD5                 | SHA1                                       | SHA256                                      |
| Phase 1 Encryption<br>Algorithm | DES                 | 3DES                                       | AES-128-CBC                                 |

| Setting                                        | Authentication Only                                                                  | Authentication and Low<br>Level Encryption                                       | Authentication and High<br>Level Encryption             |
|------------------------------------------------|--------------------------------------------------------------------------------------|----------------------------------------------------------------------------------|---------------------------------------------------------|
| Phase 1 Diffie-<br>Hellman Group               | 2                                                                                    | 2                                                                                | 2                                                       |
| Phase 2 Security<br>Protocol                   | АН                                                                                   | ESP                                                                              | ESP                                                     |
| Phase 2<br>Authentication<br>Algorithm         | HMAC-SHA1-96/<br>HMAC-<br>SHA256-128/<br>HMAC-<br>SHA384-192/<br>HMAC-<br>SHA512-256 | HMAC-SHA1-96/<br>HMAC-<br>SHA256-128/<br>HMAC-<br>SHA384-192/<br>HMAC-SHA512-256 | HMAC-SHA256-128/<br>HMAC-SHA384-192/<br>HMAC-SHA512-256 |
| Phase 2 Encryption<br>Algorithm<br>Permissions | Cleartext (NULL<br>encryption)                                                       | 3DES/AES-128/<br>AES-192/AES-256                                                 | AES-128/AES-192/<br>AES-256                             |
| Phase 2 PFS                                    | Inactive                                                                             | Inactive                                                                         | 2                                                       |

# Encryption key auto exchange settings items

When you specify a security level, the corresponding security settings are automatically configured, but other settings, such as address type, local address, and remote address must still be configured manually.

After you specify a security level, you can still make changes to the auto configured settings. When you change an auto configured setting, the security level switches automatically to "User Setting".

| Setting      | Description                                                          | Setting value                                                                                           |
|--------------|----------------------------------------------------------------------|----------------------------------------------------------------------------------------------------|
| Address Type | Specify the address type for<br>which IPsec transmission is<br>used. | <ul> <li>Inactive</li> <li>IPv4</li> <li>IPv6</li> <li>IPv4/IPv6 (Default<br/>Settings only)</li> </ul> |

| Setting                 | Description                                                                                                    | Setting value                                                                                                    |
|-------------------------|----------------------------------------------------------------------------------------------------|----------------------------------------------------------------------------------------------------|
| Local Address           | Specify the machine's address.<br>If you are using multiple<br>addresses in IPv6, you can<br>also specify an address range.                  | The machine's IPv4 or IPv6<br>address.<br>If you are not setting an<br>address range, enter 32 after<br>an IPv4 address, or enter 128<br>after an IPv6 address.                                                                                                    |
| Remote Address          | Specify the address of the<br>IPsec transmission partner.<br>You can also specify an<br>address range.                                       | The IPsec transmission<br>partner's IPv4 or IPv6 address.<br>If you are not setting an<br>address range, enter 32 after<br>an IPv4 address, or enter 128<br>after an IPv6 address.                                                                                  |
| Security Policy         | Specify how IPsec is handled.                                                                                                    | <ul><li> Apply</li><li> Bypass</li><li> Discard</li></ul>                                                                                                    |
| Encapsulation Mode      | Specify the encapsulation<br>mode.<br>(auto setting)                                                                                         | <ul> <li>Transport</li> <li>Tunnel</li> <li>If you specify "Tunnel", you must then specify the "Tunnel</li> <li>End Point", which are the beginning and ending IP addresses. Set the same address for the beginning point as you set in "Local Address".</li> </ul> |
| IPsec Requirement Level | Specify whether to only<br>transmit using IPsec or to allow<br>cleartext transmission when<br>IPsec cannot be established.<br>(auto setting) | <ul><li>Use When Possible</li><li>Always Require</li></ul>                                                                                                    |

| Setting                         | Description                                                                                            | Setting value                                                                                                    |
|---------------------------------|----------------------------------------------------------------------------------------------------|----------------------------------------------------------------------------------------------------|
| Authentication Method           | Specify the method for<br>authenticating transmission<br>partners.<br>(auto setting)                   | <ul> <li>PSK</li> <li>Certificate</li> <li>If you specify "PSK", you must<br/>then set the PSK text (using<br/>ASCII characters).</li> <li>If you are using "PSK", specify<br/>a PSK password using up to<br/>32 ASCII characters.</li> <li>If you specify "Certificate", the<br/>certificate for IPsec must be<br/>installed and specified before<br/>it can be used.</li> </ul> |
| PSK Text                        | Specify the pre-shared key for<br>PSK authentication.                                                  | Enter the pre-shared key<br>required for PSK<br>authentication.                                                                                                    |
| Phase 1<br>Hash Algorithm       | Specify the Hash algorithm to<br>be used in phase 1.<br>(auto setting)                                 | <ul> <li>MD5</li> <li>SHA1</li> <li>SHA256</li> <li>SHA384</li> <li>SHA512</li> </ul>                                                                                                    |
| Phase 1<br>Encryption Algorithm | Specify the encryption<br>algorithm to be used in phase<br>1.<br>(auto setting)                        | <ul> <li>DES</li> <li>3DES</li> <li>AES-128-CBC</li> <li>AES-192-CBC</li> <li>AES-256-CBC</li> </ul>                                                                                                    |
| Phase 1<br>Diffie-Hellman Group | Select the Diffie-Hellman<br>group number used for IKE<br>encryption key generation.<br>(auto setting) | <ul> <li>1</li> <li>2</li> <li>14</li> </ul>                                                                                                    |
| Phase 1<br>Validity Period      | Specify the time period for<br>which the SA settings in phase<br>1 are valid.                          | Set in seconds from 300 sec.<br>(5 min.) to 172800 sec. (48<br>hrs.).                                                                                                    |

| Setting                                        | Description                                                                                                    | Setting value                                                                                                    |
|------------------------------------------------|----------------------------------------------------------------------------------------------------|----------------------------------------------------------------------------------------------------|
| Phase 2<br>Security Protocol                   | Specify the security protocol<br>to be used in Phase 2.<br>To apply both encryption and<br>authentication to sent data,<br>specify "ESP" or "ESP+AH".<br>To apply authentication data<br>only, specify "AH".<br>(auto setting) | <ul> <li>ESP</li> <li>AH</li> <li>ESP+AH</li> </ul>                                                                               |
| Phase 2<br>Authentication Algorithm            | Specify the authentication<br>algorithm to be used in phase<br>2.<br>(auto setting)                                                                                                    | <ul> <li>HMAC-MD5-96</li> <li>HMAC-SHA1-96</li> <li>HMAC-SHA256-128</li> <li>HMAC-SHA384-192</li> <li>HMAC-SHA512-256</li> </ul>  |
| Phase 2<br>Encryption Algorithm<br>Permissions | Specify the encryption<br>algorithm to be used in phase<br>2.<br>(auto setting)                                                                                                    | <ul> <li>Cleartext (NULL<br/>encryption)</li> <li>DES</li> <li>3DES</li> <li>AES-128</li> <li>AES-192</li> <li>AES-256</li> </ul> |
| Phase 2<br>PFS                                 | Specify whether to activate<br>PFS. Then, if PFS is activated,<br>select the Diffie-Hellman<br>group.<br>(auto setting)                                                                                                    | <ul> <li>Inactive</li> <li>1</li> <li>2</li> <li>14</li> </ul>                                                                    |
| Phase 2<br>Validity Period                     | Specify the time period for<br>which the SA settings in phase<br>2 are valid.                                                                                                    | Specify a period (in seconds)<br>from 300 (5min.) to 172800<br>(48 hrs.).                                                         |

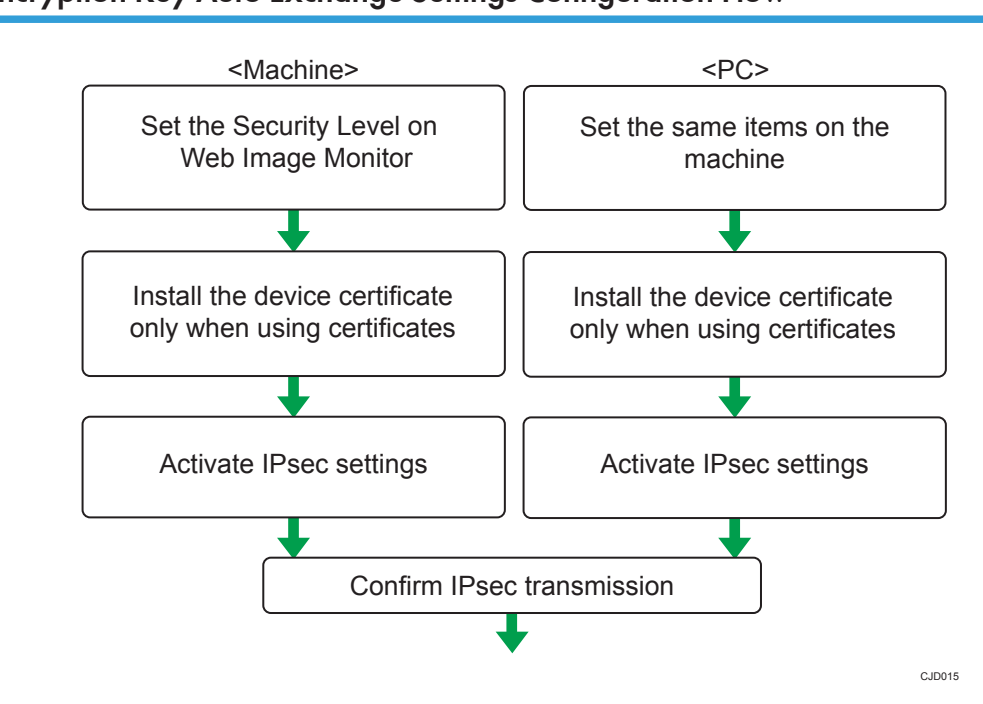

## **Encryption Key Auto Exchange Settings Configuration Flow**

#### 🔁 Important

- To use a certificate to authenticate the transmission partner in encryption key auto exchange settings, a device certificate must be installed.
- After configuring IPsec, you can use "Ping" command to check if the connection is established correctly. However, you cannot use "Ping" command when ICMP is excluded from IPsec transmission on the computer side. Also, because the response is slow during initial key exchange, it may take some time to confirm that transmission has been established.

#### Specifying Encryption Key Auto Exchange Settings

To change the transmission partner authentication method for encryption key auto exchange settings to "Certificate", you must first install and assign a certificate. For details about creating and installing a device certificate, see page 99 "Protecting Communication Paths via a Device Certificate". For the method of assigning installed certificates to IPsec, see page 119 "Selecting the certificate for IPsec".

- 1. Log in as the network administrator from Web Image Monitor.
- 2. Point to [Device Management], and then click [Configuration].
- 3. Click [IPsec] under "Security".
- 4. Click [Edit] under "Encryption Key Auto Exchange Settings".

5. Make encryption key auto exchange settings in [Settings 1].

If you want to make multiple settings, select the settings number and add settings.

- 6. Click [OK].
- 7. Select [Active] for "IPsec" in "IPsec".
- 8. Set "Exclude HTTPS Communication" to [Active] if you do not want to use IPsec for HTTPS transmission.
- 9. Click [OK].
- 10. "Updating..." appears. Wait for about 1 or 2 minutes, and then click [OK].

If the previous screen does not appear again after you click [OK], wait for a while, and then click the web browser's refresh button.

11. Log out.

#### Selecting the certificate for IPsec

Using Web Image Monitor, select the certificate to be used for IPsec. You must install the certificate before it can be used. For details about creating and installing a device certificate, see page 99 "Protecting Communication Paths via a Device Certificate".

- 1. Log in as the network administrator from Web Image Monitor.
- 2. Point to [Device Management], and then click [Configuration].
- 3. Click [Device Certificate] under "Security".
- Select the certificate to be used for IPsec from the drop-down box in "IPsec" under "Certification".
- 5. Click [OK].

The certificate for IPsec is specified.

6. "Updating..." appears. Wait for about 1 or 2 minutes, and then click [OK].

If the previous screen does not appear again after you click [OK], wait for a while, and then click the web browser's refresh button.

7. Log out.

#### Specifying the computer's IPsec settings

Configure the computer's IPsec SA settings, so that they exactly match the machine's security level on the machine. Setting methods differ according to the computer's operating system. The example procedure shown here uses Windows 7 when the "Authentication and Low Level Encryption" security level is selected.

 On the [Start] menu, click [Control Panel], click [System and Security], and then click [Administrative Tools].

Under Windows 8, hover the mouse pointer over the top- or bottom-right corner of the screen, and then click [Settings], [Control Panel], [System and Security], and then [Administrative Tools].

- 2. Double-click [Local Security Policy]. If the "User Account Control" dialog box appears, click [Yes].
- 3. Click [IP Security Policies on Local Computer].
- 4. In the "Action" menu, click [Create IP Security Policy].

The IP Security Policy Wizard appears.

- 5. Click [Next].
- 6. Enter a security policy name in "Name", and then click [Next].
- 7. Clear the "Activate the default response rule" check box, and then click [Next].
- 8. Select "Edit properties", and then click [Finish].
- 9. In the "General" tab, click [Settings].
- 10. In "Authenticate and generate a new key after every", enter the same validity period (in minutes) that is specified on the machine in "Encryption Key Auto Exchange Settings Phase 1", and then click [Methods].
- 11. Check that the hash algorithm ("Integrity"), encryption algorithm ("Encryption") and "Diffie-Hellman Group" settings in "Security method preference order" all match those specified on the machine in "Encryption Key Auto Exchange Settings Phase 1".

If the settings are not displayed, click [Add].

- 12. Click [OK] twice.
- 13. Click [Add] in the "Rules" tab.

The Security Rule Wizard appears.

- 14. Click [Next].
- 15. Select "This rule does not specify a tunnel", and then click [Next].
- 16. Select the type of network for IPsec, and then click [Next].
- 17. Click [Add] in the IP Filter List.
- 18. In [Name], enter an IP Filter name, and then click [Add].

The IP Filter Wizard appears.

- 19. Click [Next].
- 20. If required, enter a description of the IP filter, and then click [Next].
- 21. Select "My IP Address" in "Source address", and then click [Next].
- Select "A specific IP Address or Subnet" in "Destination address", enter the machine's IP address, and then click [Next].

23. Select the protocol type for IPsec, and then click [Next].

If you are using IPsec with IPv6, select "58" as the protocol number for the "Other" target protocol type.

- 24. Click [Finish].
- 25. Click [OK].
- 26. Select the IP filter that was just created, and then click [Next].
- 27. Click [Add].

Filter action wizard appears.

- 28. Click [Next].
- 29. In [Name], enter an IP Filter action name, and then click [Next].
- 30. Select "Negotiate security", and then click [Next].
- Select "Allow unsecured communication if a secure connection cannot be established.", and then click [Next].
- 32. Select "Custom" and click [Settings].
- **33.** In "Integrity algorithm", select the authentication algorithm that was specified on the machine in "Encryption Key Auto Exchange Settings Phase 2".
- 34. In "Encryption algorithm", select the encryption algorithm that specified on the machine in "Encryption Key Auto Exchange Settings Phase 2".
- 35. In "Session key settings", select "Generate a new key every", and enter the validity period (in seconds) that was specified on the machine in "Encryption Key Auto Exchange Settings Phase 2".
- 36. Click [OK].
- 37. Click [Next].
- 38. Click [Finish].
- **39.** Select the filter action that was just created, and then click [Next].

If you set "Encryption Key Auto Exchange Settings" to "Authentication and High Level Encryption", select the IP filter action that was just created, click [Edit], and then check "Use session key perfect forward secrecy (PFS)" on the filter action properties dialog box. If using PFS in Windows, the PFS group number used in phase 2 is automatically negotiated in phase 1 from the Diffie-Hellman group number (set in Step 11). Consequently, if you change the security level specified automatic settings on the machine and "User Setting" appears, you must set the same the group number for "Phase 1 Diffie-Hellman Group" and "Phase 2 PFS" on the machine to establish IPsec transmission.

40. Select the authentication method, and then click [Next].

If you select "Certificate" for authentication method in "Encryption Key Auto Exchange Settings" on the machine, specify the device certificate. If you select "PSK", enter the same PSK text specified on the machine with the pre-shared key.

#### 41. Click [Finish].

42. Click [OK].

The new IP security policy (IPsec settings) is specified.

43. Select the security policy that was just created, right-click, and then click [Assign].

The computer's IPsec settings are enabled.

## Vote

 To disable the computer's IPsec settings, select the security policy, right-click, and then click [Unassign].

## telnet Setting Commands

You can use telnet to confirm IPsec settings and make setting changes. This section explains telnet commands for IPsec. For information about the user name and password for logging into telnet, ask the administrator. For details about logging in to telnet and telnet operations, see "Remote Maintenance Using telnet", Connecting the Machine/ System Settings.

#### 🔁 Important

 If you are using a certificate as the authentication method in encryption key auto exchange settings (IKE), install the certificate using Web Image Monitor. A certificate cannot be installed using telnet.

#### ipsec

To display IPsec related settings information, use the "ipsec" command.

#### **Display current settings**

msh> ipsec

Displays the following IPsec settings information:

- IPsec settings values
- Encryption key auto exchange settings, IKE setting 1-4 values
- Encryption key auto exchange settings, IKE default setting values

#### **Display current settings portions**

msh> ipsec -p

• Displays IPsec settings information in portions.

#### ipsec exclude

To display or specify protocols excluded by IPsec, use the "ipsec exclude" command.

#### Display current settings

msh> ipsec exclude

• Displays the protocols currently excluded from IPsec transmission.

#### Specify protocols to exclude

msh> ipsec exclude {https|dns|dhcp|wins|all} {on|off}

• Specify the protocol, and then enter [on] to exclude it, or [off] to include it for IPsec transmission. Entering [all] specifies all protocols collectively.

#### ipsec ike

To display or specify the encryption key auto exchange settings, use the "ipsec ike" command.

#### **Display current settings**

msh> ipsec ike {1|2|3|4|default}

- To display the settings 1-4, specify the number [1-4].
- To display the default setting, specify [default].
- Not specifying any value displays all of the settings.

#### **Disable settings**

msh> ipsec ike {1|2|3|4|default} disable

- To disable the settings 1-4, specify the number [1-4].
- To disable the default settings, specify [default].

#### Specify the user-specific local address / remote address.

msh> ipsec ike {1|2|3|4} {ipv4|ipv6} "local address" "remote address"

- Enter the separate setting number [1-4], and the address type to specify local and remote address.
- To set the local or remote address values, specify masklen by entering [/] and an integer 0-32 when settings an IPv4 address. When setting an IPv6 address, specify masklen by entering [/] and an integer 0-128.
- Not specifying an address value displays the current setting.

#### Specify the address type in default setting

msh> ipsec ike default {ipv4|ipv6|any}

- Specify the address type for the default setting.
- To specify both IPv4 and IPv6, enter [any].

#### Security policy setting

```
msh> ipsec ike {1|2|3|4|default} proc {apply|bypass|discard}
```

- Enter the separate setting number [1-4] or [default] and specify the security policy for the address specified in the selected setting.
- To apply IPsec to the relevant packets, specify [apply]. To not apply IPsec, specify [bypass].
- If you specify [discard], any packets to which IPsec can be applied are discarded.
- Not specifying a security policy displays the current setting.

#### Security protocol setting

msh> ipsec ike {1|2|3|4|default} proto {ah|esp|dual}

- Enter the separate setting number [1-4] or [default] and specify the security protocol.
- To specify AH, enter [ah]. To specify ESP, enter [esp]. To specify AH and ESP, enter [dual].
- Not specifying a protocol displays the current setting.

#### **IPsec requirement level setting**

msh> ipsec ike {1|2|3|4|default} level {require|use}

- Enter the separate setting number [1-4] or [default] and specify the IPsec requirement level.
- If you specify [require], data will not be transmitted when IPsec cannot be used. If you specify [use], data will be sent normally when IPsec cannot be used. When IPsec can be used, IPsec transmission is performed.
- Not specifying a requirement level displays the current setting.

#### **Encapsulation mode setting**

msh> ipsec ike {1|2|3|4|default} mode {transport|tunnel}

- Enter the separate setting number [1-4] or [default] and specify the encapsulation mode.
- To specify transport mode, enter [transport]. To specify tunnel mode, enter [tunnel].
- If you have set the address type in the default setting to [any], you cannot use [tunnel] in encapsulation mode.
- Not specifying an encapsulation mode displays the current setting.

#### Tunnel end point setting

msh> ipsec ike  $\{1|2|3|4|default\}$  tunneladdr "beginning IP address" "ending IP address"

- Enter the separate setting number [1-4] or [default] and specify the tunnel end point beginning and ending IP address.
- Not specifying either the beginning or ending address displays the current setting.

#### IKE partner authentication method setting

msh> ipsec ike {1|2|3|4|default} auth {psk|rsasig}

- Enter the separate setting number [1-4] or [default] and specify the authentication method.
- Specify [psk] to use a shared key as the authentication method. Specify [rsasig] to use a certificate at the authentication method.

- You must also specify the PSK character string when you select [psk].
- Note that if you select "Certificate", the certificate for IPsec must be installed and specified before it can be used. To install and specify the certificate use Web Image Monitor.

#### PSK character string setting

msh> ipsec ike {1|2|3|4|default} psk "PSK character string"

- If you select PSK as the authentication method, enter the separate setting number [1-4] or [default] and specify the PSK character string.
- Specify the character string in ASCII characters. There can be no abbreviations.

#### ISAKMP SA (phase 1) hash algorithm setting

msh> ipsec ike {1|2|3|4|default} ph1 hash {md5|sha1|sha256|sha384|sha512}

- Enter the separate setting number [1-4] or [default] and specify the ISAKMP SA (phase 1) hash algorithm.
- Not specifying the hash algorithm displays the current setting.

#### ISAKMP SA (phase 1) encryption algorithm setting

msh> ipsec ike {1|2|3|4|default} ph1 encrypt {des|3des|aes128|aes192|aes256}

- Enter the separate setting number [1-4] or [default] and specify the ISAKMP SA (phase 1) encryption algorithm.
- Not specifying an encryption algorithm displays the current setting.

#### ISAKMP SA (phase 1) Diffie-Hellman group setting

msh> ipsec ike {1|2|3|4|default} ph1 dhgroup {1|2|14}

- Enter the separate setting number [1-4] or [default] and specify the ISAKMP SA (phase 1) Diffie-Hellman group number.
- Specify the group number to be used.
- Not specifying a group number displays the current setting.

#### ISAKMP SA (phase 1) validity period setting

msh> ipsec ike {1|2|3|4|default} ph1 lifetime "validity period"

- Enter the separate setting number [1-4] or [default] and specify the ISAKMP SA (phase 1) validity period.
- Enter the validity period (in seconds) from 300 to 172800.
- Not specifying a validity period displays the current setting.

#### IPsec SA (phase 2) authentication algorithm setting

msh> ipsec ike {1|2|3|4|default} ph2 auth {hmac-md5|hmac-sha1|hmac-sha256|hmacsha384|hmac-sha512}

• Enter the separate setting number [1-4] or [default] and specify the IPsec SA (phase 2) authentication algorithm.

- Separate multiple encryption algorithm entries with a comma (,). The current setting values are displayed in order of highest priority.
- Not specifying an authentication algorithm displays the current setting.

#### IPsec SA (phase 2) encryption algorithm setting

msh> ipsec ike {1|2|3|4|default} ph2 encrypt {null|des|3des|aes128|aes192| aes256}

- Enter the separate setting number [1-4] or [default] and specify the IPsec SA (phase 2) encryption algorithm.
- Separate multiple encryption algorithm entries with a comma (,). The current setting values are displayed in order of highest priority.
- Not specifying an encryption algorithm displays the current setting.

#### IPsec SA (phase 2) PFS setting

msh> ipsec ike {1|2|3|4|default} ph2 pfs {none|1|2|14}

- Enter the separate setting number [1-4] or [default] and specify the IPsec SA (phase 2) Diffie-Hellman group number.
- Specify the group number to be used.
- Not specifying a group number displays the current setting.

#### IPsec SA (phase 2) validity period setting

msh> ipsec ike {1|2|3|4|default} ph2 lifetime "validity period"

- Enter the separate setting number [1-4] or [default] and specify the IPsec SA (phase 2) validity period.
- Enter the validity period (in seconds) from 300 to 172800.
- Not specifying a validity period displays the current setting.

#### **Reset setting values**

```
msh> ipsec ike {1|2|3|4|default|all} clear
```

• Enter the separate setting number [1-4] or [default] and reset the specified setting. Specifying [all] resets all of the settings, including default.

# Configuring IEEE 802.1X Authentication

IEEE 802.1X is an authentication standard and it uses the authentication server (RADIUS server). You can select 4 types of EAP authentication method: EAP-TLS, LEAP, EAP-TTLS and PEAP. Note that each EAP authentication method has different configuration settings and authentication procedures.

Types and requirements of certificates are as follows:

| EAP type                       | Required certificates                                                 |
|--------------------------------|-----------------------------------------------------------------------|
| EAP-TLS                        | Site certificate, Device certificate (IEEE 802.1X Client Certificate) |
| LEAP                           | -                                                                     |
| EAP-TTLS                       | Site certificate                                                      |
| PEAP                           | Site certificate                                                      |
| PEAP (Phase 2 is for TLS only) | Site certificate, Device certificate (IEEE 802.1X Client Certificate) |

# Installing a Site Certificate

Install a site certificate (root CA certificate) for verifying the reliability of the authentication server. You need to have at least a certificate issued by the certificate authority who signed the server certificate or a certificate from a higher certificate authority.

Only PEM (Base64-encoded X.509) site certificates can be imported.

- 1. Log in as the network administrator from Web Image Monitor.
- 2. Point to [Device Management], and then click [Configuration].
- 3. Click [Site Certificate] under "Security".
- 4. Click [Browse] for "Site Certificate to Import", and then select the CA certificate you obtained.
- 5. Click [Open].
- 6. Click [Import].
- 7. Check that the imported certificate's [Status] shows "Trustworthy".

If [Site Certificate Check] shows [Active], and the [Status] of the certificate shows [Untrustworthy], communication might not be possible.

- 8. Click [OK].
- 9. Log out.

## Selecting the Device Certificate

Select the certificate you want to use under IEEE 802.1X from among the device certificates created and installed in advance on the machine. For details about creating and installing a device certificate, see page 99 "Protecting Communication Paths via a Device Certificate".

- 1. Log in as the network administrator from Web Image Monitor.
- 2. Point to [Device Management], and then click [Configuration].
- 3. Click [Device Certificate] under "Security".
- Select the certificate to be used for IEEE 802.1X from the drop-down box in "IEEE 802.1X" under "Certification".
- 5. Click [OK].
- 6. "Updating..." appears. Wait for about 1 or 2 minutes, and then click [OK].

If the previous screen does not appear again after you click [OK], wait for a while, and then click the web browser's refresh button.

7. Log out.

## Setting Items of IEEE 802.1X for Ethernet

- 1. Log in as the network administrator from Web Image Monitor.
- 2. Point to [Device Management], and then click [Configuration].
- 3. Click [IEEE 802.1X] under "Security".
- 4. In "User Name", enter the user name set in the RADIUS server.
- 5. Enter the domain name in "Domain Name".
- 6. Select "EAP Type". Configurations differ according to the EAP Type.

EAP-TLS

- Make the following settings according to the operating system you are using:
  - Select [On] or [Off] in "Authenticate Server Certificate".
  - Select [On] or [Off] in "Trust Intermediate Certificate Authority".
  - Enter the host name of the RADIUS server on "Server ID".
  - Select [On] or [Off] in "Permit Sub-domain".

LEAP

• Click [Change] in "Password", and then enter the password set in the RADIUS server.

• Click [Change] in "Password", and then enter the password set in the RADIUS server.

- Click [Change] in "Phase 2 User Name", and then enter the user name set in the RADIUS server.
- Select [CHAP], [MSCHAP], [MSCHAPv2], [PAP], or [MD5] in "Phase 2 Method".

Certain methods might not be available, depending on the RADIUS server you want to use.

- Make the following settings according to the operating system you are using:
  - Select [On] or [Off] in "Authenticate Server Certificate".
  - Select [On] or [Off] in "Trust Intermediate Certificate Authority".
  - Enter the host name of the RADIUS server in "Server ID".
  - Select [On] or [Off] in "Permit Sub-domain".

#### PEAP

- Click [Change] in "Password", and then enter the password set in the RADIUS server. If [TLS] is selected for "Phase 2 Method", you do not need to specify a password.
- Click [Change] on "Phase 2 User Name", and then enter the user name set in the RADIUS server.
- Select [MSCHAPv2] or [TLS] in "Phase 2 Method".

When you select [TLS], you must install "IEEE 802.1X Client Certificate".

- Make the following settings according to the operating system you are using:
  - Select [On] or [Off] in "Authenticate Server Certificate".
  - Select [On] or [Off] in "Trust Intermediate Certificate Authority".
  - Enter the host name of the RADIUS server on "Server ID".
  - Select [On] or [Off] in "Permit Sub-domain".
- 7. Click [OK].
- 8. "Updating..." appears. Wait for about 1 or 2 minutes, and then click [OK].

If the previous screen does not appear again after you click [OK], wait for a while, and then click the web browser's refresh button.

- 9. Click [Interface Settings] under "Interface".
- 10. Select [Active] in "Ethernet Security".
- 11. Click [OK].
- 12. "Updating..." appears. Wait for about 1 or 2 minutes, and then click [OK].

If the previous screen does not reappear after you click [OK], wait for a while, and then click the web browser's refresh button.

13. Log out.

5

# Vote

- If there is a problem with settings, you might not be able to communicate with the machine. In such a case, access [Print List] in [Interface Settings] on the control panel, and then print the network summary to check the status.
- If you cannot identify the problem, execute [Restore IEEE 802.1X Authentication to Defaults] in [Network] in [Interface Settings] on the control panel, and then repeat the procedure.

# **SNMPv3 Encryption**

When using Device Manager NX or another application that communicates via SNMPv3, you can encrypt the transmitted data.

By making this setting, you can protect data from being tampered with.

- 1. Log in as the network administrator from the control panel.
- 2. Press [System Settings].
- 3. Press [Interface Settings].
- 4. Press [<sup>▼</sup>Next].
- 5. Press [Permit SNMPv3 Communication].

| reatures Sectings             | Sectings Transm        | ei V i      |
|-------------------------------|------------------------|-------------|
| Network                       |                        |             |
| SMB Computer Name             |                        |             |
| SMB Work Group                | WORKGROUP              | N           |
| Ethernet Speed                | AutoSelct:Enable 1Gbps | IEEE 802.1X |
| Ping Comma                    | nd                     | Restore     |
| Permit SNMPv3 Communication   | Encryption / Cleartext |             |
| Permit SSL / TLS Communicatio | n Ciphertext Priority  |             |
|                               |                        |             |

- 6. Press [Encryption Only].
- 7. Press [OK].
- 8. Log out.

```
Note
```

- To use Device Manager NX for encrypting the data for specifying settings, you need to specify the network administrator's [Encryption Password] setting and [Encrypted Password] in [SNMP Account Setting] in Device Manager NX, in addition to specifying [Permit SNMPv3 Communication] on the machine. For details about specifying [Encrypted Password] in Device Manager NX, see Device Manager NX Help.
- If network administrator's [Encryption Password] setting is not specified, the data for transmission may not be encrypted or sent. For details about specifying the network administrator's [Encryption Password] setting, see page 14 "Registering and Changing Administrators".

# **Encrypting Transmitted Passwords**

Configuring the driver encryption key and password encryption for IPP authentication enables communication with encrypted passwords as well as increasing the security against password cracking. In order to further enhance security, we recommend using IPsec, SNMPv3 and SSL/TLS all together.

Also, encrypt the login password for administrator authentication and user authentication.

#### **Driver Encryption Key**

This key is a character string used for encrypting login passwords or document passwords sent from each driver when user authentication is enabled.

To encrypt the login password, specify the driver encryption key on the machine and on the printer driver installed on the user's computer.

#### **Password for IPP Authentication**

To encrypt the IPP Authentication password on Web Image Monitor, set "Authentication" to [DIGEST], and then specify the IPP Authentication password set on the machine.

You can use telnet or FTP to manage passwords for IPP authentication, although it is not recommended.

#### • Note

• For details on encrypting the login passwords used for administrator authentication, see page 14 "Registering and Changing Administrators".

# Specifying a Driver Encryption Key

Specify the driver encryption key on the machine.

This setting enables encrypted transmission of login passwords and strengthens the security against password cracking.

- 1. Log in as the network administrator from the control panel.
- 2. Press [System Settings].
- 3. Press [Administrator Tools].
- 4. Press [▼Next].

5. Press [Extended Security].

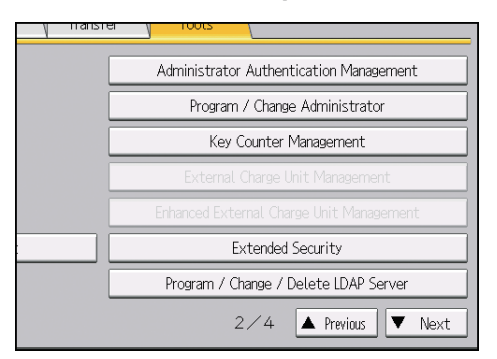

6. For "Driver Encryption Key", press [Change].

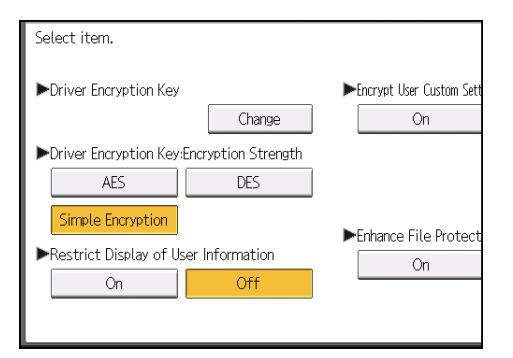

7. Enter the driver encryption key, and then press [OK].

Enter the driver encryption key using up to 32 alphanumeric characters.

The network administrator must give users the driver encryption key specified on the machine so they can register it on their computers. Make sure to enter the same driver encryption key as that is specified on the machine.

- 8. Press [OK].
- 9. Log out.

Vote

• For details about specifying the encryption key on the printer driver, see the driver help.

# Specifying an IPP Authentication Password

Specify an IPP authentication password for this machine. This setting enables encrypted transmission of IPP authentication passwords and strengthens the security against password cracking.

- 1. Log in as the network administrator from Web Image Monitor.
- 2. Point to [Device Management], and then click [Configuration].
- 3. Click [IPP Authentication] under "Security".

5

- 4. Select [DIGEST] from the "Authentication" list.
- 5. Enter the user name in the "User Name" box.
- 6. Enter the password in the "Password" box.
- 7. Click [OK].

IPP authentication is specified.

8. "Updating..." appears. Wait for about 1 or 2 minutes, and then click [OK].

If the previous screen does not appear again after you click [OK], wait for a while, and then click the web browser's refresh button.

9. Log out.

# **Kerberos Authentication Encryption Setting**

You can specify encrypted transmission between the machine and the key distribution center (KDC) server when Kerberos authentication is enabled.

Using Kerberos authentication with Windows or LDAP authentication, ensures safe communication.

The supported encryption algorithm differs depending on the type of KDC server. Select the algorithm that suits your environment.

| KDC server                           | Supported encryption algorithms |  |
|--------------------------------------|---------------------------------|--|
| Windows Server 2003 Active Directory | RC4-HMAC (ARCFOUR-HMAC-MD5)     |  |
|                                      | DES-CBC-MD5                     |  |
| Windows Server 2008                  | • AES256-CTS-HMAC-SHA1-96       |  |
|                                      | AES128-CTS-HMAC-SHA1-96         |  |
|                                      | RC4-HMAC (ARCFOUR-HMAC-MD5)     |  |
|                                      | • DES-CBC-MD5                   |  |
| Windows Server 2008 R2/2012/2012 R2  | • AES256-CTS-HMAC-SHA1-96       |  |
|                                      | • AES128-CTS-HMAC-SHA1-96       |  |
|                                      | RC4-HMAC (ARCFOUR-HMAC-MD5)     |  |
|                                      | • DES-CBC-MD5 <sup>*</sup>      |  |
| Heimdal                              | • AES256-CTS-HMAC-SHA1-96       |  |
|                                      | • AES128-CTS-HMAC-SHA1-96       |  |
|                                      | • DES3-CBC-SHA1                 |  |
|                                      | • RC4-HMAC (ARCFOUR-HMAC-MD5)   |  |
|                                      | • DES-CBC-MD5                   |  |

\* To use Kerberos authentication, enable it in the operating system settings.

- 1. Log in as the machine administrator from Web Image Monitor.
- 2. Point to [Device Management], and then click [Configuration].
- 3. Click [Kerberos Authentication] under "Device Settings".
- 4. Select the encryption algorithm you want to enable.

Be sure to select one or more encryption algorithm.

- 5. Click [OK].
- 6. Log out.

# 6. Preventing the Leaking of Documents

This chapter explains how to protect document data stored on the machine or printed using the machine.

# **Managing Locked Print Files**

Depending on the location of the machine, it might be difficult to prevent unauthorized persons from viewing prints loaded in the machine's output trays. When printing confidential documents, use the Locked Print function.

#### Locked Print

• Using the printer's Locked Print function, you can store files in the machine as Locked Print files. Then, print the files from the control panel and retrieve them immediately, so that others do not view them.

#### Vote

- Confidential documents can be printed regardless of the user authentication settings.
- To store files temporarily, select [Stored Print] in the printer driver. If you select [Stored Print (Shared)], you can also share these files.
- For details about how to use the Locked Print function, see "Locked Print", Print.

#### **Deleting Locked Print Files**

This can be specified by the file administrator or owner.

For the owner to delete a Locked Print file, the password to access the file is required. If the owner has forgotten the password, the file administrator can change it.

The password is not required for the file administrator to delete Locked Print files.

- 1. Log in as the file administrator or the owner from the control panel.
- 2. Press the [User Tools] key to close the User Tools menu.

If the message "You do not have the privileges to use this function." appears, press [Exit].

3. Press the [Home] key on the control panel, and press the [Printer] icon on the screen.

If the [Printer] icon does not appear, press the 📰 icon at the upper right corner of the screen to switch to the menu screen.

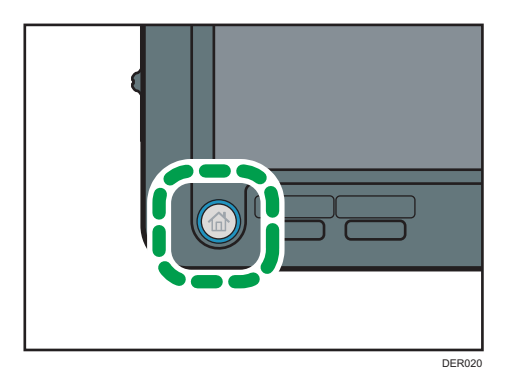

- 4. Press [Print Jobs].
- 5. Press [Locked Print Job].

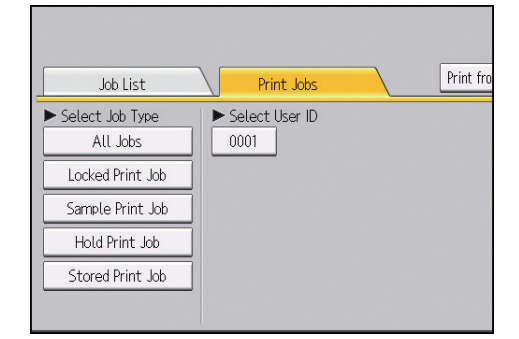

6. Select the file.

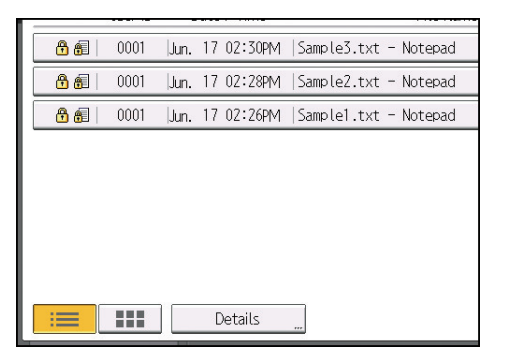

#### 7. Press [Delete].

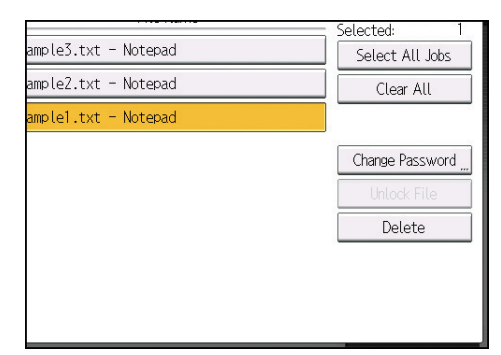

8. If a password entry screen appears, enter the password of the Locked Print file, and then press [OK].

The password entry screen does not appear if the file administrator is logged in.

9. Press [Yes].

#### 10. Log out.

Note

- You can configure this machine to delete stored files automatically by setting the "Auto Delete Temporary Print Jobs" option to [On]. For details about "Auto Delete Temporary Print Jobs", see "Data Management", Print.
- This can also be specified via Web Image Monitor. For details, see Web Image Monitor Help.

# Changing the Password of a Locked Print File

This can be specified by the file administrator or owner.

If the owner has forgotten the password, the file administrator can change it.

- 1. Log in as the file administrator or the owner from the control panel.
- 2. Press the [User Tools] key to close the User Tools menu.

If the message "You do not have the privileges to use this function." appears, press [Exit].

- 3. Press the [Home] key on the control panel, and press the [Printer] icon on the screen. If the [Printer] icon does not appear, press the 📰 icon at the upper right corner of the screen to switch to the menu screen.
- 4. Press [Print Jobs].

5. Press [Locked Print Job].

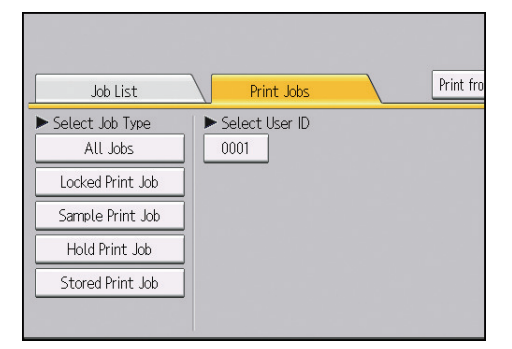

- 6. Select the file.
- 7. Press [Change Password].

|                      | Selected: 1     |
|----------------------|-----------------|
| ample3.txt – Notepad | Select All Jobs |
| ample2.txt - Notepad | Clear All       |
| ample1.txt - Notepad |                 |
|                      | Change Password |
|                      | Unlock File     |
|                      | Delete          |

8. If a password entry screen appears, enter the password for the stored file, and then press [OK].

The password entry screen will not appear if the file administrator is logged in.

- 9. Enter the new password for the stored file, and then press [OK].
- 10. Enter the password for confirmation again, and then press [OK].
- 11. Log out.
- Note
  - This can also be specified via Web Image Monitor. For details, see Web Image Monitor Help.

## **Unlocking a Locked Print File**

Only the file administrator can unlock files.

If you specify [On] for "Enhance File Protection", the file will be locked and become inaccessible if an invalid password is entered 10 times. This section explains how to unlock files.

"Enhance File Protection" is one of the extended security functions. For details about this and other extended security functions, see page 193 "Specifying the Extended Security Functions".

- 1. Log in as the file administrator from the control panel.
- 2. Press the [User Tools] key to close the User Tools menu.

If the message "You do not have the privileges to use this function." appears, press [Exit].

- 3. Press the [Home] key on the control panel, and press the [Printer] icon on the screen. If the [Printer] icon does not appear, press the 🖼 icon at the upper right corner of the screen to switch to the menu screen.
- 4. Press [Print Jobs].
- 5. Press [Locked Print Job].
- 6. Select the file.

The 🛇 icon appears next to a file locked by the Enhance File Protection function.

7. Press [Unlock File].

| ample3.txt - Notepad | Selected: 1<br>Select All Jobs |
|----------------------|--------------------------------|
| ample2.txt - Notepad | Clear All                      |
| ample1.txt - Notepad |                                |
|                      | Change Password                |
|                      | Unlock File                    |
|                      | Delete                         |
|                      |                                |
|                      |                                |
|                      |                                |

8. Press [Yes].

The 🛇 icon disappears.

9. Log out.

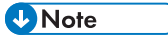

• This can also be specified via Web Image Monitor. For details, see Web Image Monitor Help.

# Unauthorized Copy Prevention / Data Security for Copying

The printer function allows you to embed a pattern in a printed copy to discourage or prevent unauthorized copying.

If the Unauthorized Copy Prevention function is enabled, embedded text patterns (for instance, a warning message such as "No Copying") are displayed when documents are copied illegally. Accordingly, unauthorized copying can be prevented.

If the Data Security for Copying function is used and settings for special patterns embedded in documents are enabled, copies of documents with embedded patterns are printed with gray overprint. Accordingly, information leakage can be prevented. To protect documents by gray overprint, the copier or multi-function printer must be installed with the Copy Data Security Unit.

For more information, see the information below:

#### Using Unauthorized Copy Prevention

- Enable printing of the embedded pattern. The machine administrator configures this setting. For details about how to configure the setting, see page 142 "Enabling Pattern Printing".
- Specify the settings for unauthorized copy prevention in the printer function. The privilege to specify the setting depends on the setting specified in [Compulsory Unauthorized Copy Prevention]. For details, see page 142 "Enabling Pattern Printing".

#### Using Data Security for Copying

- Enable the embedded pattern print setting. The machine administrator configures this setting. For details about how to configure the setting, see page 142 "Enabling Pattern Printing".
- Specify the settings for data security for copying in the printer function. The privilege to specify the setting depends on the setting specified in [Compulsory Unauthorized Copy Prevention]. For details, see page 142 "Enabling Pattern Printing".

#### **Enabling Pattern Printing**

You can enable embedded pattern printing to discourage or prevent unauthorized copying.

- 1. Log in as the machine administrator from the control panel.
- 2. Press [System Settings].
- 3. Press [Administrator Tools].
- 4. Press [▼Next] twice.
- 5. Press [Unauthorized Copy Prevention Printing: Printer].
- 6. Press [Change] for "Unauthorized Copy Prevention Setting".
- 7. Press [On], and then press [OK].
- 8. Press [Change] for "Compulsory Unauthorized Copy Prevention".
- 9. Specify whether or not to make printing of the embedded pattern mandatory.
  - [Driver / Command]

Printing of the embedded pattern is not mandatory.

Using the printer driver, users can choose whether or not to print with the embedded pattern and can specify its settings.

• [Driver/Command (Most Settings)]

Printing of the embedded pattern is mandatory.

Using the printer driver, users can specify the embedded pattern settings except for type, color, and thickness.

• [Machine Setting(s)]

Printing of the embedded pattern is mandatory.

Users cannot specify the embedded pattern settings using the printer driver.

- 10. Press [OK] twice.
- 11. Log out.

Note

• For details of the settings to specify the pattern using the machine, see "Administrator Tools", Connecting the Machine/ System Settings.

# Enforced Storage of Documents to be Printed on a Printer

By making it compulsory to store jobs in the machine before printing them, you can prevent information leakage when you fail to collect prints or leave prints unattended. The following print jobs are subject to compulsory storage.

- Normal Print
- Sample Print
- Store and Print
- 1. Log in as the machine administrator from the control panel.
- 2. Press [Printer Features].
- 3. Press [System].
- 4. Press [▼Next].
- 5. Press [Restrict Direct Print Jobs].
- 6. Press [Automatclly. Store Jobs].
- 7. Press [OK].
- 8. Log out.
- If you select [Cncl All Direct Prt Jobs], the print jobs will be canceled without being stored.
- For information on how to print stored documents, see "Printing Stored Documents", Print.

## 7. Managing the Machine

This chapter describes the functions for enhancing the security of the machine and operating the machine effectively.

## **Managing Log Files**

Collecting the logs stored in this machine allows you to track detailed access data to the machine, user identities, usage of the machine's various functions, and error histories.

The logs can be deleted periodically to make hard disk space available.

The logs can be viewed using Web Image Monitor or using the log collection server. Collected logs can be converted to CSV files and downloaded all at once. They cannot be read directly from the hard disk.

## Log types

3 types of logs are stored in this machine: job log, access log, and eco-friendly log.

Job Log

Stores details of user file-related operations such as printing, and control panel operations such as printing reports (the configuration list, for example).

• Access Log

Stores details of login and logout activities, stored file operations such as creating, editing, and deleting, customer engineer operations such as hard disk formatting, system operations such as viewing log transfer results, and security operations such as specifying settings for encryption, unprivileged access detection, user lockout, and firmware authentication.

• Eco-friendly Log

Stores details of main power ON, OFF, transitions in power status, job run times or time interval between jobs, paper consumption per hour, power consumption.

## **Vote**

- For details about the log collection server, see the user's manual of the log collection server.
- When using the log collection server, you must configure the log transfer settings on the log collection server.

## Using Web Image Monitor to Manage Log Files

You can specify the types of log to store on the machine and the log collection level. You can also bulk delete or download log files.

## Logs That Can Be Managed Using Web Image Monitor

The following tables explain the items in the job log and access log that the machine creates when you enable log collection using Web Image Monitor. If you require log collection, use Web Image Monitor to configure it. This setting can be specified in [Logs] under [Configuration] in Web Image Monitor.

## Job log information items

| Job Log Item                          | Log Type Attribute                    | Content                                                                                                    |
|---------------------------------------|---------------------------------------|----------------------------------------------------------------------------------------------------|
| Printer: Printing                     | Printer: Printing                     | Details of normal print jobs.                                                                                                    |
| Printer: Locked Print<br>(Incomplete) | Printer: Locked Print<br>(Incomplete) | Log showing Locked Print documents temporarily stored on the machine.                                                                          |
| Printer: Locked Print                 | Printer: Locked Print                 | Log showing Locked Print documents<br>temporarily stored on the machine and<br>printed from the control panel or through<br>Web Image Monitor. |
| Printer: Sample Print<br>(Incomplete) | Printer: Sample Print<br>(Incomplete) | Log showing Sample Print documents temporarily stored on the machine.                                                                          |
| Printer: Sample Print                 | Printer: Sample Print                 | Log showing Sample Print documents<br>temporarily stored on the machine and<br>printed from the control panel or through<br>Web Image Monitor. |
| Printer: Hold Print<br>(Incomplete)   | Printer: Hold Print<br>(Incomplete)   | Log showing Hold Print documents temporarily stored on the machine.                                                                            |
| Printer: Hold Print                   | Printer: Hold Print                   | Log showing Hold Print documents<br>temporarily stored in the machine and printed<br>from the control panel or through Web Image<br>Monitor.   |
| Printer: Stored Print                 | Printer: Stored Print                 | Details of Stored Print files stored on the machine.                                                                                           |

| Job Log Item                         | Log Type Attribute                   | Content                                                                                                    |  |  |  |
|--------------------------------------|--------------------------------------|----------------------------------------------------------------------------------------------------|--|--|--|
| Printer: Store and<br>Normal Print   | Printer: Store and<br>Normal Print   | Details of Stored Print files that were printed of<br>the time of storage (when "Job Type:" was se<br>to "Store and Print" in printer properties).                                                         |  |  |  |
| Printer: Stored File<br>Printing     | Printer: Stored File<br>Printing     | Details of Stored Print files printed from the control panel or Web Image Monitor.                                                                                                    |  |  |  |
| Report Printing                      | Report Printing                      | Details of reports printed from the control panel.                                                                                                    |  |  |  |
| Printer: Hold Print File<br>Printing | Printer: Hold Print File<br>Printing | When a document is held for printing and<br>stored temporarily on the machine, this<br>records the time a user specifies for the<br>document to be printed from the control panel<br>or Web Image Monitor. |  |  |  |

## Access log information items

| Access Log Item                         | Log Type Attribute                      | Content                                                                                                    |  |  |
|-----------------------------------------|-----------------------------------------|----------------------------------------------------------------------------------------------------|--|--|
| Login                                   | Login                                   | Times of login and identity of logged in users.                                                                  |  |  |
| Logout                                  | Logout                                  | Times of logout and identity of logged out users.                                                                |  |  |
| HDD Format                              | HDD Format                              | Details of hard disk formatting.                                                                                 |  |  |
| All Logs Deletion                       | All Logs Deletion                       | Details of deletions of all logs.                                                                                |  |  |
| Log Setting Change                      | Log Setting Change                      | Details of changes made to log settings.                                                                         |  |  |
| Transfer Log Result                     | Transfer Log Result                     | Log of the result of log transfer to Remote<br>Communication Gate S.                                             |  |  |
| Log Collection Item<br>Change           | Log Collection Item<br>Change           | Details of changes to job log collection levels,<br>access log collection levels, and types of log<br>collected. |  |  |
| Collect Encrypted<br>Communication Logs | Collect Encrypted<br>Communication Logs | Log of encrypted transmissions between the<br>utility, Web Image Monitor or outside<br>devices.                  |  |  |
| Access Violation                        | Access Violation                        | Details of failed access attempts.                                                                               |  |  |
| Lockout                                 | Lockout                                 | Details of lockout activation.                                                                                   |  |  |

| Access Log Item                                                           | Log Type Attribute                                                        | Content                                                                                                    |  |  |
|---------------------------------------------------------------------------|---------------------------------------------------------------------------|----------------------------------------------------------------------------------------------------|--|--|
| Firmware: Update                                                          | Firmware: Update                                                          | Details of firmware updates.                                                                                                    |  |  |
| Firmware: Structure<br>Change                                             | Firmware: Structure<br>Change                                             | Details of structure changes that occurred<br>when an SD card was inserted or removed, or<br>when an unsupported SD card was inserted. |  |  |
| Firmware: Structure                                                       | Firmware: Structure                                                       | Details of checks for changes to firmware<br>module structure made at times such as when<br>the machine was switched on.               |  |  |
| Machine Data<br>Encryption Key<br>Change                                  | Machine Data<br>Encryption Key<br>Change                                  | Details of changes made to encryption keys<br>using "Machine Data Encryption Key<br>Change" setting.                                   |  |  |
| Firmware: Invalid                                                         | Firmware: Invalid                                                         | Details of checks for firmware validity made at<br>times such as when the machine was switched<br>on.                                  |  |  |
| Date/Time Change                                                          | Date/Time Change                                                          | Details of changes made to date and time settings.                                                                                     |  |  |
| File Access Privilege<br>Change                                           | File Access Privilege<br>Change                                           | Log for changing the access privilege to the stored files.                                                                             |  |  |
| Password Change                                                           | Password Change                                                           | Details of changes made to the login password.                                                                                         |  |  |
| Administrator Change                                                      | Administrator Change                                                      | Details of changes of administrators.                                                                                                  |  |  |
| Address Book Change                                                       | Address Book Change                                                       | Details of changes made to address book<br>entries.                                                                                    |  |  |
| Machine<br>Configuration                                                  | Machine<br>Configuration                                                  | Log of changes to the machine's settings.                                                                                              |  |  |
| Back Up Address<br>Book                                                   | Back Up Address<br>Book                                                   | Log of when data in the Address Book is backed up.                                                                                     |  |  |
| Restore Address Book                                                      | Restore Address Book                                                      | Log of when data in the Address Book is restored.                                                                                      |  |  |
| Enhanced Print<br>Volume Use Limitation:<br>Tracking Permission<br>Result | Enhanced Print<br>Volume Use Limitation:<br>Tracking Permission<br>Result | Log of when a tracking error occurs.                                                                                                   |  |  |

| Access Log Item                           | Log Type Attribute                                                                                     | Content                                                    |
|-------------------------------------------|----------------------------------------------------------------------------------------------------|------------------------------------------------------------|
| Counter Clear Result:<br>Selected User(s) | er Clear Result: Counter Clear Result: Log of when the cour<br>ed User(s) Selected User(s) is cleared. |                                                            |
| Counter Clear Result:<br>All Users        | Counter Clear Result:<br>All Users                                                                     | Log of when the counters for all users are cleared.        |
| Import Device Setting<br>Information      | Import Device Setting<br>Information                                                                   | Log of when a device setting information file is imported. |
| Export Device Setting<br>Information      | Export Device Setting<br>Information                                                                   | Log of when a device setting information file is exported. |

There is no "Login" log made for SNMPv3.

If the hard disk is formatted, all the log entries up to the time of the format are deleted and a log entry indicating the completion of the format is made.

"Access Violation" indicates the system has experienced frequent remote DoS attacks involving logon attempts through user authentication.

The first log created after the power is turned on is the "Firmware: Structure" log.

## Eco-friendly log information items

| Eco-friendly Log Item             | Log Type Attribute                | Content                                            |
|-----------------------------------|-----------------------------------|----------------------------------------------------|
| Main Power On                     | Main Power On                     | Log of when the main power switch is turned on.    |
| Main Power Off                    | Main Power Off                    | Log of when the main power switch is turned off.   |
| Power Status<br>Transition Result | Power Status<br>Transition Result | Log of the results of transitions in power status. |
| Job Related<br>Information        | Job Related<br>Information        | Log of job-related information.                    |
| Paper Usage                       | Paper Usage                       | Log of the amount of paper used.                   |
| Power Consumption                 | Power Consumption                 | Log of power consumption.                          |

## Attributes of Logs You Can Download

If you use Web Image Monitor to download logs, a CSV file containing the information items shown in the following table is produced.

Note that a blank field indicates an item is not featured in a log.

#### File output format

- Character Code Set: UTF-8
- Output Format: CSV (Comma-Separated Values)
- File Names of Job Logs and Access Logs: "machine name +\_log.csv"
- File names for Eco-friendly Logs: "machine name +\_ecolog.csv"

## Order of log entries

Log entries are printed in ascending order according to Log ID.

#### File structure

The data title is printed in the first line (header line) of the file.

#### Differences in log data formatting

Job log

Multiple lines appear in the order of common items (job log and access log), Source (job input data), and Target (job output data). The same log ID is assigned to all lines corresponding to a single job log entry.

|    | Start Date/Time       | <br>Result    | <br>Access Result | Source | <br>Print File Name | Target | <br>Stored File Name |
|----|-----------------------|---------------|-------------------|--------|---------------------|--------|----------------------|
| 1— | 20XX-12-03T15:43:03.0 | <br>Completed |                   |        |                     |        |                      |
| 2— |                       | <br>Completed |                   | Report |                     |        |                      |
| з— |                       | <br>Completed |                   |        |                     | Print  |                      |
|    |                       |               |                   |        |                     |        | <br>CID022           |

#### 1. Common items

Each item in the common items is displayed on a separate line.

## 2. Source

"Result" and "Status" in the common items and the job log input entry appear.

If there are multiple sources, multiple lines appear.

#### 3. Target

"Result" and "Status" in the common items and the job log output entry appear.

If there are multiple targets, multiple lines appear.

#### Access log

The common items and access log entries appear on separate lines.

• Eco-friendly log

Eco-friendly log entries appear on separate lines.

## Common items (Job log and Access log)

#### Start Date/Time

Indicates the start date and time of an operation or event.

#### End Date/Time

Indicates the end date and time of an operation or event.

## Log Type

Details of the log type.

For details about the information items contained in each type of log, see page 146 "Logs That Can Be Managed Using Web Image Monitor".

#### Result

Indicates the result of an operation or event.

The following log items are recorded only when the logged operations are executed successfully:

"Printer: Stored File Printing" (Job logs)

| Value           | Content                                        |
|-----------------|------------------------------------------------|
| Succeeded       | The operation or event completed successfully. |
| Failed          | The operation or event was unsuccessful.       |
| <blank></blank> | The operation or event is still in progress.   |

## **Operation Method**

Indicates the operation procedure.

| Value         | Content       |
|---------------|---------------|
| Control Panel | Control panel |
| Driver        | Driver        |
| Utility       | Utility       |
| Web           | Web           |
| Email         | E-mail        |

#### Status

Indicates the status of an operation or event.

| Value                                    | Content                                                                  |
|------------------------------------------|--------------------------------------------------------------------------|
| Completed                                | The operation or event completed successfully on a job log entry.        |
| Failed                                   | The operation or event was unsuccessful on a job log entry.              |
| Succeeded                                | The operation or event completed successfully on an access log entry.    |
| Password Mismatch                        | An access error has occurred because of a password mismatch.             |
| User Not Programmed                      | An access error has occurred because the user is not registered.         |
| Other Failures                           | An access error has occurred because of an unspecified failure.          |
| User Locked Out                          | An access error has occurred because the user is locked out.             |
| Communication Failure                    | An access error has occurred because of a communication failure.         |
| Communication Result<br>Unknown          | An access error has occurred because of an unknown communication result. |
| Failure in some or all parts             | Clearing user-specific counter or all-user counter failed.               |
| Importing/Exporting by Other<br>User     | Importing or exporting is executing by another user.                     |
| Connection Failed with Remote<br>Machine | A connection to an output destination failed.                            |
| Write Error to Remote Machine            | An error occurred in writing to an output destination.                   |
| Specified File: Incompatible             | The specified file is incompatible.                                      |
| Specified File: Format Error             | A format error occurred with the specified file.                         |
| Specified File: Not Exist                | The specified file cannot be found.                                      |
| Specified File: No Privileges            | The privilege to access the specified file is missing.                   |
| Specified File: Access Error             | An error occurs in accessing the specified file.                         |
| Memory Storage Device Full               | The external media is full.                                              |

| Value                                 | Content                                                                      |
|---------------------------------------|------------------------------------------------------------------------------|
| Memory Storage Device Error           | An abnormality is found in the external media.                               |
| Encryption Failed                     | Encryption failed.                                                           |
| Decoding Failed                       | Decoding failed.                                                             |
| Common Key Not Exist                  | The common key is missing.                                                   |
| Connection Error                      | A communication error occurred.                                              |
| Specified Server Error                | An access error has occurred because the server is not configured correctly. |
| Specified Client Error                | An access error has occurred because the client is not configured correctly. |
| Authentication Settings<br>Mismatch   | Address book specifications do not match.                                    |
| Authentication Method<br>Mismatch     | Authentication methods do not match.                                         |
| Maximum Limit of Registered<br>Number | The maximum number of machines that can be registered.                       |
| Invalid Password                      | The entered password is not valid.                                           |
| Processing                            | The job is being processed.                                                  |
| Error                                 | An error has occurred.                                                       |
| Suspended                             | The job has been suspended.                                                  |

## **Cancelled: Details**

Indicates the status in which the operation or event was unsuccessful.

| Value             | Content                                                                          |
|-------------------|----------------------------------------------------------------------------------|
| Cancelled by User | A user canceled an operation.                                                    |
| Input Failure     | An input was terminated abnormally.                                              |
| Output Failure    | An output was terminated abnormally.                                             |
| Other Error       | An error was detected prior to execution of a job or other errors have occurred. |

| Value                                        | Content                                                                                                    |
|----------------------------------------------|----------------------------------------------------------------------------------------------------|
| Power Failure                                | Power was lost.                                                                                              |
| External Charge Unit<br>Disconnected         | The accounting device was unplugged during operation.                                                        |
| Timeout                                      | A time-out occurred.                                                                                         |
| Memory Full                                  | The memory range for processing data is full.                                                                |
| Print Data Error                             | An attempt to use a PDL or a port not installed on the machine has been made.                                |
| Data Transfer Interrupted                    | Cases to be recorded are as follows:                                                                         |
|                                              | • The driver being used is not matching.                                                                     |
|                                              | A network maltunction occurs.                                                                                |
| Over Job Limit                               | The limit of jobs that can be received was exceeded.                                                         |
| Authentication Failed (Access<br>Restricted) | Device authentication failed.                                                                                |
| Exceeded Print Volume Use<br>Limitation      | The paper usage limit for the login user was exceeded.                                                       |
| No Privilege                                 | The user does not have permission to access a document or function.                                          |
| Not Entered Document<br>Password             | The password for a document was not entered.                                                                 |
| Invalid Device Certificate                   | Cases to be recorded are as follows:                                                                         |
|                                              | • The device certificate is missing.                                                                         |
|                                              | <ul> <li>The valid period has expired.</li> </ul>                                                            |
|                                              | <ul> <li>If the e-mail address of the administrator and that of the<br/>certificate do not match.</li> </ul> |
| Book Function Error                          | A bookbinding function error has occurred.                                                                   |
| Fold Function Error                          | A folding function error has occurred.                                                                       |
| Print Cancelled (Error)                      | The print job was canceled because of a system error.                                                        |

## User Entry ID

Indicates the user's entry ID.

| Value                  | Content                                                                          |
|------------------------|----------------------------------------------------------------------------------|
| 0x0000000              | System operations, Operations that were performed by non-<br>authenticated users |
| 0x0000001 - 0xfffffeff | For general users and user code                                                  |
| 0xfffff80              | System operations                                                                |
| Oxffffff81             | System operations, Operations that were performed by non-<br>authenticated users |
| 0xfffff86              | Supervisor                                                                       |
| 0xfffff87              | Administrator                                                                    |
| Oxffffff88             | Administrator 1                                                                  |
| 0xfffff89              | Administrator 2                                                                  |
| 0xfffff8a              | Administrator 3                                                                  |
| 0xfffff8b              | Administrator 4                                                                  |

This is a hexadecimal ID that identifies users who performed job or access log-related operations.

## User Code/User Name

Identifies the user code or name of the user who performed the operation.

If an administrator performed the operation, his or her ID contains the login user name of the administrator.

## Log ID

Identifies the ID that is assigned to the log.

This is a hexadecimal ID that identifies the log.

## Access log information items

## Access Log Type

Indicates the type of access.

| Value          | Content                    |
|----------------|----------------------------|
| Authentication | User authentication access |
| Stored File    | Stored file access         |

| Value                                                | Content                                           |
|------------------------------------------------------|---------------------------------------------------|
| System                                               | System access                                     |
| Network Attack Detection/<br>Encrypted Communication | Network attack or encrypted communication access  |
| Firmware                                             | Firmware verification access                      |
| Address Book                                         | Address book access                               |
| Device Settings                                      | Changes made to a setting in the User Tools menu. |

### **Authentication Server Name**

Indicates the name of the server where authentication was last attempted.

## No. of Authentication Server Switches

Indicates the number of times server switching occurred when the authentication server was unavailable.

You can check whether or not the authentication server is available.

The number of server switches is indicated as 0 to 4.

"O" indicates the authentication server is available.

#### Logout Mode

Mode of logout.

| Value                | Content                              |
|----------------------|--------------------------------------|
| by User's Operation  | Manual logout by the user            |
| by Auto Logout Timer | Automatic logout following a timeout |

## Login Method

Indicates the route by which the authentication request is received.

| Value         | Content                                                    |
|---------------|------------------------------------------------------------|
| Control Panel | The login was performed using the control panel.           |
| via Network   | The login was performed remotely using a network computer. |
| Others        | The login was performed using another method.              |

## Login User Type

Indicates the type of login user.

| Value                               | Content                                                    |
|-------------------------------------|------------------------------------------------------------|
| User                                | General user                                               |
| Guest                               | Guest user                                                 |
| User Administrator                  | User administrator                                         |
| Machine Administrator               | Machine administrator                                      |
| Network Administrator               | Network administrator                                      |
| File Administrator                  | File administrator                                         |
| Supervisor                          | Supervisor                                                 |
| Customer Engineer (Service<br>Mode) | Customer engineer                                          |
| Others                              | Login requests from users other than those specified above |

## Target User Entry ID

Indicates the entry ID of the target user.

This is a hexadecimal ID that indicates users to whom the following settings are applied:

- Lockout
- Password Change

### Target User Code/User Name

User code or name of the user whose data was accessed.

If the administrator's data was accessed, the administrator's user name is logged.

## Address Book Registration No.

Indicates the registration number of the user performing the operation.

## Address Book Operation Mode

Indicates the method applied for changing the data registered in the Address Book.

## Address Book Change Item

Indicates which item in the Address Book was changed.

## Address Book Change Request IP Address

Indicates the IP address type (IPv4/IPv6) of the user using the Address Book.

## Lockout/Release

Indicates the lockout status.

| Value   | Content                          |
|---------|----------------------------------|
| Lockout | Activation of password lockout   |
| Release | Deactivation of password lockout |

#### Lockout/Release Method

Indicates the method applied for releasing the lockout.

| Value  | Content                                               |
|--------|-------------------------------------------------------|
| Manual | The machine is unlocked manually.                     |
| Auto   | The machine is unlocked by the lockout release timer. |

## Lockout Release Target Administrator

Indicates which administrator(s) is (are) released when a lockout release occurs.

## **Counter to Clear**

Indicates which counter is reset for each user.

#### **Export Target**

Indicates the settings to be included in the device setting file to be exported.

| Value                     | Content                   |
|---------------------------|---------------------------|
| System Settings           | System Settings           |
| Printer Features          | Printer Features          |
| Web Image Monitor Setting | Web Image Monitor Setting |
| Web Service Settings      | Web Service Settings      |
| System/Copier SP          | System SP                 |
| Printer SP                | Printer SP                |

## **Target File Name**

Indicates the name of the device information file to be imported or exported.

## **Delete File Type**

Indicates the type of file deletion.

158

7

| Value               | Content                        |
|---------------------|--------------------------------|
| Delete Normal File  | Normal file deletion           |
| Delete Editing File | Deletion during editing        |
| Auto Delete         | Automatic file deletion        |
| Others              | File deletion for other reason |

## Collect Job Logs

Indicates the status of the job log collection setting.

| Value       | Content                                                      |
|-------------|--------------------------------------------------------------|
| Active      | Job log collection setting is enabled.                       |
| Inactive    | Job log collection setting is disabled.                      |
| Not Changed | No changes have been made to the job log collection setting. |

## Collect Access Logs

Indicates the status of the access log collection setting.

| Value       | Content                                                         |
|-------------|-----------------------------------------------------------------|
| Active      | Access log collection setting is enabled.                       |
| Inactive    | Access log collection setting is disabled.                      |
| Not Changed | No changes have been made to the access log collection setting. |

## **Collect Eco-friendly Logs**

Indicates the status of the eco-friendly log collection setting.

| Value       | Content                                                               |
|-------------|-----------------------------------------------------------------------|
| Active      | Eco-friendly log collection setting is enabled.                       |
| Inactive    | Eco-friendly log collection setting is disabled.                      |
| Not Changed | No changes have been made to the eco-friendly log collection setting. |

## **Transfer Logs**

Indicates the status of the log transfer setting.

| Value       | Content                                                |
|-------------|--------------------------------------------------------|
| Active      | Log transfer setting is enabled.                       |
| Inactive    | Log transfer setting is disabled.                      |
| Not Changed | No changes have been made to the log transfer setting. |

## Log Type

If a log's collection level setting has been changed, this function indicates details of the change.

| Value            | Content          |
|------------------|------------------|
| Job Log          | Job log          |
| Access Log       | Access log       |
| Eco-friendly Log | Eco-friendly log |

## Log Collect Level

Indicates the level of log collection.

| Value         | Content       |
|---------------|---------------|
| Level 1       | Level 1       |
| Level 2       | Level 2       |
| User Settings | User settings |

## Encryption/Cleartext

Indicates whether communication encryption is enabled or disabled.

| Value                    | Content                 |
|--------------------------|-------------------------|
| Encryption Communication | Encryption is enabled.  |
| Cleartext Communication  | Encryption is disabled. |

## Machine Port No.

Indicates the machine's port number.

## Protocol

Destination protocol.

"Unknown" indicates the protocol of the destination is not identified.

## **IP Address**

Destination IP address.

## Port No.

Destination port number.

Port numbers are indicated in decimal numbers.

## **MAC Address**

Destination MAC (physical) address.

#### **Primary Communication Protocol**

Indicates the primary communication protocol.

## Secondary Communication Protocol

Indicates the secondary communication protocol.

#### **Encryption Protocol**

Indicates the protocol used to encrypt the communication.

## **Communication Direction**

Indicates the direction of communication.

| Value                                        | Content                                                |
|----------------------------------------------|--------------------------------------------------------|
| Communication Start Request<br>Receiver (In) | The machine received a request to start communication. |
| Communication Start Request<br>Sender (Out)  | The machine sent a request to start communication.     |

#### **Communication Start Log ID**

Indicates the log ID for the communication start time.

This is a hexadecimal ID that indicates the time at which the communication started.

## Communication Start/End

Indicates the times at which the communication started and ended.

## **Network Attack Status**

Indicates the machine's status when network attacks occur.

| Value                                | Content                                                                                              |
|--------------------------------------|----------------------------------------------------------------------------------------------------|
| Violation Detected                   | An attack on the network was detected.                                                               |
| Recovered from Violation             | The network recovered from an attack.                                                                |
| Max. Host Capacity Reached           | The machine became inoperable due to the volume of incoming data reaching the maximum host capacity. |
| Recovered from Max. Host<br>Capacity | The machine became operable again following reduction of the volume of incoming data.                |

## Network Attack Type

Identifies network attack types.

| Value                           | Content                        |
|---------------------------------|--------------------------------|
| Password Entry Violation        | Password cracking              |
| Device Access Violation         | Denial-of-Service attack (DoS) |
| Request Falsification Violation | Request forgery                |

## Network Attack Type Details

Indicates details of network attack types.

| Value                | Content              |
|----------------------|----------------------|
| Authentication Error | Authentication error |
| Encryption Error     | Encryption error     |

## Network Attack Route

Identifies the route of the network attack.

| Value                                   | Content                                                                                |
|-----------------------------------------|----------------------------------------------------------------------------------------|
| Attack from Control Panel               | Attack by an unauthorized operation using the machine's control panel                  |
| Attack from Other than Control<br>Panel | Attack by means other than an unauthorized operation using the machine's control panel |

## Login User Name used for Network Attack

Identifies the login user name that the network attack was performed by.

## Add/Update/Delete Firmware

Indicates the method used to add, update, or delete the machine's firmware.

| Value                     | Content                                                                       |
|---------------------------|-------------------------------------------------------------------------------|
| Updated with SD Card      | An SD card was used to perform the firmware update.                           |
| Added with SD Card        | An SD card was used to install the firmware.                                  |
| Deleted with SD Card      | An SD card was used to delete the firmware.                                   |
| Moved to Another SD Card  | The firmware was moved to another SD card.                                    |
| Updated via Remote        | The firmware was updated from a remote computer.                              |
| Updated for Other Reasons | The firmware update was performed using a method other than any of the above. |

## Module Name

Firmware module name.

## **Parts Number**

Firmware module part number.

### Version

Firmware version.

## Machine Data Encryption Key Operation

Indicates the type of encryption key operation performed.

| Value                                         | Content                                 |
|-----------------------------------------------|-----------------------------------------|
| Back Up Machine Data<br>Encryption Key        | An encryption key backup was performed. |
| Restore Machine Data<br>Encryption Key        | An encryption key was restored.         |
| Clear NVRAM                                   | The NVRAM was cleared.                  |
| Start Updating Machine Data<br>Encryption Key | An encryption key update was started.   |

| Value                                          | Content                                |
|------------------------------------------------|----------------------------------------|
| Finish Updating Machine Data<br>Encryption Key | An encryption key update was finished. |

## Machine Data Encryption Key Type

Identifies the type of the encryption key.

| Value                        | Content                      |
|------------------------------|------------------------------|
| Encryption Key for Hard Disk | Encryption key for hard disk |
| Encryption Key for NVRAM     | Encryption key for NVRAM     |
| Device Certificate           | Device certificate           |

## Validity Error File Name

Indicates the name of the file in which a validity error was detected.

## **Configuration Category**

Indicates the categories with changed settings.

| Value                                                    | Content                                               |
|----------------------------------------------------------|-------------------------------------------------------|
| User Lockout Policy                                      | User lockout policy                                   |
| Auto Logout Timer                                        | Auto logout timer                                     |
| Device Certificate                                       | Device certificate                                    |
| IPsec                                                    | IPsec                                                 |
| WIM Auto Logout Timer                                    | Web Image Monitor auto logout timer                   |
| Extended Security                                        | Extended Security                                     |
| Firmware Update Start                                    | Firmware Update                                       |
| Prohibit printing stored files<br>from Web Image Monitor | Prohibit printing stored files from Web Image Monitor |

## Configuration Name / Configuration Value

Indicates the attributes of the categories.

Indicates the values of the attributes.

| Attribute                                                      | Description                                                                                                    |
|----------------------------------------------------------------|----------------------------------------------------------------------------------------------------|
| Lockout                                                        | Whether the lockout is active (Active) or inactive (Inactive) is recorded.                                              |
| Number of Attempts before<br>Lockout                           | The number of times a user may enter a login password is recorded.                                                      |
| Lockout Release Timer                                          | Whether the lockout release timer is active (Active) or inactive (Inactive) is recorded.                                |
| Lock Out User for                                              | The time until lockout release is recorded.                                                                             |
| Auto Logout Timer                                              | Whether Auto Logout Timer is set to (On) or (Off) is recorded.                                                          |
| Auto Logout Timer (seconds)                                    | The time until the auto logout operates is recorded.                                                                    |
| Operation Mode                                                 | The type of operation is recorded.                                                                                      |
| Certificate No.                                                | The number of the certificate to be used is recorded.                                                                   |
| Certificate No.: IEEE 802.1X<br>(WPA/WPA2)                     | The number of the certificate for applications is recorded.<br>When no certificate is used, "Do not Use" is recorded.   |
| Certificate No.: IPsec                                         | The number of the certificate for applications is recorded.<br>When no certificate is used, "Do not Use" is recorded.   |
| IPsec                                                          | Whether IPsec is active (Active) or inactive (Inactive) is recorded.                                                    |
| Encryption Key Auto<br>Exchange: Setting1-4: Remote<br>Address | The remote address is recorded.                                                                                         |
| Encryption Key Auto                                            | The security level is recorded.                                                                                         |
| Exchange: Setting1-4, Default:<br>Security Level               | When [Authentication Only] is selected, "Authentication Only" is recorded.                                              |
|                                                                | When [Authentication and Low Level Encryption] is selected,<br>"Authentication and Low Level Encryption" is recorded.   |
|                                                                | When [Authentication and High Level Encryption] is selected,<br>"Authentication and High Level Encryption" is recorded. |
|                                                                | When [User Settings] is selected, "User Settings" is recorded.                                                          |

| Attribute                                                                      | Description                                                                                                    |
|--------------------------------------------------------------------------------|----------------------------------------------------------------------------------------------------|
| Encryption Key Auto<br>Exchange: Setting1-4, Default:<br>Authentication Method | The authentication method used for the auto key exchange format is recorded. Either "PSK" or "Certificate" is recorded.                                              |
| WIM Auto Logout Timer<br>(minutes)                                             | Web Image Monitor's auto logout timer log is recorded in increments of one minute.                                                                                   |
| Update Firmware                                                                | A log entry reporting changes to the [Update Firmware] setting<br>is recorded.<br>"Prohibit" or "Do not Prohibit" is recorded.                                       |
| Change Firmware Structure                                                      | A log entry reporting changes to the [Change Firmware<br>Structure] setting is recorded.<br>"Prohibit" or "Do not Prohibit" is recorded.                             |
| Firmware Update Start                                                          | A log entry reporting firmware update is recorded.                                                                                                    |
| Prohibit printing stored files<br>from Web Image Monitor                       | A log entry reporting changes to the [Prohibit printing stored<br>files from Web Image Monitor] setting is recorded.<br>"Prohibit" or "Do not Prohibit" is recorded. |

## **Destination Server Name**

Indicates the name of the destination server to which the tracking information was not sent when the log type is "Enhanced Print Volume Use Limitation: Tracking Permission Result".

Indicates the name of the server from which the data export or import request was issued when the log type is for importing or exporting preference information.

## **HDD Format Partition**

Indicates the reason for formatting the hard disk.

| Value                              | Content                                               |
|------------------------------------|-------------------------------------------------------|
| HDD Exchange                       | The hard disk has been replaced.                      |
| Problem with HDD Encryption<br>Key | There is a problem with the hard disk encryption key. |
| Problem with Disk Label            | The disk label cannot be read.                        |
| Problem with File System           | There is a problem with the file system.              |

## Access Result

Indicates the results of logged operations.

| Value     | Content                                |
|-----------|----------------------------------------|
| Completed | An operation completed successfully.   |
| Failed    | An operation completed unsuccessfully. |

## Job log (source)

## Source

Indicates the source of the job file.

| Value   | Content                                        |
|---------|------------------------------------------------|
| Printer | The job file was sent from the printer driver. |
| Report  | The job file was a printed report.             |

## Start Date/Time

Indicates when "Printer" operation started.

## End Date/Time

Indicates when "Printer" operation ended.

## Print File Name

Name of "Printer" files.

## Job log (target)

## Target

Type of the job target.

| Value | Content |
|-------|---------|
| Print | Print   |

## Start Date/Time

Indicates when "Print" operation started.

## End Date/Time

Indicates when "Print" operation ended.

## Eco-friendly log information items

## Start Date/Time

The event start date and time is recorded.

## End Date/Time

The event end date and time is recorded.

## Log Type

The type of eco-friendly log is recorded.

| Value                          | Content                        |
|--------------------------------|--------------------------------|
| Main Power On                  | Main power on                  |
| Main Power Off                 | Main power off                 |
| Power Status Transition Result | Power status transition result |
| Job Related Information        | Job related information        |
| Paper Usage                    | Paper usage                    |
| Power Consumption              | Power consumption              |

## Log Result

Whether the event has ended or not is displayed.

| Value     | Content   |
|-----------|-----------|
| Completed | Completed |
| Failed    | Failed    |

### Result

The result of the event is recorded.

| Value     | Content   |
|-----------|-----------|
| Succeeded | Succeeded |
| Failed    | Failed    |

## Log ID

Identifies the ID that is assigned to the log. This is a hexadecimal ID that identifies the log.

## **Power Mode**

The power status of the machine (after state transition) is logged.

| Value           | Content                |
|-----------------|------------------------|
| Standby         | Standby status         |
| Low Power       | Low power status       |
| Silent          | Silent status          |
| HDD On          | HDD on status          |
| Engine Off      | Engine off status      |
| Controller Off  | Controller off status  |
| STR             | STR status             |
| Silent Print    | Silent print status    |
| Low Power Print | Low power print status |
| Fusing Unit Off | Fusing unit off status |

## Log Type

The type of job log is recorded.

## Job Interval (seconds)

Indicates the time that has elapsed from the start of the previous job to that of the present job.

## Job Duration (seconds)

Indicates the time that has elapsed from the start of a job to the end of it.

#### Paper Usage (Large Size)

Indicates the number of one-sided prints per hour on large paper.

Large size means A3 (11 × 17 inches) or larger.

## Paper Usage (Small Size)

Indicates the number of one-sided prints per hour on small paper.

Small size means smaller than A3 (11 × 17 inches).

#### Paper Usage (2 Sided: Large Size)

Indicates the number of two-sided prints per hour on large paper.

Large size means A3  $(11 \times 17 \text{ inches})$  or larger.

## Paper Usage (2 Sided: Small Size)

Indicates the number of two-sided prints per hour on small paper.

Small size means smaller than A3  $(11 \times 17 \text{ inches})$ .

## **Detected Power**

The power consumption status of the machine is measured and registered in the log while the machine is being used.

| Value              | Content                                 |
|--------------------|-----------------------------------------|
| Controller Standby | Controller standby mode                 |
| STR                | Suspend to RAM (STR) mode               |
| Main Power Off     | The main power is turned off.           |
| Printing           | Machine's printing status               |
| Engine Standby     | Engine's standby status                 |
| Engine Low         | Engine's low-power status               |
| Engine Night       | Engine's silent status                  |
| Engine Total       | Machine's total electricity consumption |
| Fusing Unit Off    | Fusing unit off status                  |

## Power Consumption(Wh)

Indicates the power consumption in each power state.

## **Specifying Log Collect Settings**

Enable the collection settings for each kind of log and configure the collection level.

#### Job Log Collect Level

If "Job Log Collect Level" is set to [Level 1], all job logs are collected.

## Access Log Collect Level

If "Access Log Collect Level" is set to [Level 1], the following items are recorded in the access log:

- HDD Format
- All Logs Deletion
- Log Setting Change
- Log Collection Item Change

If "Access Log Collect Level" is set to [Level 2], all access logs are collected.

## **Eco-friendly Log Collect Level**

If "Eco-friendly Log Collect Level" is set to [Level 1], eco-friendly logs are not collected.

If "Eco-friendly Log Collect Level" is set to [Level 2], all eco-friendly logs are collected.

- 1. Log in as the machine administrator from Web Image Monitor.
- 2. Point to [Device Management], and then click [Configuration].
- 3. Click [Logs] under "Device Settings".
- 4. Select [Active] for each function: "Collect Job Logs", "Collect Access Logs" and "Collect Eco-friendly Logs".
- 5. Specify the collection level for each function, "Job Log Collect Level", "Access Log Collect Level", and "Eco-friendly Log Collect Level".

When a level is changed, the selection status of log details changes according to the level.

To change individual items of the log details, configure the setting for each item. Even if the collection level is set to [Level 1] or [Level 2], once each item of the log details is changed, the level changes to [User Settings].

- 6. Click [OK].
- 7. "Updating..." appears. Wait for about 1 or 2 minutes, and then click [OK].

If the previous screen does not appear again after you click [OK], wait for a while, and then click the web browser's refresh button.

8. Log out.

## • Note

• The greater "Access Log Collect Level" setting value, the more logs are collected.

## Downloading Logs

Use the following procedure to convert the logs stored in the machine into a CSV file for simultaneous batch download.

To collect logs, configure the collection setting for job log, access log and eco-friendly log to [Active]. This setting can be specified in [Logs] under [Configuration] in Web Image Monitor.

- 1. Log in as the machine administrator from Web Image Monitor.
- 2. Point to [Device Management], and then click [Configuration].
- 3. Click [Download Logs] under "Device Settings".
- Select the type of log to download from the drop-down box in "Logs to Download". The security log includes 2 kinds of logs: job log and access log.

- 5. Click [Download].
- 6. Specify the folder in which you want to save the file.
- 7. Click [Back].
- 8. Log out.

Vote

- Downloaded logs contain data recorded up to the time you click the [Download] button. Any logs recorded after you click the [Download] button will not be downloaded. The "Result" field of the log entry for uncompleted jobs will be blank.
- Download time may vary depending on the number of logs.
- If an error occurs while the CSV file is being downloaded or created, the download is canceled and details of the error are included at the end of the file.
- If a log is downloaded successfully, "Download completed." will appear in the last line of the log file.
- For details about saving CSV log files, see your browser's Help.
- Downloaded log files use UTF-8 character encoding. To view a log file, open it using an application that supports UTF-8.
- For details about the items contained in the logs, see page 150 "Attributes of Logs You Can Download".

## Number of Logs That Can Be Kept on the Machine

When the limit of job log, access log, or eco-friendly log that can be kept on the machine is exceeded and new logs are generated, old logs are overwritten by new ones. If logs are not downloaded periodically, it may not be possible to record the old logs onto files.

When using Web Image Monitor to manage logs, download the logs at an interval appropriate to the conditions shown in the table.

After downloading the logs, perform a batch deletion of the logs.

If you change the [Collect]/[Do not Collect] setting for log collection, you must perform a batch deletion of the logs.

## Maximum numbers of logs that can be stored in the machine

| Log types         | Maximum number of logs |
|-------------------|------------------------|
| Job logs          | 4000                   |
| Access logs       | 12000                  |
| Eco-friendly logs | 4000                   |

| Log types         | Number of logs created per day                                                                                                    |
|-------------------|----------------------------------------------------------------------------------------------------|
| Job logs          | 100                                                                                                    |
| Access logs       | 300<br>This number is based on 100 operations such as initialization and<br>access operations over the Web, and 200 job entries (2 entries per<br>job: 1 login and 1 logout). |
| Eco-friendly logs | 100                                                                                                    |

## Estimated numbers of logs created per day

According to these conditions, the machine can maintain logs for 40 days without overwriting. We recommend downloading logs every 20 days in case errors may occur.

The machine administrator must manage downloaded log files appropriately.

• Note

- While logs are being downloaded, do not perform operations that will create log entries because as the logs that are being downloaded cannot record new entries.
- Batch deletion of logs can be performed from the control panel or through Web Image Monitor.

## Notes on Operation When the Number of Log Entries Reaches the Maximum

If the number of logs that can be stored on the machine exceeds the specified limit, old logs are overwritten by new logs. The maximum number of logs that can be stored is defined for each of the job log, access log and eco-friendly log.

The job log and access log are downloaded as one file.

"If logs are downloaded without overwriting" below indicates that the job log and access log are combined after they are downloaded.

"If logs are downloaded during overwriting" below indicates that part of the access log is overwritten.

In this example, part of the access log is overwritten by a downloaded log and deleted.

The eco-friendly log is downloaded as an independent file.

Log entries are overwritten in the order of priority. Log entries with higher priority will not be overwritten or deleted.

## If logs are downloaded without overwriting

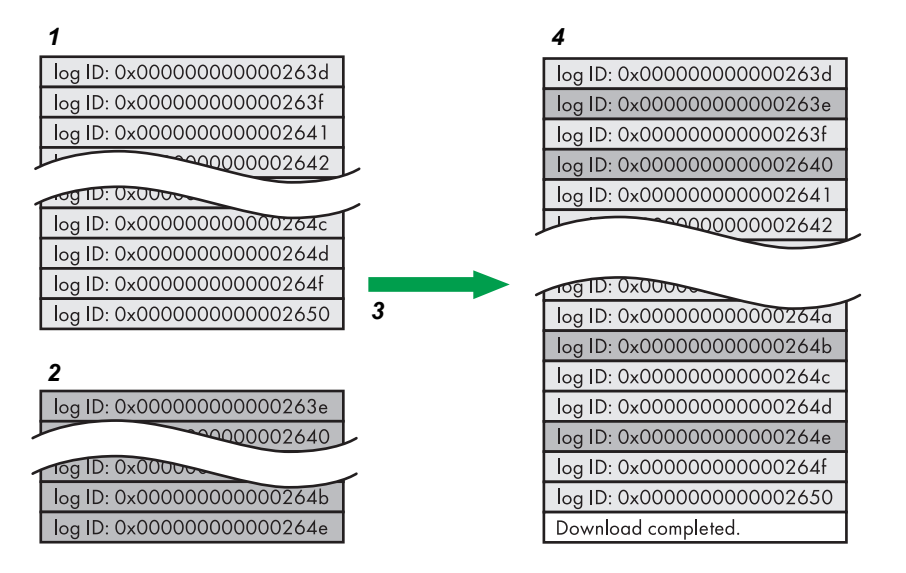

- 1. Access log
- 2. Job log
- 3. Download
- 4. Downloaded logs

## If logs are downloaded during overwriting

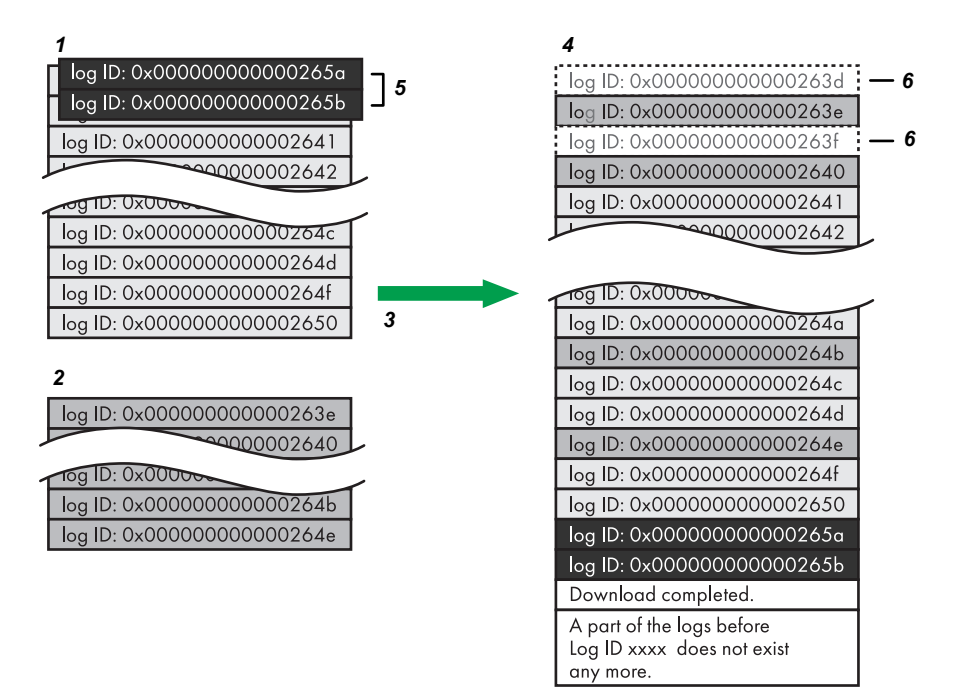

CJD007

CJD006

- 1. Access log
- 2. Job log
- 3. Download
- 4. Downloaded logs
- 5. Overwriting
- 6. Deleted by overwriting

Check the message in the last line of the downloaded logs to determine whether or not overwriting occurred while the logs were downloading,

- If overwriting did not occur, the last line will contain the following message: Download completed.
- If overwriting did occur, the last line will contain the following message: Download completed. A part of the logs before Log ID xxxx does not exist any more.

#### • Note

• If overwriting occurs, part of the logs will be deleted by the overwriting, so check the log "Log ID xxxx" and more recent logs.

## Printer Job Logs

Print Log entries are recorded before the login entry is recorded in the Access Log.

Details of jobs (reception, processing, output of the jobs' data, and so on) are recorded as single entries.

When the machine receives a print job, it creates an ID for the job and records it in the job log. The machine then creates a login ID for the print job and records it in the access log. After this, it creates a job log entry for details of the job that is processed and output (under the same login ID). When the machine finishes processing the job, it creates a logout entry and records it in the access log.

Entries for details of operations such as print job reception, processing, and output are created in the job log first, and then the login and logout details of those jobs are recorded in the access log.

## Print job flowchart

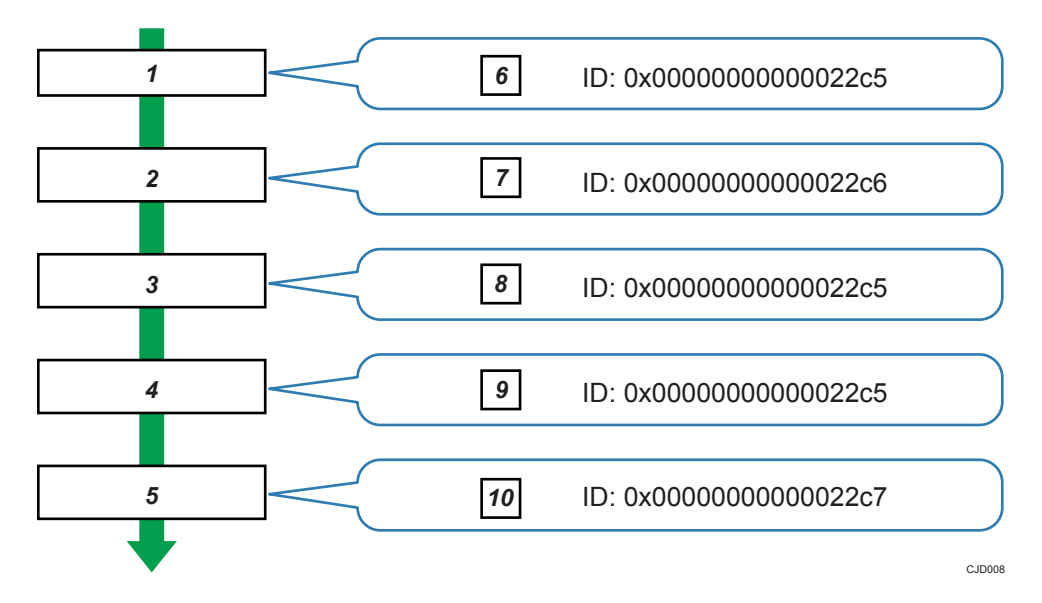

- 1. Print job data is received.
- 2. Authentication (login) data is received.
- 3. Print job is processed.
- 4. Print job is output.
- 5. Authentication (login) data is received.
- 6. An ID is assigned to the print job and recorded as an entry in the Job Log.
- 7. Authentication (login) data is recorded as an entry in the Access Log.
- 8. Information about the processing of the print job is recorded as an entry in the Job Log (using the same ID).
- 9. Information about the outputting of the print job is recorded as an entry in the Job Log (using the same ID).
- 10. Authentication (logout) data is recorded as an entry in the Access Log.

## **Deleting All Logs**

Use the following procedure to delete all logs stored on the machine.

"Delete All Logs" appears if one of the job log, access log, or eco-friendly log is set to [Active].

- 1. Log in as the machine administrator from Web Image Monitor.
- 2. Point to [Device Management], and then click [Configuration].
- 3. Click [Logs] under "Device Settings".

- 4. Click [Delete] under "Delete All Logs".
- 5. Click [OK].
- 6. Log out.

## Disabling Log Transfer to the Log Collection Server

Use the following procedure to disable log transfer to the log collection server. Note that you can switch the log transfer setting to [Inactive] only if it is already set to [Active].

- 1. Log in as the machine administrator from Web Image Monitor.
- 2. Point to [Device Management], and then click [Configuration].
- 3. Click [Logs] under "Device Settings".
- 4. Select [Inactive] in the [Transfer Logs] area under "Common Settings for All Logs".
- 5. Click [OK].
- 6. Log out.

## Managing Logs from the Machine

You can specify settings such as the log collection setting, whether or not to transfer logs to the log collection server, and whether or not to delete all logs.

## **Specifying Log Collect Settings**

Enable the collection settings for each log type.

- 1. Log in as the machine administrator from the control panel.
- 2. Press [System Settings].
- 3. Press [Administrator Tools].
- 4. Press [▼Next] 3 times.
- 5. Press [Collect Logs].
- 6. Select [Active] for each function: "Job Log", "Access Log" and "Eco-friendly Logs".
- 7. Press [OK].
- 8. Log out.
- 9. Turn off the main power switch, and then turn on the main power switch again.

## Disabling Log Transfer to the Log Collection Server

Use the following procedure to disable log transfer from the machine to the log collection server. Note that you can switch the log transfer setting to [Off] only if it is currently set to [On].

For details about the log collection server, contact your sales representative.

For details about the transfer log setting, see the log collection server manual.

- 1. Log in as the machine administrator from the control panel.
- 2. Press [System Settings].
- 3. Press [Administrator Tools].
- 4. Press [<sup>▼</sup>Next] twice.
- 5. Press [Transfer Log Setting].
- 6. Press [Off].
- 7. Press [OK].
- 8. Log out.
# **Specifying Delete All Logs**

Use the following procedure to delete all logs stored on the machine.

Deleting all logs from the machine as a batch can be performed only if the log collection server is in use or if the Web Image Monitor setting has been specified to collect job log, access log or eco-friendly log.

- 1. Log in as the machine administrator from the control panel.
- 2. Press [System Settings].
- 3. Press [Administrator Tools].
- 4. Press [VNext] twice.
- 5. Press [Delete All Logs].
- 6. Press [Yes].
- 7. Press [Exit].
- 8. Log out.

# Managing Logs from the Log Collection Server

For details about using the log collection server to manage log files, see the manual supplied with the log collection server.

# Configuring the Home Screen for Individual Users

This allows each user to use his or her home screen.

When a user logs in, the personalized home screen is displayed.

- 1. Log in as the machine administrator from the control panel.
- 2. Press [System Settings].
- 3. Press [Administrator Tools].
- 4. Press [▼Next] 3 times.
- 5. Press [User's Own Customization].

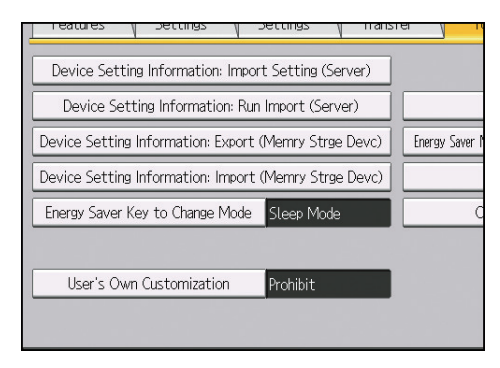

- 6. Press [Allow], and then press [OK].
- 7. Log out.

Note

- This can also be configured from Web Image Monitor. For details, see Web Image Monitor Help.
- The home information for each user is maintained even when "User's Own Customization" is set to [Prohibit]. When the setting is changed back to [Allow], the information can be used again.

#### Warnings About Using a User's Own Home Screens

Note these warnings before using this function.

- When a user is registered in the Address Book, a home screen is created for that user. The user's own home screen is configured with the default settings (arrangement of icons).
- If Menu Protect is set to either [Level 1] or [Level 2], the user cannot use that function's program registration, edit or delete the screen. However, on the user can add icons to his or her home screen.

- When Menu Protect has been set to [Level 1] or [Level 2], ask the machine administrator to create any necessary programs.
- Only the icons of the functions the user has permission to use are displayed.
- When a user is deleted from the Address Book, the home screen information of the user is also deleted.
- When a user edits a program, changes are reflected to the home screens of the users who have the program's icon on their home screens.
- When a user deletes a program, the icon of the program is deleted from the home screens of all the users who have the program's icon on their home screens.
- Because each user can customize his or her home screen, the administrator cannot check the home information of each user.

# **Managing Device Information**

# 

• Keep SD cards or USB flash memory devices out of reach of children. If a child accidentally swallows an SD card or USB flash memory device, consult a doctor immediately.

The machine's device information can be set by an administrator with privileges to manage devices, users, networks and files.

The machine's device information can be exported to an external device as a device setting information file. By importing an exported device setting information file to the machine, you can use it as a backup file to restore device settings.

Also, managing device setting information file with the device management server, allows device setting information file to be imported periodically at a specified time or at device startup.

#### Data that can be imported and exported

- Printer Features
- Web Image Monitor Setting
- Web Service Settings
- System Settings

#### Data that cannot be imported or exported

- Some System Settings \*1 \*2
- \*1 The setting for the date, settings that require device certificates, and settings that need to be adjusted for each machine (for example, image adjustment settings) cannot be imported or exported.
- \*2 Settings only for executing functions and settings only for viewing cannot be imported or exported.
- Extended Feature Settings
- Address book
- Programs (printer function)
- Settings that can be specified via telnet
- @Remote-related data
- Counters
- External printer unit settings
- Settings that can only be specified via Web Image Monitor or Web Service (for example, Bonjour, SSDP setting)

Vote

• The file format for exports is CSV.

- The device configuration of the machine importing the device setting information file must be the same as that of the machine, which exported the device setting information file. Otherwise, the device setting information file cannot be imported.
- Import and export is possible between machines only if their models, region of use, and the following device configurations match.
  - Input Tray
  - Output Tray
  - Whether or not equipped with a finisher and the type of finisher
- If the device configuration is changed, export the updated device setting information file.
- If there are machines with the same device configuration, you can specify their settings identically by importing the same device setting file.
- If the home screen contains JPG image files, they will also be exported.
- While a user is operating the machine, nothing can be imported or exported until the user completes the operation.
- During export and import, the machine cannot be otherwise operated.
- For details about SD card handling, see "Inserting/Removing a Memory Storage Device", Getting Started.
- You can also use Web Image Monitor to configure the import, export, and server settings.

# **Exporting Device Information**

When device information is exported from the control panel, the data is saved on an SD card.

1. Insert an SD card into the media slot on the side of the control panel.

For details about inserting the SD card, see "Inserting/Removing a Memory Storage Device", Getting Started.

- Log in from the control panel as an administrator with user administrator, machine administrator, network administrator, and file administrator privileges.
- 3. Press [System Settings].
- 4. Press [Administrator Tools].
- 5. Press [▼Next] 3 times.

6. Press [Device Setting Information: Export (Memry Strge Devc)].

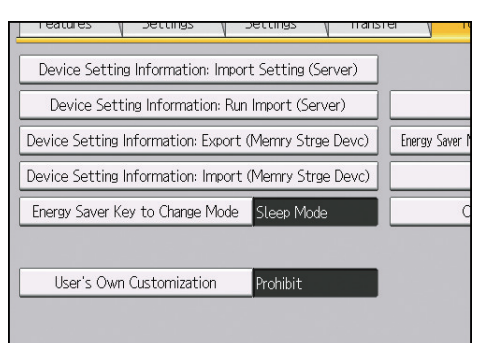

7. Set the export conditions.

| Select item, then press [Run Export]. |         |         |
|---------------------------------------|---------|---------|
| ►Device Unique Information            | Include | Exclude |
| ►Encryption Key                       | Enter   |         |
|                                       |         |         |
|                                       |         |         |
|                                       |         |         |
|                                       |         |         |

- 7
- Specify whether to [Include] or [Exclude] the "Device Unique Information". "Device Unique Information" includes the IP address, host name, etc.
- Specify an encryption key.
- 8. Press [Run Export].
- 9. Press [OK].
- 10. Press [Exit].
- 11. Log out.

```
Vote
```

• If import or export fails, you can check the log for the error. The log is stored in the same location as the exported device setting information file.

### **Importing Device Information**

Import device information saved on an SD card.

1. Insert an SD card into the media slot on the side of the control panel.

For details about inserting the SD card, see "Inserting/Removing a Memory Storage Device", Getting Started.

- 2. Log in from the control panel as an administrator with user administrator, machine administrator, network administrator, and file administrator privileges.
- 3. Press [System Settings].
- 4. Press [Administrator Tools].
- 5. Press [▼Next] 3 times.
- 6. Press [Device Setting Information: Import (Memry Strge Devc)].
- 7. Configure the import conditions.

| Select item then press [Run Import] |         |         |
|-------------------------------------|---------|---------|
|                                     |         |         |
|                                     |         |         |
|                                     |         |         |
| Dovice Setting Info. File           |         |         |
| Provide Detting Info. The           |         |         |
|                                     |         |         |
| Image for Home Screen               |         |         |
|                                     |         |         |
| Douico Unique Information           | Include | Evoludo |
| Provide unique information          | Include | EXCLUDE |
|                                     |         |         |
| Encryption Key                      | Enter   |         |
|                                     |         |         |
|                                     |         |         |
|                                     |         |         |
|                                     |         |         |
|                                     |         |         |
|                                     |         |         |
| l                                   |         |         |

- Press [Select] of the "Device Setting Info. File" to select the file(s) to import.
- When adding an image to a home screen, press [Select] for "Image for Home Screen", and then select the file.
- Specify whether to [Include] or [Exclude] the "Device Unique Information". "Device Unique Information" includes the IP address, host name, etc.
- Enter the encryption key that was specified when the file was exported.
- 8. Press [Run Import].
- 9. Press [OK].
- 10. Press [Exit].

The machine restarts.

```
Note
```

• If import or export fails, you can check the log for the error. The log is stored in the same location as the exported device setting information file.

# **Periodically Importing Device Information**

This setting automatically import the device information stored on a server into the machine.

- Log in from the control panel as an administrator with user administrator, machine administrator, network administrator, and file administrator privileges.
- 2. Press [System Settings].

- 3. Press [Administrator Tools].
- 4. Press [▼Next] 3 times.
- 5. Press [Device Setting Information: Import Setting (Server)].
- 6. Configure the import conditions.

| Select item, then press [OK]. |                                      |      |             |  |  |
|-------------------------------|--------------------------------------|------|-------------|--|--|
| ►Import File From             | ►Import File From                    |      |             |  |  |
| Device Mangmnt Server         | Web Server                           | Do r | not Specify |  |  |
| Server Settings Change        |                                      |      |             |  |  |
| Scheduled Import at Spe       | ► Scheduled Import at Specified Time |      |             |  |  |
| At Specified Time 1           | At Specified Time 1&2                |      |             |  |  |
| Specified Time 1              | 00:00                                |      | Change      |  |  |
| Specified Time 2              | 00:00                                |      | Change      |  |  |
|                               |                                      |      |             |  |  |

- Select the source for importing files. Configure settings such as the URL, user name, password, etc., using the detail settings of the server.
- Select the frequency for importing device setting information files and set the time used for a
  periodic import at the specified time.
- Select whether or not to import a device setting information file if it is identical as compared to the last imported file.
- When the device setting information file to be imported is encrypted, configure an encryption key.
- Select whether or not to send e-mail notification to the machine administrator when importing fails.
- 7. Press [OK].
- 8. Log out.
- Note
  - This can also be configured from Web Image Monitor. For details, see Web Image Monitor Help.
  - When the managing device server is used, more detailed import settings can be made. For further details, refer to the user's manual of the managing device server.
  - If import or export fails, you can check the log for the error. The log is stored in the same location as the exported device setting information file.

### Manually Importing the Device Setting Information File of a Server

Manually import into the machine the device setting information file specified with [Device Setting Information: Import Setting (Server)].

- 1. Log in from the control panel as an administrator with user administrator, machine administrator, network administrator, and file administrator privileges.
- 2. Press [System Settings].
- 3. Press [Administrator Tools].
- 4. Press [▼Next] 3 times.
- 5. Press [Device Setting Information: Run Import (Server)].
- 6. Press [OK].

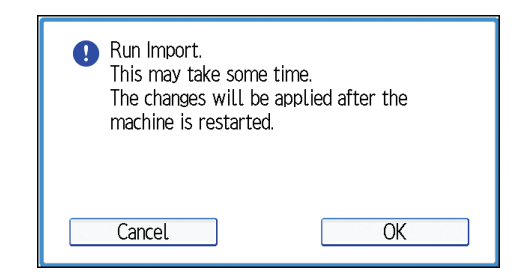

7. Press [Exit].

The machine restarts.

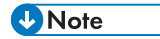

• If import or export fails, you can check the log for the error. The log is stored in the same location as the exported device setting information file.

#### Troubleshooting

If an error occurs, check the log's result code first. Values other than 0 indicate that an error occurred. The result code will appear in the circled area illustrated below.

# Example of a log file

|   | "1.0.0"                                                                                         |
|---|-------------------------------------------------------------------------------------------------|
|   | "ExecType", "Date", "SerialNo", PnP", "Model", "Destination", "IP", "Host", "Storage", "FileNam |
|   | e", "FileID", "TotalItem", "NumOfOkItem", "ResultCode", "ResultName", "Identifier"              |
|   | "IMPORT"                                                                                        |
|   | "20XX-07-05T15:29:16+09:00"                                                                     |
|   | "3C35-7M0014"                                                                                   |
|   | "Brand Name"                                                                                    |
|   | "Product Name"                                                                                  |
|   | "0"                                                                                             |
|   | "10"                                                                                            |
|   | "10 250 155 125"                                                                                |
|   | "RNP00267332582D"                                                                               |
|   | "SD"                                                                                            |
|   | "20XX07051519563C35-710220 csv"                                                                 |
|   | "20XX07051519563C35-710220"                                                                     |
|   | " ()"                                                                                           |
|   |                                                                                                 |
|   | " 2"                                                                                            |
| 1 | """ REQUEST"                                                                                    |
| 1 | "TargetID" "ModuleID" "PrefID" "Item" "NgCode" "NgName"                                         |
| l |                                                                                                 |
|   | (31)02                                                                                          |

If you cannot resolve the problem or do not know how to resolve it after checking the code, write down the error log entry, and then contact your service representative.

| ResultCode                | Cause                                                                                                    | Solutions                                                                                                    |
|---------------------------|----------------------------------------------------------------------------------------------------|----------------------------------------------------------------------------------------------------|
| 2 (INVALID REQUEST)       | A file import was<br>attempted between<br>different models or<br>machines with different<br>device configurations. | Import files exported from the same model with the same device configurations.                                                           |
| 4 (INVALID OUTPUT<br>DIR) | Failed to write the device<br>information to the<br>destination device.                                            | Check whether the destination device is operating normally.                                                                              |
| 7 (MODULE ERROR)          | An unexpected error<br>occurred during an<br>import or export.                                                     | Turn the power off and then back on, and then<br>try the operation again. If the error persists,<br>contact your service representative. |
| 8 (DISK FULL)             | The available storage<br>space on the external<br>medium is insufficient.                                          | Perform the operation again after making sure there is enough storage space.                                                             |
| 9 (DEVICE ERROR)          | Failed to write or read<br>the log file.                                                                           | Check whether the path to the folder for storing<br>the file or the folder in which the file is stored is<br>unavailable.                |

| ResultCode        | Cause                                                                                        | Solutions                                                                                                    |
|-------------------|----------------------------------------------------------------------------------------------|----------------------------------------------------------------------------------------------------|
| 10 (log error)    | Failed to write the log<br>file. The hard disk is<br>faulty.                                 | Contact your service representative.                                                                            |
| 20 (PART FAILED)  | Failed to import some settings.                                                              | The reason for the failure is recorded in<br>"NgName". Check the code.                                          |
|                   |                                                                                              | Reason for the Error (NgName)                                                                                   |
|                   |                                                                                              | 2 INVALID VALUE                                                                                                 |
|                   |                                                                                              | The specified value exceeds the allowable range.                                                                |
|                   |                                                                                              | 3 PERMISSION ERROR                                                                                              |
|                   |                                                                                              | The permission to edit the setting is unavailable.                                                              |
|                   |                                                                                              | 4 NOT EXIST                                                                                                    |
|                   |                                                                                              | The setting does not exist in the system.                                                                       |
|                   |                                                                                              | 5 INTERLOCK ERROR                                                                                               |
|                   |                                                                                              | The setting cannot be changed because<br>of the system status or interlocking with<br>other specified settings. |
|                   |                                                                                              | 6 OTHER ERROR                                                                                                   |
|                   |                                                                                              | The setting cannot be changed for some other reason.                                                            |
| 21 (INVALID FILE) | Failed to import the file<br>because it is in the<br>wrong format in the<br>external medium. | Check whether the file format is correct. The log is in the form of a CSV file.                                 |
| 22 (INVALID KEY)  | The encryption key is not valid.                                                             | Use the correct encryption key.                                                                                 |

# **Managing Eco-friendly Counter**

When user authentication is being used, information on the eco-friendly counter is displayed at login.

The eco-friendly counter indicates how often color, duplex and combine printing is used to the total number of printed sheets.

Also, the eco-friendly index indicates how much toner and paper are being saved. Higher eco-friendly index results in greater resource saving.

#### Vote

- When Basic, Windows, or LDAP authentication is used for user authentication, the machine compiles data and displays the eco-friendly counter for each user.
- When user code authentication is used for user authentication, or when user authentication is not in use, the machine compiles data and displays its overall eco-friendly counter.

# **Configuring Eco-friendly Counters**

Set up the period for collecting data for the eco-friendly counter and an administrator's message.

- 1. Log in as the machine administrator from the control panel.
- 2. Press [System Settings].
- 3. Press [Administrator Tools].
- 4. Press [Eco-friendly Counter Period / Administrator Message].
- 5. Change the settings.
- 6. Press [OK].
- 7. Press [Exit].
- 8. Log out.

#### **Count Period**

Set up the period for collecting data for the eco-friendly counter.

When [Specify Days] is selected, data for the eco-friendly counter is compiled for each number of days specified.

Default: [Do not Count]

#### Administrator Message

Select the message to be displayed when a user logs in.

If you select "Fixed Message 1" or "Fixed Message 2", a default message is displayed.

If you select "User Message", the machine administrator can enter a message to be displayed.

#### Default: [Fixed Message 1]

#### **Display Information Screen**

Specify whether or not to display the information screen at user login.

Default: [Off]

#### **Display Time**

Specify when the information screen is displayed.

Default: [Every Time Login]

# Resetting a Machine's Eco-friendly Counter

A machine's eco-friendly counter can be reset.

- 1. Log in as the machine administrator from the control panel.
- 2. Press [System Settings].
- 3. Press [Administrator Tools].
- 4. Press [Display / Clear Eco-friendly Counter].
- 5. Press [Clear Current Value] or [Clear Crnt. & Prev. Val.].
- 6. Press [OK].
- 7. Log out.

# Resetting Users' Eco-friendly Counters

By resetting users' eco-friendly counter, all users' eco-friendly counters are reset.

- 1. Log in as the machine administrator from the control panel.
- 2. Press [System Settings].
- 3. Press [Administrator Tools].
- 4. Press [Display / Clear Eco-friendly Counter per User].
- 5. Press [Clear Current Value] or [Clear Crnt. & Prev. Val.].
- 6. Press [OK].
- 7. Log out.

# **Managing the Address Book**

# Specifying Auto Deletion for Address Book Data

Specify how the machine processes a request for auto registration after the registered data in the Address Book reaches the limit.

If you set this to [On], new user accounts are added by automatically deleting old user accounts. Accounts that have not been used for the longest time are deleted first.

If you set this to [Off], old user accounts are not deleted, so new user accounts cannot be added when the number of the registered data reaches its maximum.

- 1. Log in as the user administrator from the control panel.
- 2. Press [System Settings].
- 3. Press [Administrator Tools].
- 4. Press [Auto Delete User in Address Book].
- 5. Select [On], and then press [OK].
- 6. Log out.
- Vote
  - The data is automatically deleted only when the machine receives a request for data registration. Auto deletion is not executed if user accounts are manually added.
  - Only user accounts with user codes or login user names and passwords will be automatically deleted.

#### **Deleting All Data in the Address Book**

You can delete all data registered in the Address Book.

- 1. Log in as the user administrator from the control panel.
- 2. Press [System Settings].
- 3. Press [Administrator Tools].
- 4. Press [Delete All Data in Address Book].
- 5. Press [Yes], and then press [Exit].
- 6. Log out.

# **Specifying the Extended Security Functions**

In addition to providing basic security through user authentication and each administrator's specified limits to access the machine, security can also be increased by encrypting transmitted data and data in the Address Book.

- 1. Log in from the control panel as an administrator with privileges.
- 2. Press [System Settings].
- 3. Press [Administrator Tools].
- 4. Press [▼Next].
- 5. Press [Extended Security].
- 6. Press the setting you want to change, and change the settings.

| System Settings                                                                 |                                              |
|---------------------------------------------------------------------------------|----------------------------------------------|
| Extended Security                                                               | Canc                                         |
| Select item.                                                                    |                                              |
| ►Driver Encryption Key<br>Change                                                | ►Encrypt User Custom Settings & Address Book |
| Driver Encryption Key:Encryption Strength     AES     DES                       |                                              |
| Simple Encryption Restrict Display of User Information           On         Off | ►Enhance File Protection                     |

#### 7. Press [OK].

8. Log out.

Vote

• The operation privileges of an administrator differ depending on the setting.

#### **Driver Encryption Key**

The network administrator can specify this.

Specify a text string to decrypt login passwords or file passwords sent from the driver when user authentication is set to ON.

To specify a driver encryption key, register the encryption key specified using the machine in the driver.

For details, see page 132 "Specifying a Driver Encryption Key".

#### Driver Encryption Key:Encryption Strength

The network administrator can specify this.

Specify encryption strength for sending jobs from the driver to the machine.

The machine checks the encryption strength of the password appended to a job and processes it.

If [Simple Encryption] is specified, all jobs that are verified by user authentication are accepted.

If [DES] is specified, jobs encrypted with DES or AES are accepted.

If [AES] is specified, jobs encrypted with AES are accepted.

If you select [AES] or [DES], specify the encryption settings using the printer driver. For details about specifying the printer driver, see the printer driver Help.

Default: [Simple Encryption]

#### **Restrict Display of User Information**

The machine administrator can specify this if user authentication is specified.

When the job history is checked using a network connection for which authentication is not provided, all personal information can be displayed as "\*\*\*\*\*\*". Because information identifying registered users cannot be viewed, unauthorized users are prevented from obtaining information about the registered files.

Default: [Off]

#### Encrypt User Custom Settings & Address Book

The user administrator can specify this.

Encrypt the individual settings of the machine users and the data in the Address Book.

Even if the machine's internal information is obtained illegally, encryption prevents the individual user settings or the Address Book data from being read.

For details, see page 67 "Protecting the Address Book".

Default: [Off]

#### **Enhance File Protection**

The file administrator can specify this.

By specifying a password, the file administrator can limit operations such as printing and deleting files. Also, the file administrator can prevent unauthorized users from accessing the files. However, it is still possible to prevent passwords from being cracked.

By specifying "Enhance File Protection", files are locked and inaccessible if an invalid password is entered ten times. This can protect files from unauthorized access attempts using random passwords.

If the Enhance File Protection function is enabled, the 🖸 icon appears at the bottom right of the screen.

The locked files can only be unlocked by the file administrator.

When files are locked, it is not possible to select them even if the correct password is entered.

Default: [Off]

#### Settings by SNMPv1, v2

The network administrator can specify this.

If SNMPv1 or SNMPv2 protocols are used to access the machine, authentication cannot be performed, so that paper settings or other settings that the machine administrator specifies can be changed. If you select [Prohibit], the setting can be viewed but not specified with SNMPv1, v2.

#### Default: [Do not Prohibit]

#### Authenticate Current Job

The machine administrator can specify this.

This setting allows you to specify whether or not authentication is required for operations such as canceling jobs under the printer function.

If you select [Login Privilege], authorized users and the machine administrator can operate the machine. When this is selected, authentication is not required for users who logged in to the machine before [Login Privilege] was selected.

If [Access Privilege] is specified, any user who performed a print job can cancel the job. Also, the machine administrator can cancel the user's print job.

Even if you select [Login Privilege] and log on to the machine, you cannot cancel a print job that is being processed if you are not privileged to use the printer function.

You can specify "Authenticate Current Job" only if "User Authentication Management" was specified.

Default: [Off]

#### **Password Policy**

The user administrator can specify this.

This setting allows you to specify [Complexity Setting] and [Minimum Character No.] for the password. By making this setting, you can only use passwords that meet the conditions specified in "Complexity Setting" and "Minimum Character No.".

If you select [Level 1], specify a password using a combination of 2 types of characters selected from upper-case letters, lower-case letters, decimal numbers, and symbols such as #.

If you select [Level 2], specify a password using a combination of 3 types of characters selected from upper-case letters, lower-case letters, decimal numbers, and symbols such as #.

Default: [Off]. There are no restrictions on the number of characters, and the types of characters are not specified.

#### @Remote Service

The machine administrator can specify this.

Communication via HTTPS for @Remote Service is disabled if you select [Prohibit].

When setting it to [Prohibit], consult with your service representative.

If it is set to [Proh. Some Services], it becomes impossible to change settings via a remote connection, providing optimally secure operation.

Default: [Do not Prohibit]

#### Update Firmware

The machine administrator can specify this.

This setting is to specify whether or not to allow firmware updates on the machine. A service representative updates the firmware, or firmware updates are performed via the network.

If you select [Prohibit], the machine's firmware cannot be updated.

If you select [Do not Prohibit], there are no restrictions on firmware updates.

Default: [Do not Prohibit]

#### **Change Firmware Structure**

The machine administrator can specify this.

This setting is to specify whether or not to prevent changes in the machine's firmware structure. The Change Firmware Structure function detects the machine's status when the SD card is inserted, removed or replaced.

If you select [Prohibit], the machine stops during startup if a firmware structure change is detected and a message requesting administrator login is displayed. After the machine administrator logs in, the machine finishes startup with the updated firmware.

The administrator can check if the updated structure change is permissible or not by checking the firmware version displayed on the control panel screen. If the firmware structure change is not permissible, contact your service representative before logging in.

When "Change Firmware Structure" is set to [Prohibit], administrator authentication must be enabled.

After [Prohibit] is specified, disable administrator authentication. When administrator authentication is enabled again, you can return the setting to [Do not Prohibit].

If you select [Do not Prohibit], firmware structure change detection is disabled.

#### Default: [Do not Prohibit]

#### **Password Entry Violation**

The machine administrator can specify this.

If the number of authentication requests exceeds the number specified by the setting, the system recognizes the access as a password attack. The access is recorded in the Access Log and the log data is sent to the machine administrator by e-mail.

If the "Max. Allowed No. of Access" is set to [0], password attacks are not detected.

• Max. Allowed No. of Access

Specify the maximum number of allowable authentication attempts.

Use the number keys to specify the value between "0" and "100", and then press [#]. Default: [**30**]

Measurement Time

Specify the interval between repeated authentication attempts that result in authentication failures. When the measurement time elapses, the records of authentication attempts are cleared.

Use the number keys to specify the value between "1" and "10", and then press [#].

Default: [5]

#### • Note

- Depending on the values specified for the settings for [Max. Allowed No. of Access] and [Measurement Time], you may receive violation detection e-mails frequently.
- If you receive violation detection e-mails frequently, check the content and review the setting values.

#### Security Setting for Access Violation

The machine administrator.

When logging in to the machine via a network application, a user may be locked out by mistake because the number of authentication attempts by the user does not match the number of the attempts specified on the machine.

For example, access may be denied when a print job for multiple sets of pages is sent from an application.

If you select [On] under "Security Setting for Access Violation", you can prevent such authentication errors.

- On
  - Denial Durtn. for Accs. Viol.

Specify how many user accesses are allowed.

Use the number keys to specify the value between "0" and "60", and then press [#].

Default: [15]

• Managed User Host Limit

Specify how many user accounts can be managed under "Security Setting for Access Violation".

Use the number keys to specify the value between "50" and "200", and then press [#]. Default: [**200**]

• Password Entry Host Limit

Specify how many passwords can be managed under "Security Setting for Access Violation".

Use the number keys to specify the value between "50" and "200", and then press [#]. Default: [**200**]

• Status Monitor Interval

Specify the monitoring interval of "Managed User Host Limit" and "Password Entry Host Limit".

Use the number keys to specify the value between "1" and "10", and then press [#].

Default: [**3**]

• Off

Default: [Off]

#### **Device Access Violation**

The machine administrator can specify this.

If the number of login requests exceeds the number specified by the setting, the system recognizes the access as an access violation. The access is recorded in the Access Log and the log data is sent to the machine administrator by e-mail. Also, a message is displayed on the control panel and on Web Image Monitor.

If the "Max. Allowed No. of Access" is set to [0], access violations are not detected.

In "Authentication Delay Time", you can specify response delay time for login requests to prevent the system from becoming unresponsive when an access violation is detected.

In "Simultns. Access Host Limit", you can specify the maximum number of hosts that access the machine at one time. If the number of simultaneous accesses exceeds the number specified by the setting, monitoring becomes unavailable and the machine's monitoring status is recorded in the Log.

• Max. Allowed No. of Access

Specify the maximum number of allowable access attempts.

Use the number keys to specify the value between "0" and "500", and then press [#].

Default: [100]

Measurement Time

Specify the interval between excessive accesses. When the measurement time elapses, the records of excessive accesses are cleared.

Use the number keys to specify the value between "10" and "30", and then press [#]. Default: [10]

• Authentication Delay Time

Specify authentication delay time when an access violation is detected.

Use the number keys to specify the value between "0" and "9", and then press [#]. Default: [3]

Simultns. Access Host Limit

•

Specify the number of acceptable authentication attempts when authentications are delayed due to an access violation.

Use the number keys to specify the value between "50" and "200", and then press [#].

Default: [**200**]

# Vote

- Depending on the values specified for the settings for [Max. Allowed No. of Access] and [Measurement Time], you may receive violation detection e-mails frequently.
- If you receive violation detection e-mails frequently, check the content and review the setting values.

# **Other Security Functions**

This section explains the settings for preventing information leakage.

#### System Status

Pressing the [Check Status] key on the control panel allows you to check the machine's current status and settings. If administrator authentication has been specified, [Machine Address Info] is displayed in [Maintnc./Inquiry/Mach. Info] only if you have logged in to the machine as an administrator.

# **Checking Firmware Validity**

When the machine starts up, this function is used to check that the firmware is valid.

If an error occurs while a verification process is performed, a verification error is displayed on the control panel.

Note that this can also be checked on Web Image Monitor after the machine starts. If an error occurs in a verification process of Web Image Monitor, Web Image Monitor cannot be used. If this is the case, check the control panel.

# **Restricting a Customer Engineer Operation**

You can restrict the customer engineer's access to the service mode.

A customer engineer uses service mode for inspection or repair. If you set "Service Mode Lock" to [On], service mode cannot be used unless the machine administrator logs on to the machine and cancels the service mode lock to allow a customer engineer to operate the machine for inspection and repair. This ensures that inspection and repair can be performed under the supervision of the machine administrator.

- 1. Log in as the machine administrator from the control panel.
- 2. Press [System Settings].
- 3. Press [Administrator Tools].
- 4. Press [♥Next] twice.
- 5. Press [Service Mode Lock].
- 6. Press [On], and then press [OK].
- 7. Press [Yes].

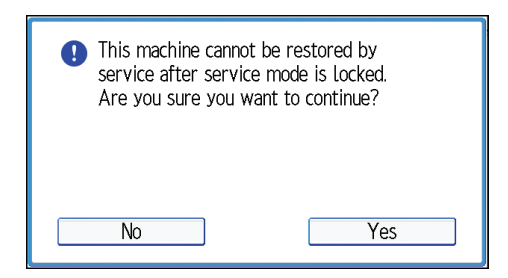

8. Log out.

# Additional Information for Enhanced Security

This section explains the settings that you can configure to enhance the machine's security.

# Settings You Can Configure Using the Control Panel

Use the control panel to configure the security settings shown in the following table.

#### **System Settings**

| Tab                    | ltem                                                                | Setting                                                                                                    |
|------------------------|---------------------------------------------------------------------|----------------------------------------------------------------------------------------------------|
| Timer Settings         | Auto Logout Timer                                                   | On: 180 seconds or less.<br>See page 51 "Auto Logout".                                                                                                    |
| Administrator<br>Tools | User Authentication<br>Management                                   | Select [Basic Auth.], and then set "Printer Job<br>Authentication" to [Entire].<br>See page 29 "Basic Authentication".                                                                      |
| Administrator<br>Tools | Administrator<br>Authentication<br>Management→User<br>Management    | Select [On], and then select [Administrator<br>Tools] for "Available Settings".<br>See page 11 "Configuring Administrator<br>Authentication".                                               |
| Administrator<br>Tools | Administrator<br>Authentication<br>Management→Machine<br>Management | Select [On], and then select each of "Available<br>Settings".<br>See page 11 "Configuring Administrator<br>Authentication".                                                                 |
| Administrator<br>Tools | Administrator<br>Authentication<br>Management→Network<br>Management | Select [On], and then select [Interface<br>Settings], [File Transfer], and [Administrator<br>Tools] for "Available Settings".<br>See page 11 "Configuring Administrator<br>Authentication". |
| Administrator<br>Tools | Administrator<br>Authentication<br>Management→File<br>Management    | Select [On], and then select [Administrator<br>Tools] for "Available Settings".<br>See page 11 "Configuring Administrator<br>Authentication".                                               |

| Tab                    | ltem                                  | Setting                                                                                                    |
|------------------------|---------------------------------------|----------------------------------------------------------------------------------------------------|
| Administrator          | Extended Security→                    | Prohibit                                                                                                    |
| Tools                  | Settings by SNMPv1, v2                | See page 193 "Specifying the Extended Security Functions".                                                                                       |
| Administrator          | Extended Security→Driver              | AES                                                                                                    |
| Tools                  | Encryption Key:Encryption<br>Strength | See page 193 "Specifying the Extended Security Functions".                                                                                       |
| Administrator          | Extended Security→                    | Access Privilege                                                                                                    |
| Tools                  | Authenticate Current Job              | See page 193 "Specifying the Extended Security Functions".                                                                                       |
| Administrator<br>Tools | Extended Security→<br>Password Policy | "Complexity Setting": Level 1 or higher,<br>"Minimum Character No.": 8 or higher                                                                 |
|                        |                                       | See page 193 "Specifying the Extended Security Functions".                                                                                       |
| Administrator          | Network Security Level                | Level 2                                                                                                    |
| Tools                  |                                       | To acquire the machine status through printer<br>driver or Web Image Monitor, enable "SNMP"<br>on Web Image Monitor.                             |
|                        |                                       | See page 94 "Specifying Network Security<br>Levels".                                                                                             |
| Administrator          | Service Mode Lock                     | On                                                                                                    |
| Tools                  |                                       | See page 201 "Restricting a Customer<br>Engineer Operation".                                                                                     |
| Administrator<br>Tools | Machine Data Encryption<br>Settings   | Select [Encrypt], and then select [All Data] for<br>"Carry over all data or file system data only<br>(without formatting), or format all data.". |
|                        |                                       | If [Encrypt] has already been selected, further encryption settings are not necessary.                                                           |
|                        |                                       | See page 71 "Encrypting Data on the Machine".                                                                                                    |

Vote

• The SNMP setting can be specified in [SNMP] under [Configuration] in Web Image Monitor.

# Settings You Can Configure Using Web Image Monitor

Use Web Image Monitor to configure the security settings shown in the following table.

# Device Management→Configuration

| Category                        | ltem                                 | Setting                                                                                                    |
|---------------------------------|--------------------------------------|----------------------------------------------------------------------------------------------------|
| Device Settings→<br>Logs        | Collect Job Logs                     | Active                                                                                                    |
| Device Settings→<br>Logs        | Collect Access Logs                  | Active                                                                                                    |
| Security→User<br>Lockout Policy | Lockout                              | Active<br>For details, see page 49 "User Lockout Function".                                                                                                    |
| Security→User<br>Lockout Policy | Number of Attempts before<br>Lockout | 5 times or less.<br>For details, see page 49 "User Lockout Function".                                                                                                    |
| Security→User<br>Lockout Policy | Lockout Release Timer                | Set to [Active] or [Inactive].<br>When setting to [Active], set the Lockout release<br>timer to 60 minutes or more.<br>For details, see page 49 "User Lockout Function".                                                                                           |
| Security→User<br>Lockout Policy | Lock Out User for                    | When setting "Lockout Release Timer" to [Active],<br>set the Lockout release timer to 60 minutes or<br>more.<br>For details, see page 49 "User Lockout Function".                                                                                                  |
| Network→<br>SNMPv3              | SNMPv3 Function                      | Inactive<br>To use SNMPv3 functions, set "SNMPv3<br>Function" to [Active], and set "Permit SNMPv3<br>Communication" to [Encryption Only]. Because<br>SNMPv3 enforces authentication for each<br>packet, Login log will be disabled as long as<br>SNMPv3 is active. |
| Security→<br>Network Security   | FTP                                  | Inactive<br>Before specifying this setting, set "Network<br>Security Level" to [Level 2] on the control panel.                                                                                                    |

# Settings You Can Configure When IPsec Is Available/Unavailable

All communication to and from machines on which IPsec is enabled is encrypted.

If your network supports IPsec, we recommend you enable it.

# Settings you can configure when IPsec is available

If IPsec is available, configure the settings shown in the following table to enhance the security of the data traveling on your network.

# **Control panel settings**

# System Settings

| Tab                | ltem                              | Setting         |
|--------------------|-----------------------------------|-----------------|
| Interface Settings | IPsec                             | Active          |
| Interface Settings | Permit SSL / TLS<br>Communication | Ciphertext Only |

# Web Image Monitor settings

# <u>Device Management</u>→Configuration

| Category                                                       | ltem                | Setting                                  |
|----------------------------------------------------------------|---------------------|------------------------------------------|
| Security→IPsec→<br>Encryption Key<br>Auto Exchange<br>Settings | Edit→Security Level | Authentication and High Level Encryption |

# Settings you can configure when IPsec is unavailable

If IPsec is not available, configure the settings shown in the following table to enhance the security of the data traveling on your network.

# Control panel settings

### System Settings

| Tab                | ltem                              | Setting         |
|--------------------|-----------------------------------|-----------------|
| Interface Settings | IPsec                             | Inactive        |
| Interface Settings | Permit SSL / TLS<br>Communication | Ciphertext Only |

#### Vote

• You can set "IPsec" and "Permit SSL/TLS Communication" using Web Image Monitor.

#### Securing data when IPsec is unavailable

The following procedures enhance user data security when IPsec is unavailable.

Administrators must instruct users to carry out these procedures.

#### Printer

• Printing with protocols that support encryption:

To use the printer functions, specify sftp as the protocol, or specify IPP and enable SSL/TLS.

For details about IPP settings, see "Installing the Printer Driver for the Selected Port", Printer Driver Installation Guide.

For details about SSL/TLS settings, see page 104 "Configuring SSL/TLS Settings".

#### Vote

- For details about enabling and disabling IPsec using the control panel, see "Interface Settings", Connecting the Machine/ System Settings.
- For details about specifying the IPsec setting via Web Image Monitor, see page 110 "Configuring IPsec Settings".

# 8. Troubleshooting

This chapter describes what to do if the machine does not function properly.

# If a Message is Displayed

This section explains how to deal with problems if a message appears on the screen during user authentication.

If a message not shown below is displayed, follow the message to resolve the problem.

#### "You do not have the privileges to use this function."

The privileges to use the function are not specified.

If this appears when you use a function:

- The function is not specified in the Address Book management setting.
- The user administrator must decide whether to additionally assign the privileges to use the function.

If this appears when you specify a machine setting:

- The administrator differs depending on the machine settings users want to specify.
- Using the list of settings, the administrator who is responsible for the machine settings users want to specify must decide whether to additionally assign the privileges to use the function.

#### "Authentication has failed."

Causes of authentication failures vary and they are indicated by error codes.

For details, see page 208 "If an Error Code is Displayed".

# "Administrator Authentication for User Management must be set to on before this selection can be made."

User administrator privileges have not been enabled in [Administrator Authentication Management].

• To specify Basic authentication, Windows authentication, or LDAP authentication, you must first enable user administrator privileges in [Administrator Authentication Management].

For details, see page 11 "Configuring Administrator Authentication".

#### "The selected file(s) contained file(s) without access privileges. Only file(s) with access privileges will be deleted."

You have tried to delete files without the privileges to do so.

 The owner or file administrator can delete files. To delete a file which you are not privileged to delete, contact the owner or file administrator.

Vote

• If a service call message appears, contact your service representative.

# If an Error Code is Displayed

When authentication fails, the message "Authentication has failed." appears with an error code. The following lists provide solutions for each error code. If an error code does not appear on the below lists, write down the error code and contact your service representative.

#### Error code display position

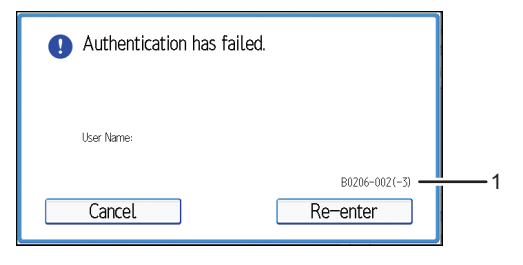

CJD014

#### 1. Error code

An error code appears.

# **Basic Authentication**

#### B0104-000

Failed to decrypt password.

• A password error occurred.

Make sure the password is entered correctly.

• Either [DES] or [AES] is selected for "Driver Encryption Key: Encryption Strength".

You can make access by specifying the driver encryption key.

• A driver encryption key error occurred.

Make sure that the encryption key is correctly specified on the driver.

#### B0206-002: Case 1

A login user name or password error occurred.

• Make sure the login user name and password are entered correctly and then log in.

#### B0206-002: Case 2

The user attempted authentication from an application on the "System Settings" screen, while only the administrator has authentication privileges.

• Only the administrator has login privileges on this screen.

• Log in as a general user from the application's login screen.

#### B0206-003

An authentication error occurred because the user name contains a space, colon (:), or quotation mark (").

- Create the account again if the account name contains any of these prohibited characters.
- If the account name was entered wrongly, enter it correctly and log in again.

#### B0207-001

An authentication error occurred because the Address Book is being used at another location.

• Wait a few minutes, and then try again.

#### B0208-000/B0208-002

The account is locked because the number of allowed authentication attempts has its maximum.

• Ask the user administrator to unlock the account.

#### Windows Authentication

#### W0104-000

Failed to encrypt a password.

• A password error occurred.

Make sure the password is entered correctly.

• Either [DES] or [AES] is selected for "Driver Encryption Key: Encryption Strength".

You can make access by specifying the driver encryption key.

• A driver encryption key error occurred.

Make sure that the encryption key is correctly specified on the driver.

#### W0206-002

The user attempted authentication from an application on the "System Settings" screen, while only the administrator has authentication privileges.

- Only the administrator has login privileges on this screen.
- Log in as a general user from the application's login screen.

#### W0206-003

An authentication error occurred because the user name contains a space, colon (:), or quotation mark (").

- Create the account again if the account name contains any of these prohibited characters.
- If the account name was entered wrongly, enter it correctly and log in again.

# W0207-001

An authentication error occurred because the Address Book is being used at another location.

• Wait a few minutes, and then try again.

#### W0208-000/W0208-002

The account is locked because the number of allowed authentication attempts has reached its limit.

• Ask the user administrator to unlock the account.

#### W0400-102

Kerberos authentication failed because the server is not functioning correctly.

• Make sure that the server is functioning properly.

#### W0400-200

Due to significant numbers of authentication attempts, all resources are busy.

• Wait a few minutes, and then try again.

#### W0400-202: Case 1

The SSL settings on the authentication server and the machine do not match.

• Make sure the SSL settings on the authentication server and the machine match.

#### W0400-202: Case 2

The user entered sAMAccountName in the user name to log in.

• If a user enters sAMAccountName as the login user name, ldap\_bind fails in a parent/subdomain environment. Use UserPrincipleName for the login name instead.

#### W0406-003

An authentication error occurred because the user name contains a space, colon (:), or quotation mark (").

- Create the account again if the account name contains any of these prohibited characters.
- If the account name was entered wrongly, enter it correctly and log on again.

#### W0406-101

Authentication cannot be completed because of significant numbers of authentication attempts.

- Wait a few minutes, and then try again.
- If the situation does not improve, make sure that an authentication attack is not occurring.
- Notify the administrator of the screen message by e-mail, and check the system log for authentication attack potentials.

#### W0406-107: Case 1

The UserPrincipleName (user@domainname.xxx.com) form is being used for the login user name.

- The user group cannot be obtained if the UserPrincipleName (user@domainname.xxx.com) form is used.
- Use "sAMAccountName(user)" to log in, because this account allows you to obtain the user group.

# W0406-107: Case 2

Current settings do not allow group retrieval.

- Make sure the user group's group scope is set to "Global Group" and the group type is set to "Security" in group properties.
- Make sure the account has been added to user group.
- Make sure the user group name registered on the machine and the group name on the DC (domain controller) are exactly the same. The DC is case-sensitive.
- Make sure that "Use Auth. Info at Login" has been specified in "Auth. Info" in the user account registered on the machine.
- If there are more than one DCs, make sure that a confidential relationship has been configured between DCs.

### W0406-107: Case 3

The domain name cannot be resolved.

• Make sure that DNS/WINS is specified in the domain name in "Interface Settings".

### W0406-107: Case 4

Cannot connect to the authentication server.

- Make sure that connection to the authentication server is possible.
- Use the "Ping Command" in "Interface Settings" to check the connection.

#### W0406-107: Case 5

A login name or password error occurred.

- Make sure that the user is registered on the server.
- Use a registered login user name and password.

### W0406-107: Case 6

A domain name error occurred.

• Make sure that the Windows authentication domain name is specified correctly.

#### W0406-107: Case 7

Cannot resolve the domain name.

• Specify the IP address in the domain name and confirm that authentication is successful. If authentication was successful:

- If the top-level domain name is specified in the domain name (such as domainname.xxx.com), make sure that DNS is specified in "Interface Settings".
- If a NetBIOS domain name is specified in domain name (such as DOMAINNAME), make sure that WINS is specified in "Interface Settings".

If authentication was unsuccessful:

- Make sure that Restrict LM/NTLM is not set in either "Domain Controller Security Policy" or "Domain Security Policy".
- Make sure that the ports for the domain control firewall and the firewall on the machine to the domain control connection path are open.
- If the Windows firewall is activated, create a firewall rule in the Windows firewall's "Advanced settings" to authorize ports 137 and 139.
- In the Properties window for "Network Connections", open TCP/IP properties. Then click detail settings, WINS, and then check the "Enable NetBIOS over TCP/IP" box and set number 137 to "Open".

#### W0406-107: Case 8

Kerberos authentication failed.

• Kerberos authentication settings are not correctly configured.

Make sure the realm name, KDC (Key Distribution Center) name, and corresponding domain name are specified correctly.

• The KDC and machine timing do not match.

Authentication will fail if the difference between the KDC and machine timing is more than 5 minutes. Make sure the timing matches.

- Kerberos authentication will fail if the realm name is specified in lower-case letters. Make sure the realm name is specified in upper-case letters.
- Kerberos authentication will fail if automatic retrieval for KDC fails.

Ask your service representative to make sure the KDC retrieval settings are set to "automatic retrieval".

If automatic retrieval is not functioning properly, switch to manual retrieval.

#### W0409-000

Authentication timed out because the server did not respond.

• Check the network configuration, or settings on the authenticating server.

#### W0511-000 / W0517-000

The authentication server login name is the same as a user name already registered on the machine. (Names are identified by the unique attribute specified in LDAP authentication settings.)

• Delete the old, duplicated name, or change the login name.

• If the authentication server has just been changed, delete the old name on the server.

#### W0606-004

Authentication failed because the user name contains words that cannot be used by general users.

• Do not use "other", "admin", "supervisor" or "HIDE\*" in general user accounts.

# W0607-001

An authentication error occurred because the Address Book is being used at another location.

• Wait a few minutes, and then try again.

#### W0612-005

Authentication failed because no more users can be registered. (The number of users registered in the Address Book has reached its maximum.)

• Ask the user administrator to delete unused user accounts in the Address Book.

# W0707-001

An authentication error occurred because the Address Book is being used at another location.

• Wait a few minutes, and then try again.

#### W09XX-019

Automatic user registration on the server failed when an access from the client using the Central Address Book Management function was authenticated.

- Check the network connection between the client and the server.
- Users cannot be registered while the address book on the server is being edited.

# LDAP Authentication

### L0104-000

Failed to encrypt a password.

• A password error occurred.

Make sure the password is entered correctly.

- Either [DES] or [AES] is selected for "Driver Encryption Key: Encryption Strength". You can make access by specifying the driver encryption key.
- A driver encryption key error occurred.

Make sure that the encryption key is correctly specified on the driver.

### L0206-002

A user attempted authentication from an application on the "System Settings" screen, while only the administrator has authentication privileges.

- Only the administrator has login privileges on this screen.
- Log in as a general user from the application's login screen.

#### L0206-003

An authentication error occurred because the user name contains a space, colon (:), or quotation mark (").

- Create the account again if the account name contains any of these prohibited characters.
- If the account name was entered wrongly, enter it correctly and log in again.

#### L0207-001

An authentication error occurred because the Address Book is being used at another location.

• Wait a few minutes, and then try again.

#### L0208-000 / L0208-002

The account is locked because the number of allowed authentication attempts has reached its maximum.

• Ask the user administrator to unlock the account.

#### L0307-001

An authentication error occurred because the Address Book is being used at another location.

• Wait a few minutes, and then try again.

#### L0400-210

Failed to obtain user information in LDAP search.

- The search conditions for the login attribute might not be specified or the specified search information is unobtainable.
- Make sure the login name attribute is specified correctly.

#### L0406-003

An authentication error occurred because the user name contains a space, colon (:), or quotation mark (").

- Create the account again if the account name contains any of these prohibited characters.
- If the account name was entered wrongly, enter it correctly and log in again.

#### L0406-200

Authentication cannot be completed because of significant numbers of authentication attempts.

- Wait a few minutes, and then try again.
- If the situation does not improve, make sure that an authentication attack is not occurring.
- Notify the administrator of the screen message by e-mail, and check the system log for authentication attack potentials.
# L0406-201

Authentication is disabled in the LDAP server settings.

• Change the LDAP server settings in administrator tools, in "System Settings".

### L0406-202/L0406-203: Case 1

There is an error in the LDAP authentication settings, LDAP server, or network configuration.

- Make sure that a connection test is successful with the current LDAP server configuration.
   If connection is not successful, an error in the network settings might have occurred.
   Check the domain name or DNS settings in "Interface Settings".
- Make sure the LDAP server is specified correctly in the LDAP authentication settings.
- Make sure the login name attribute is entered correctly in the LDAP authentication settings.
- Make sure the SSL settings are supported by the LDAP server.

### L0406-202/L0406-203: Case 2

A login user name or password error occurred.

- Make sure the login user name and password are entered correctly.
- Make sure a usable login name is registered on the machine.

Authentication will fail in the following cases:

If the login user name contains a space, colon (:), or quotation mark (").

If the login user name exceeds 128 bytes.

### L0406-202/L0406-203: Case 3

There is an error in the simple encryption method.

• Authentication will fail if the password is left blank in simple authentication mode.

To allow blank passwords, contact your service representative.

• In simple authentication mode, the DN of the login user name is obtained in the user account. Authentication fails if the DN cannot be obtained.

Make sure there are no errors in the server name, login user name or password, or information entered for the search filter.

### L0406-204

Kerberos authentication failed.

• Kerberos authentication settings are not correctly configured.

Make sure the realm name, KDC (Key Distribution Center) name, and supporting domain name are specified correctly.

• The KDC and machine timing do not match.

Authentication will fail if the difference between the KDC and machine timing is more than 5 minutes. Make sure the timing matches.

• Kerberos authentication will fail if the realm name is specified in lower-case letters. Make sure the realm name is specified in upper-case letters.

#### L0409-000

Authentication timed out because the server did not respond.

- Contact the server or network administrator.
- If the situation does not improve, contact your service representative.

#### L0511-000

The authentication server login name is the same as a user name already registered on the machine. (Names are identified by the unique attribute specified in the LDAP authentication settings.)

- Delete the old, duplicated name, or change the login name.
- If the authentication server has just been changed, delete the old name on the server.

#### L0606-004

Authentication failed because the user name contains words that cannot be used by general users.

• Do not use "other", "admin", "supervisor" or "HIDE\*" in general user accounts.

#### L0607-001

An authentication error occurred because the Address Book is being used at another location.

• Wait a few minutes, and then try again.

#### L0612-005

Authentication failed because no more users can be registered. (The number of users registered in the Address Book has reached its maximum.)

• Ask the user administrator to delete unused user accounts in the Address Book.

#### L0707-001

An authentication error occurred because the Address Book is being used at another location.

• Wait a few minutes, and then try again.

#### L09XX-019

Automatic user registration on the server failed when an access from the client using the Central Address Book Management function was authenticated.

- Check the network connection between the client and the server.
- Users cannot be registered while the address book on the server is being edited.

# If the Machine Cannot Be Operated

If the following conditions arise while users are operating the machine, provide the instructions on how to deal with them.

| Problem                                                                                                    | Cause                                                                                                    | Solution                                                                                                    |
|----------------------------------------------------------------------------------------------------|----------------------------------------------------------------------------------------------------|----------------------------------------------------------------------------------------------------|
| Cannot perform the following:<br>• Print with the printer driver                                                                                                    | User authentication has been<br>refused.                                                                                                    | Check the user name and login<br>name with the administrator of<br>the network in use if using<br>Windows authentication or<br>LDAP authentication.<br>Confirm with the user<br>administrator if using Basic<br>authentication. |
| Cannot perform the following:<br>• Print with the printer driver                                                                                                    | The encryption key specified in<br>the driver does not match the<br>machine's driver encryption key.                                                                                           | Specify the driver encryption<br>key registered in the machine.<br>For details, see page 132<br>"Specifying a Driver Encryption<br>Key".                                                                                        |
| After starting "Address Book" in<br>Device Manager NX and<br>entering the correct login user<br>name and password, a<br>message that an incorrect<br>password has been entered<br>appears. | "Driver Encryption<br>Key:Encryption Strength" is not<br>set correctly. Alternatively,<br>"SSL/TLS" has been enabled<br>although the required certificate<br>is not installed on the computer. | Set "Driver Encryption<br>Key:Encryption Strength" to<br>[Simple Encryption].<br>Alternatively, enable "SSL/TLS",<br>install the server certificate in the<br>machine, and then install the<br>certificate in the computer.     |
|                                                                                                    |                                                                                                    | For details, see page 193<br>"Specifying the Extended<br>Security Functions" and<br>page 104 "Configuring<br>SSL/TLS Settings".                                                                                                 |
| User authentication is disabled,<br>yet stored print files do not<br>appear.                                                                                                    | User authentication might have<br>been disabled without "All<br>Users" being selected for user<br>access to stored print files.                                                                | Enable user authentication<br>again, and select [All Users] as<br>the access permission setting of<br>the files you want to display.<br>For details, see Web Image<br>Monitor Help.                                             |

| Problem                                                                                                    | Cause                                                                                                    | Solution                                                                                                    |
|----------------------------------------------------------------------------------------------------|----------------------------------------------------------------------------------------------------|----------------------------------------------------------------------------------------------------|
| User authentication is disabled,<br>yet users registered in the<br>Address Book do not appear.                                                 | User authentication might have<br>been disabled without "All<br>Users" being selected for<br>"Protect Destination".                                                                       | Enable user authentication<br>again, and select [All Users] as<br>the access permission setting of<br>the users you want to display.<br>For details, see page 67<br>"Protecting the Address Book".                            |
| Cannot print when user<br>authentication has been<br>enabled.                                                                                  | User authentication may not be specified in the printer driver.                                                                                                    | Specify user authentication in<br>the printer driver. For details,<br>see the printer driver Help.                                                                                                    |
| [Finish Job and Limit] is selected<br>in "Machine action when limit is<br>reached", but the current job is<br>canceled before it is processed. | Depending on the application<br>you are using, the machine<br>might recognize a job as<br>multiple jobs, canceling the job<br>before it is processed.                                     | Reset the print volume use<br>setting for the user by, for<br>example, clearing the print<br>volume use counter, and then<br>perform printing again.<br>For details, see page 64<br>"Resetting Print Volume Use<br>Counters". |
| After executing "Encrypt User<br>Custom Settings & Address<br>Book", the "Exit" message does<br>not appear despite waiting a<br>long time.     | Authentication may be taking<br>time because a large number of<br>items are registered in the<br>address book. Alternatively, a<br>file may be corrupt or the hard<br>disk may be faulty. | If the screen has still not<br>updated even though the "File<br>System Data Only" time<br>specified in accordance with<br>page 71 "Encrypting Data on<br>the Machine" has elapsed,<br>contact your service<br>representative. |

# 9. List of Operation Privileges for Settings

This chapter specifies a list of the administrator and user operation privileges for the machine settings when administrator authentication or user authentication is enabled.

# How to Read

#### **Understanding headers**

• User

The user administrator has privileges for this operation.

• Mach

The machine administrator has privileges for this operation.

• N/W

The network administrator has privileges for this operation.

• File

The file administrator has privileges for this operation.

Unset

The logged in user has privileges for this operation.

In cases where no settings are selected in "Available Settings" of [Administrator Authentication Management].

Set

The logged in user has privileges for this operation.

Status when settings are selected in "Available Settings" of [Administrator Authentication Management].

• Lv.1

In cases where the [Menu Protect] setting is set to [Level 1].

• Lv.2

In cases where the [Menu Protect] setting is set to [Level 2].

#### Understanding the symbols

R/W: Executing, changing, and reading possible.

R: Reading is possible.

-: Executing, changing, and reading are not possible.

# System Settings

When administrator authentication is specified, restrictions to user operations differ depending on the configurations in "Available Settings".

### [General Features]

| Settings                              | User | Mach | N/W | File | Unset | Set |
|---------------------------------------|------|------|-----|------|-------|-----|
| [Program / Change / Delete User Text] | R    | R/W  | R   | R    | R/W   | R   |
| [Panel Key Sound]                     | R    | R/W  | R   | R    | R/W   | R   |
| [Warm-up Beeper]                      | R    | R/W  | R   | R    | R/W   | R   |
| [Function Priority]                   | R    | R/W  | R   | R    | R/W   | R   |
| [Function Key Allocation]             | R    | R/W  | R   | R    | R/W   | R   |
| [Screen Color Setting]                | R    | R/W  | R   | R    | R/W   | R   |
| [Output: Printer]                     | R    | R/W  | R   | R    | R/W   | R   |
| [Output Tray Setting]                 | R    | R/W  | R   | R    | R/W   | R   |
| [Paper Tray Priority: Printer]        | R    | R/W  | R   | R    | R/W   | R   |
| [Key Repeat]                          | R    | R/W  | R   | R    | R/W   | R   |
| [System Status/Job List Display Time] | R    | R/W  | R   | R    | R/W   | R   |
| [Status Indicator]                    | R    | R/W  | R   | R    | R/W   | R   |
| [Z-fold Position]                     | R    | R/W  | R   | R    | R/W   | R   |
| [Half Fold Position]                  | R    | R/W  | R   | R    | R/W   | R   |
| [Letter Fold-out Position]            | R    | R/W  | R   | R    | R/W   | R   |
| [Letter Fold-in Position]             | R    | R/W  | R   | R    | R/W   | R   |
| [Double Parallel Fold Position]       | R    | R/W  | R   | R    | R/W   | R   |
| [Gate Fold Position]                  | R    | R/W  | R   | R    | R/W   | R   |
| [External Keyboard]                   | R    | R/W  | R   | R    | R/W   | R   |
| [Program/Change USB Device List]      | R    | R/W  | R   | R    | R/W   | R   |
| [Perfect Binding Cut Fine Adjustment] | R    | R/W  | R   | R    | R/W   | R   |

| Settings        | User | Mach | N/W | File | Unset | Set |
|-----------------|------|------|-----|------|-------|-----|
| [Compatible ID] | R    | R/W  | R   | R    | R/W   | R   |

# [Timer Settings]

| Settings                                          | User | Mach | N/W | File | Unset | Set |
|---------------------------------------------------|------|------|-----|------|-------|-----|
| [Sleep Mode Timer]                                | R    | R/W  | R   | R    | R/W   | R   |
| [Low Power Mode Timer]                            | R    | R/W  | R   | R    | R/W   | R   |
| [System Auto Reset Timer]                         | R    | R/W  | R   | R    | R/W   | R   |
| [Printer Auto Reset Timer]                        | R    | R/W  | R   | R    | R/W   | R   |
| [Set Date]                                        | R    | R/W  | R   | R    | R/W   | R   |
| [Set Time]                                        | R    | R/W  | R   | R    | R/W   | R   |
| [Auto Logout Timer]                               | R    | R/W  | R   | R    | R/W   | R   |
| [Fusing Unit Off Mode (Energy Saving) On/<br>Off] | R    | R/W  | R   | R    | R/W   | R   |
| [Weekly Timer]                                    | R    | R/W  | R   | R    | R/W   | R   |
| [Binding Glue Heater Auto Off Timer]              | R    | R/W  | R   | R    | R/W   | R   |

# [Interface Settings]

# [Network]

| Settings                                   | User | Mach | N/W | File | Unset | Set |
|--------------------------------------------|------|------|-----|------|-------|-----|
| [Machine IPv4 Address] <sup>*1</sup>       | R    | R    | R/W | R    | R/W   | R   |
| [IPv4 Gateway Address]                     | R    | R    | R/W | R    | R/W   | R   |
| [Machine IPv6 Address]                     | R    | R    | R   | R    | R     | R   |
| [IPv6 Gateway Address]                     | R    | R    | R   | R    | R     | R   |
| [IPv6 Stateless Address Autoconfiguration] | R    | R    | R/W | R    | R/W   | R   |
| [DHCPv6 Configuration]                     | R    | R    | R/W | R    | R/W   | R   |
| [DNS Configuration] <sup>*2</sup>          | R    | R    | R/W | R    | R/W   | R   |

| Settings                                            | User | Mach | N/W | File | Unset | Set |
|-----------------------------------------------------|------|------|-----|------|-------|-----|
| [DDNS Configuration]                                | R    | R    | R/W | R    | R/W   | R   |
| [IPsec]                                             | R    | R    | R/W | R    | R/W   | R   |
| [Domain Name] <sup>*1</sup>                         | R    | R    | R/W | R    | R/W   | R   |
| [WINS Configuration]                                | R    | R    | R/W | R    | R/W   | R   |
| [Effective Protocol]                                | R    | R    | R/W | R    | R/W   | R   |
| [NW Frame Type]                                     | R    | R    | R/W | R    | R/W   | R   |
| [SMB Computer Name]                                 | R    | R    | R/W | R    | R/W   | R   |
| [SMB Work Group]                                    | R    | R    | R/W | R    | R/W   | R   |
| [Ethernet Speed]                                    | R    | R    | R/W | R    | R/W   | R   |
| [Ping Command]                                      | _    | _    | R/W | -    | R/W   | R   |
| [Permit SNMPv3 Communication]                       | R    | R    | R/W | R    | R/W   | R   |
| [Permit SSL / TLS Communication]                    | R    | R    | R/W | R    | R/W   | R   |
| [Host Name]                                         | R    | R    | R/W | R    | R/W   | R   |
| [Machine Name]                                      | R    | R    | R/W | R    | R/W   | R   |
| [IEEE 802.1X Authentication for Ethernet]           | R    | R    | R/W | R    | R/W   | R   |
| [Restore IEEE 802.1X Authentication to<br>Defaults] | -    | -    | R/W | -    | R/W   | -   |

\*1 When auto-obtain is set, the data is read-only.

\*2 All administrators and users can run connection tests.

### [Print List]

| Settings     | User | Mach | N/W | File | Unset | Set |
|--------------|------|------|-----|------|-------|-----|
| [Print List] | -    | _    | R/W | -    | R/W   | -   |

# [File Transfer]

| Settings      | User | Mach | N/W | File | Unset | Set |
|---------------|------|------|-----|------|-------|-----|
| [SMTP Server] | R    | R    | R/W | R    | R/W   | R   |

| Settings                            | User | Mach | N/W | File | Unset | Set |
|-------------------------------------|------|------|-----|------|-------|-----|
| [SMTP Authentication] <sup>*3</sup> | R    | R/W  | R   | R    | R/W   | R   |
| [POP before SMTP]                   | R    | R/W  | R   | R    | R/W   | R   |
| [Reception Protocol]                | R    | R/W  | R   | R    | R/W   | R   |
| [POP3 / IMAP4 Settings]             | R    | R/W  | R   | R    | R/W   | R   |
| [Administrator's Email Address]     | R    | R/W  | R   | R    | R/W   | R   |
| [Email Communication Port]          | R    | R    | R/W | R    | R/W   | R   |
| [Email Reception Interval]          | R    | R    | R/W | R    | R/W   | R   |
| [Email Storage in Server]           | R    | R    | R/W | R    | R/W   | R   |
| [Auto Email Notify]                 | _    | R/W  | _   | _    | R/W   | _   |

\*3 Passwords cannot be read.

### [Administrator Tools]

| Settings                                                 | User      | Mach      | N/W       | File      | Unset     | Set             |
|----------------------------------------------------------|-----------|-----------|-----------|-----------|-----------|-----------------|
| [Address Book Management]                                | R/W       | R/W<br>*4 | R/W<br>*4 | R/W<br>*4 | R/W<br>*5 | R <sup>*5</sup> |
| [Address Book: Program / Change / Delete<br>Group]       | R/W       | R/W<br>*4 | R/W<br>*4 | R/W<br>*4 | R/W<br>*5 | R <sup>*5</sup> |
| [Address Book: Change Order]                             | R/W       | _         | _         | -         | R/W       | -               |
| [Address Book: Edit Title]                               | R/W       | _         | _         | _         | R/W       | _               |
| [Address Book: Switch Title]                             | R/W       | _         | _         | _         | R/W       | R               |
| [Backup/Restore: User Custom Settings &<br>Address Book] | R/W       | -         | -         | -         | R/W       | _               |
| [Auto Delete User in Address Book]                       | R/W       | _         | _         | _         | R/W       | _               |
| [Delete All Data in Address Book]                        | R/W       | _         | _         | _         | R/W       | _               |
| [Display / Print Counter]                                | R         | R/W       | R         | R         | R/W       | R/W             |
| [Display / Clear / Print Counter per User]               | R/W<br>*6 | R/W<br>*7 | R         | R         | R/W       | _               |

| Settings                                                                  | User        | Mach       | N/W        | File              | Unset | Set |
|---------------------------------------------------------------------------|-------------|------------|------------|-------------------|-------|-----|
| [Display / Clear Eco-friendly Counter]                                    | -           | R/W        | _          | _                 | _     | _   |
| [Display / Clear Eco-friendly Counter per<br>User]                        | _           | R/W        | _          | _                 | _     | -   |
| [Eco-friendly Counter Period / Administrator<br>Message]                  | R           | R/W        | R          | R                 | R     | R   |
| [Machine action when limit is reached]                                    | R           | R/W        | R          | R                 | R     | R   |
| [Print Volume Use Limitation: Unit Count<br>Setting]                      | R           | R/W        | R          | R                 | R     | R   |
| [Enhanced Print Volume Use Limitation]                                    | R           | R/W        | R          | R                 | R     | R   |
| [Print Volum. Use Limit.: Default Limit Value]                            | R/W         | R          | R          | R                 | R     | R   |
| [Media Slot Use]                                                          | R           | R/W        | R          | R                 | R     | R   |
| [User Authentication Management]                                          | R           | R/W        | R          | R                 | R/W   | R   |
| [Enhanced Authentication Management]                                      | R           | R/W        | R          | R                 | R/W   | R   |
| [Administrator Authentication Management]                                 | R/W<br>*8*9 | R/W<br>*9  | R/W<br>*9  | R/W<br>*9         | R/W   | _   |
| [Program / Change Administrator]                                          | R/W<br>*10  | R/W<br>*10 | R/W<br>*10 | <b>R/W</b><br>*10 | -     | -   |
| [Key Counter Management]                                                  | R           | R/W        | R          | R                 | R/W   | R   |
| [External Charge Unit Management]                                         | R           | R/W        | R          | R                 | R/W   | R   |
| [Enhanced External Charge Unit<br>Management]                             | R           | R/W        | R          | R                 | R/W   | R   |
| [Extended Security]                                                       |             |            |            |                   |       |     |
| • [Driver Encryption Key]                                                 | -           | -          | R/W        | _                 | R/W   | -   |
| • [Driver Encryption Key:Encryption<br>Strength]                          | R           | R          | R/W        | R                 | R/W   | R   |
| • [Restrict Display of User Information]                                  | R           | R/W        | R          | R                 | R/W   | R   |
| <ul> <li>[Encrypt User Custom Settings &amp;<br/>Address Book]</li> </ul> | R/W         | R          | R          | R                 | R     | R   |

| Settings                                              | User | Mach | N/W | File | Unset | Set |
|-------------------------------------------------------|------|------|-----|------|-------|-----|
| • [Enhance File Protection]                           | R    | R    | R   | R/W  | R     | R   |
| • [Settings by SNMPv1, v2]                            | R    | R    | R/W | R    | R/W   | R   |
| • [Authenticate Current Job]                          | R    | R/W  | R   | R    | R/W   | R   |
| • [Password Policy]                                   | R/W  | _    | _   | _    | _     | _   |
| • [@Remote Service]                                   | R    | R/W  | R   | R    | R/W   | R   |
| • [Update Firmware]                                   | R    | R/W  | R   | R    | _     | _   |
| [Change Firmware Structure]                           | R    | R/W  | R   | R    | _     | _   |
| [Password Entry Violation]                            | _    | R/W  | _   | _    | _     | _   |
| • [Security Setting for Access Violation]             | _    | R/W  | _   | _    | _     | _   |
| [Device Access Violation]                             | _    | R/W  | _   | _    | _     | _   |
| [Program / Change / Delete LDAP Server] <sup>*3</sup> | _    | R/W  | _   | _    | R/W   | R   |
| [Sleep Mode Entry by Sleep Mode Timer]                | R    | R/W  | R   | R    | R/W   | R   |
| [Service Test Call]                                   | _    | R/W  | _   | _    | R/W   | _   |
| [Notify Machine Status]                               | _    | R/W  | _   | _    | R/W   | -   |
| [Service Mode Lock]                                   | R    | R/W  | R   | R    | R/W   | R   |
| [Firmware Version]                                    | R    | R    | R   | R    | R     | R   |
| [Network Security Level]                              | R    | R    | R/W | R    | R     | R   |
| [Auto Erase Memory Setting]                           | R    | R/W  | R   | R    | R     | R   |
| [Erase All Memory]                                    | _    | R/W  | _   | _    | _     | _   |
| [Delete All Logs]                                     | _    | R/W  | _   | _    | R/W   | -   |
| [Transfer Log Setting] <sup>*11</sup>                 | R    | R/W  | R   | R    | R/W   | R   |
| [Unauthorized Copy Prevention Printing:<br>Printer]   | R    | R/W  | R   | R    | R/W   | R   |
| [Program / Change / Delete Realm]                     | -    | R/W  | _   | -    | R/W   | R   |
| [Machine Data Encryption Settings]                    | _    | R/W  | _   | _    | _     | _   |

| Settings                                                                  | User | Mach | N/W | File | Unset | Set |
|---------------------------------------------------------------------------|------|------|-----|------|-------|-----|
| [Program / Delete Device Certificate]                                     | _    | _    | R/W | -    | _     | -   |
| [Ready State After Printing]                                              | R    | R/W  | R   | R    | R/W   | R   |
| [Device Setting Information: Import Setting<br>(Server)] <sup>*12</sup>   | -    | -    | _   | -    | _     | -   |
| [Device Setting Information: Run Import<br>(Server)] <sup>*12</sup>       | _    | -    | _   | -    | _     | -   |
| [Device Setting Information: Export (Memry<br>Strge Devc)] <sup>*12</sup> | _    | -    | _   | -    | _     | -   |
| [Device Setting Information: Import (Memry<br>Strge Devc)] <sup>*12</sup> | -    | -    | -   | -    | -     | -   |
| [Energy Saver Key to Change Mode]                                         | R    | R/W  | R   | R    | R/W   | R   |
| [User's Own Customization]                                                | R    | R/W  | R   | R    | R/W   | R   |
| [Volume Use Counter: Scheduled/Specified<br>Reset Settings]               | R    | R/W  | R   | R    | R     | R   |
| [Select Switchable Languages]                                             | _    | R/W  | _   | _    | R/W   | -   |
| [Collect Logs]                                                            | R    | R/W  | R   | R    | R/W   | R   |
| [Central Address Book Management]                                         |      |      |     |      |       |     |
| • [Central Address Book Management]                                       | R    | R/W  | R   | R    | R     | R   |
| • [Client Synchronization] <sup>*13</sup>                                 | R/W  | R/W  | R   | R    | R     | R   |
| • [Synchronize with Server] <sup>*14</sup>                                | R/W  | R/W  | R   | R    | R     | R   |

\*3 Passwords cannot be read.

\*4 Only heading changes and user searches are possible.

\*5 The items that can be executed, changed, and read differ depending on access privileges.

- \*6 Can only be cleared.
- \*7 Can only be printed.
- \*8 Cannot be changed when the individual authentication function is used.
- \*9 Only the administrator privilege settings can be changed.
- \*10 Administrators can only change their own accounts.

- \*11 Can only be changed to [Off].
- \*12 R/W can be performed by the administrator with all privileges that include user administrator, machine administrator, network administrator, and file administrator privileges.
- \*13 This appears if you use the machine as the server.
- \*14 This appears if you use the machine as a client.

# **Tray Paper Settings**

This section lists the settings displayed by pressing the [Paper Setting] key on the control panel.

When administrator authentication is set, the restrictions to user operations differ depending on the configurations in "Available Settings".

### [Tray Paper Settings]

| Settings            | User | Mach | N/W | File | Unset | Set |
|---------------------|------|------|-----|------|-------|-----|
| [Paper Tray]        | R    | R/W  | R   | R    | R/W   | R   |
| [Edit Custom Paper] | _    | R/W  | _   | _    | R/W   | -   |

# Edit Home

When administrator authentication is set, the restrictions to user operations differ depending on the configurations in "Available Settings".

### [Edit Home]

| Settings                       | User | Mach | N/W | File | Unset | Set |
|--------------------------------|------|------|-----|------|-------|-----|
| [Move Icon]                    | R    | R/W  | R   | R    | R/W   | R   |
| [Delete Icon]                  | R    | R/W  | R   | R    | R/W   | R   |
| [Add Icon]                     | _    | R/W  | _   | _    | R/W   | _   |
| [Restore Default Icon Display] | _    | R/W  | _   | _    | R/W   | _   |
| [Insert Image on Home Screen]  | _    | R/W  | _   | _    | R/W   | _   |

# Adjustment Settings for Operators

| Settings                            | User | Mach | N/W | File | Unset | Set |
|-------------------------------------|------|------|-----|------|-------|-----|
| [Adjustment Settings for Operators] | R/W  | R/W  | R/W | R/W  | R/W   | R/W |

# **Adjustment Settings for Skilled Operators**

| Settings                                    | User | Mach | N/W | File | Unset | Set |
|---------------------------------------------|------|------|-----|------|-------|-----|
| [Adjustment Settings for Skilled Operators] | _    | R/W  | _   | _    | _     | -   |

# **Printer Functions**

This section lists the printer functions that appear if [Printer] on the Home screen is pressed.

When administrator authentication is set, the restrictions to user operations differ depending on the "Menu Protect" setting.

#### **Printer Functions**

| Settings                           | User | Mach | N/W | File | Lv. 1 | Lv.2 |
|------------------------------------|------|------|-----|------|-------|------|
| [Job List]                         | R    | R    | R   | R    | R     | R    |
| [Print Jobs]                       | R    | R    | R   | R/W  | R/W   | R/W  |
| [Print from Memory Storage Device] | _    | _    | _   | -    | R/W   | R/W  |
| [Job Reset]                        | R/W  | R/W  | R/W | R/W  | R/W   | R/W  |
| [Job Operation]                    | R/W  | R/W  | R/W | R/W  | R/W   | R/W  |
| [Form Feed]                        | R/W  | R/W  | R/W | R/W  | R/W   | R/W  |
| [Spooling Job List]                | R    | R/W  | R   | R    | R     | R    |
| [Error Log]                        | -    | R    | _   | _    | R     | R    |

# **Printer Features**

When administrator authentication is set, the restrictions to user operations differ depending on the "Menu Protect" setting.

### [List / Test Print]

| Settings                        | User | Mach | N/W | File | Lv. 1 | Lv.2 |
|---------------------------------|------|------|-----|------|-------|------|
| [Multiple Lists]                | _    | R/W  | _   | _    | R/W   | R/W  |
| [Configuration Page]            | _    | R/W  | _   | _    | R/W   | R/W  |
| [Error Log]                     | _    | R/W  | _   | _    | R/W   | R/W  |
| [PCL Configuration / Font Page] | _    | R/W  | _   | _    | R/W   | R/W  |
| [PS Configuration / Font Page]  | _    | R/W  | _   | _    | R/W   | R/W  |
| [PDF Configuration / Font Page] | _    | R/W  | _   | _    | R/W   | R/W  |
| [Hex Dump]                      | _    | R/W  | _   | _    | R/W   | R/W  |

### [Data Management]

| Settings                           | User | Mach | N/W | File | Lv. 1 | Lv.2 |
|------------------------------------|------|------|-----|------|-------|------|
| [Menu Protect]                     | R    | R/W  | R   | R    | R     | R    |
| [List / Test Print Lock]           | R    | R/W  | R   | R    | R     | R    |
| [Delete All Temporary Print Jobs]  | _    | _    | _   | R/W  | _     | _    |
| [Delete All Stored Print Jobs]     | _    | _    | _   | R/W  | _     | _    |
| [Auto Delete Temporary Print Jobs] | R    | R    | R   | R/W  | R     | R    |
| [Auto Delete Stored Print Jobs]    | R    | R    | R   | R/W  | R     | R    |
| [4 Color Graphic Mode]             | R    | R    | R   | R/W  | R     | R    |
| [Color Calibration]                | R    | R    | R   | R/W  | R     | R    |

# [System]

| Settings             | User | Mach | N/W | File | Lv. 1 | Lv.2 |
|----------------------|------|------|-----|------|-------|------|
| [Print Error Report] | R    | R/W  | R   | R    | R     | R    |

| Settings                                | User | Mach | N/W | File | Lv. 1 | Lv.2 |
|-----------------------------------------|------|------|-----|------|-------|------|
| [Auto Continue]                         | R    | R/W  | R   | R    | R     | R    |
| [Store and Skip Errored Job]            | R    | R/W  | R   | R    | R     | R    |
| [Memory Overflow]                       | R    | R/W  | R   | R    | R     | R    |
| [Auto Cancel Conf. for PDL Error Job]   | R    | R/W  | R   | R    | R     | R    |
| [Auto Cancel for Print Job(s) on Error] | R    | R/W  | R   | R    | R     | R    |
| [Job Separation]                        | R    | R/W  | R   | R    | R     | R    |
| [Rotate by 180 Degrees]                 | R    | R/W  | R   | R    | R     | R    |
| [Print Compressed Data]                 | R    | R/W  | R/W | R    | R     | R    |
| [Duplex]                                | R    | R/W  | R   | R    | R     | R    |
| [Copies]                                | R    | R/W  | R   | R    | R     | R    |
| [Blank Page Print]                      | R    | R/W  | R   | R    | R     | R    |
| [Spool Image]                           | R    | R/W  | R   | R    | R     | R    |
| [Printer Language]                      | R    | R/W  | R   | R    | R     | R    |
| [Sub Paper Size]                        | R    | R/W  | R   | R    | R     | R    |
| [Page Size]                             | R/W  | R/W  | R   | R    | R     | R    |
| [Letterhead Setting]                    | R    | R/W  | R   | R    | R     | R    |
| [Tray Setting Priority]                 | R    | R/W  | R   | R    | R     | R    |
| [Edge to Edge Print]                    | R    | R/W  | R   | R    | R     | R    |
| [Default Printer Language]              | R    | R/W  | R   | R    | R     | R    |
| [Tray Switching]                        | R    | R/W  | R   | R    | R     | R    |
| [Extended Auto Tray Switching]          | R    | R/W  | R   | R    | R     | R    |
| [Jobs Not Printed As Machn. Was Off]    | R    | R/W  | R   | R    | R     | R    |
| [Restrict Direct Print Jobs]            | R    | R/W  | R   | R    | R     | R    |
| [Switch Initial Screen]                 | R    | R/W  | R   | R    | R     | R    |

# [Host Interface]

| Settings      | User | Mach | N/W | File | Lv. 1 | Lv.2 |
|---------------|------|------|-----|------|-------|------|
| [I/O Buffer]  | R    | R/W  | R   | R    | R     | R    |
| [I/O Timeout] | R    | R/W  | R   | R    | R     | R    |

# [PCL Menu]

| Settings          | User | Mach | N/W | File | Lv. 1 | Lv.2 |
|-------------------|------|------|-----|------|-------|------|
| [Orientation]     | R    | R/W  | R   | R    | R     | R    |
| [Form Lines]      | R    | R/W  | R   | R    | R     | R    |
| [Font Source]     | R    | R/W  | R   | R    | R     | R    |
| [Font Number]     | R    | R/W  | R   | R    | R     | R    |
| [Point Size]      | R    | R/W  | R   | R    | R     | R    |
| [Font Pitch]      | R    | R/W  | R   | R    | R     | R    |
| [Symbol Set]      | R    | R/W  | R   | R    | R     | R    |
| [Courier Font]    | R    | R/W  | R   | R    | R     | R    |
| [Extend A4 Width] | R    | R/W  | R   | R    | R     | R    |
| [Append CR to LF] | R    | R/W  | R   | R    | R     | R    |
| [Resolution]      | R    | R/W  | R   | R    | R     | R    |

# [PS Menu]

| Settings                              | User | Mach | N/W | File | Lv. 1 | Lv.2 |
|---------------------------------------|------|------|-----|------|-------|------|
| [Job Timeout]                         | R    | R/W  | R   | R    | R     | R    |
| [Wait Timeout]                        | R    | R/W  | R   | R    | R     | R    |
| [Paper Selection Method]              | R    | R/W  | R   | R    | R     | R    |
| [Swtchng. btwn. 1&2 Sided Prt. Func.] | R    | R/W  | R   | R    | R     | R    |
| [Data Format]                         | R    | R/W  | R   | R    | R     | R    |
| [Resolution]                          | R    | R/W  | R   | R    | R     | R    |

| Settings                  | User | Mach | N/W | File | Lv. 1 | Lv.2 |
|---------------------------|------|------|-----|------|-------|------|
| [Toner Saving]            | R    | R/W  | R   | R    | R     | R    |
| [Color Setting]           | R    | R/W  | R   | R    | R     | R    |
| [Color Profile]           | R    | R/W  | R   | R    | R     | R    |
| [Process Color Model]     | R    | R/W  | R   | R    | R     | R    |
| [Orientation Auto Detect] | R    | R/W  | R   | R    | R     | R    |
| [Gray Reproduction]       | R    | R/W  | R   | R    | R     | R    |

### [PDF Menu]

| Settings                  | User | Mach | N/W | File | Lv. 1 | Lv.2 |
|---------------------------|------|------|-----|------|-------|------|
| [Change PDF Password]     | R    | R/W  | R   | R    | R     | R    |
| [PDF Group Password]      | R    | R/W  | R   | R    | R     | R    |
| [Reverse Order Printing]  | R    | R/W  | R   | R    | R     | R    |
| [Resolution]              | R    | R/W  | R   | R    | R     | R    |
| [Toner Saving]            | R    | R/W  | R   | R    | R     | R    |
| [Color Setting]           | R    | R/W  | R   | R    | R     | R    |
| [Color Profile]           | R    | R/W  | R   | R    | R     | R    |
| [Process Color Model]     | R    | R/W  | R   | R    | R     | R    |
| [Orientation Auto Detect] | R    | R/W  | R   | R    | R     | R    |

# **Extended Feature Settings**

### [Extended Feature Settings]

| Settings                      | User | Mach | N/W | File | Unset | Set |
|-------------------------------|------|------|-----|------|-------|-----|
| [Startup Setting]             | R    | R/W  | R   | R    | R     | R   |
| [Install]                     | R    | R/W  | R   | R    | R     | R   |
| [Uninstall]                   | R    | R/W  | R   | R    | R     | R   |
| [Extended Feature Info]       | R    | R/W  | R   | R    | R     | R   |
| [Administrator Tools]         | _    | R/W  | _   | _    | _     | _   |
| [Add.Program Startup Setting] | R    | R/W  | R   | R    | R     | R   |
| [Install Add.Program]         | R    | R/W  | R   | R    | R     | R   |
| [Uninstall Add.Program]       | R    | R/W  | R   | R    | R     | R   |
| [Add.Program Info]            | R    | R/W  | R   | R    | R     | R   |

# Maintenance

When administrator authentication is set, the restrictions to user operations differ depending on the configuration in "Available Settings".

### [Maintenance]

| Settings             | User | Mach | N/W | File | Unset | Set |
|----------------------|------|------|-----|------|-------|-----|
| [Color Registration] | -    | R/W  | -   | -    | R/W   | -   |

# Web Image Monitor: Display Eco-friendly Counter

These settings are in [Status/Information].

A user can only view their own counter.

| Settings               | User | Mach | N/W | File | Unset | Set |
|------------------------|------|------|-----|------|-------|-----|
| [Download]             | -    | R/W  | -   | _    | -     | _   |
| [Device Total Counter] | -    | R    | -   | _    | -     | _   |
| [Counter per User]     | _    | R    | _   | _    | R     | R   |

9

# Web Image Monitor: Job

These settings are in [Status/Information].

Users can only change jobs they executed themselves.

### [Job List]

| Settings                                                         | User | Mach | N/W | File | Unset | Set |
|------------------------------------------------------------------|------|------|-----|------|-------|-----|
| [Current/Waiting Jobs]: [Delete Reservation]                     | -    | R/W  | _   | -    | -     | R/W |
| [Current/Waiting Jobs]: [Suspend Printing]/<br>[Resume Printing] | -    | R/W  | -   | -    | _     | _   |
| [Current/Waiting Jobs]: [Change Order]                           | _    | R/W  | _   | _    | -     | _   |
| [Job History]                                                    | _    | R    | _   | _    | R     | R*1 |

\*1 Can be viewed when user code authentication is enabled for the user authentication method.

#### [Printer]

| Settings                   | User | Mach | N/W | File | Unset | Set |
|----------------------------|------|------|-----|------|-------|-----|
| [Spool Printing]: [Delete] | R    | R/W  | R   | R    | R     | R   |
| [Job History]              | R    | R/W  | R   | R    | R     | R   |
| [Error Log]                | _    | R    | _   | _    | R     | R   |

# Web Image Monitor: Device Settings

These settings are in [Configuration] in [Device Management].

When administrator authentication is set, the restrictions to user operations differ depending on the configuration in "Available Settings".

### [System]

| Settings                                                   | User | Mach | N/W | File | Unset | Set |
|------------------------------------------------------------|------|------|-----|------|-------|-----|
| [Device Name]                                              | R    | R    | R/W | R    | R/W   | R   |
| [Comment]                                                  | R    | R    | R/W | R    | R/W   | R   |
| [Location]                                                 | R    | R    | R/W | R    | R/W   | R   |
| [Display Panel Language]                                   | R    | R/W  | R   | R    | R/W   | R   |
| [Spool Printing]                                           | R    | R/W  | R   | R    | R/W   | R   |
| [Energy Saver Key to Change Mode]                          | R    | R/W  | R   | R    | R/W   | R   |
| [Display IP Address on Device Display Panel]               | R    | R/W  | R   | R    | _     | _   |
| [Media Slot Use]                                           | R    | R/W  | R   | R    | R     | R   |
| [Compatible ID]                                            | R    | R/W  | R   | R    | R/W   | R   |
| [Prohibit printing stored files from Web Image<br>Monitor] | R    | R/W  | R   | R    | R     | R   |
| [Output Tray]                                              | R    | R/W  | R   | R    | R/W   | R   |
| [Paper Tray Priority]                                      | R    | R/W  | R   | R    | R/W   | R   |

### [Function Key Allocation/Function Priority]

| Settings                  | User | Mach | N/W | File | Unset | Set |
|---------------------------|------|------|-----|------|-------|-----|
| [Function Key Allocation] | R    | R/W  | R   | R    | R/W   | R   |
| [Function Priority]       | R    | R/W  | R   | R    | R/W   | R   |

# [Paper]

| Settings                               | User | Mach | N/W | File | Unset | Set |
|----------------------------------------|------|------|-----|------|-------|-----|
| [Tray 1-8]                             | R    | R/W  | R   | R    | R/W   | R   |
| [Tray A]                               | R    | R/W  | R   | R    | R/W   | R   |
| [Interposer Upper Tray]                | R    | R/W  | R   | R    | R/W   | R   |
| [Interposer Lower Tray]                | R    | R/W  | R   | R    | R/W   | R   |
| [Perfect Binder Interposer Upper Tray] | R    | R/W  | R   | R    | R/W   | R   |
| [Perfect Binder Interposer Lower Tray] | R    | R/W  | R   | R    | R/W   | R   |
| [Low Paper Detection]                  | R    | R/W  | R   | R    | R     | R   |

# [Custom Paper]

| Settings               | User | Mach | N/W | File | Unset | Set |
|------------------------|------|------|-----|------|-------|-----|
| [Program/Change]       | -    | R/W  | _   | _    | R/W   | -   |
| [Delete]               | _    | R/W  | _   | -    | R/W   | _   |
| [Recall Paper Library] | _    | R/W  | _   | _    | R/W   | _   |

# [Date/Time]

| Settings                | User | Mach | N/W | File | Unset | Set |
|-------------------------|------|------|-----|------|-------|-----|
| [Set Date]              | R    | R/W  | R   | R    | R/W   | R   |
| [Set Time]              | R    | R/W  | R   | R    | R/W   | R   |
| [SNTP Server Name]      | R    | R/W  | R   | R    | R/W   | R   |
| [SNTP Polling Interval] | R    | R/W  | R   | R    | R/W   | R   |
| [Time Zone]             | R    | R/W  | R   | R    | R/W   | R   |

# [Timer]

| Settings           | User | Mach | N/W | File | Unset | Set |
|--------------------|------|------|-----|------|-------|-----|
| [Sleep Mode Timer] | R    | R/W  | R   | R    | R/W   | R   |

| Settings                      | User | Mach | N/W | File | Unset | Set |
|-------------------------------|------|------|-----|------|-------|-----|
| [Low Power Mode Timer]        | R    | R/W  | R   | R    | R/W   | R   |
| [System Auto Reset Timer]     | R    | R/W  | R   | R    | R/W   | R   |
| [Printer Auto Reset Timer]    | R    | R/W  | R   | R    | R/W   | R   |
| [Auto Logout Timer]           | R    | R/W  | R   | R    | R/W   | R   |
| [Fusing Unit Off Mode On/Off] | R    | R/W  | R   | R    | R/W   | R   |
| [Weekly Timer]                | R    | R/W  | R   | R    | R/W   | R   |

# [Logs]

| Settings                      | User | Mach | N/W | File | Unset | Set |
|-------------------------------|------|------|-----|------|-------|-----|
| [Job Log]                     | R    | R/W  | R   | R    | R/W   | R   |
| [Access Log]                  | R    | R/W  | R   | R    | R/W   | R   |
| [Eco-friendly Logs]           | R    | R/W  | R   | R    | R/W   | R   |
| [Transfer Logs] <sup>*2</sup> | R    | R/W  | R   | R    | R/W   | R   |
| [Classification Code]         | R    | R/W  | R   | R    | R/W   | R   |
| [Delete All Logs]             | _    | R/W  | _   | _    | R/W   | _   |

\*2 Can only be changed to [Inactive].

# [Download Logs]

| Settings           | User | Mach | N/W | File | Unset | Set |
|--------------------|------|------|-----|------|-------|-----|
| [Logs to Download] | -    | R/W  | -   | -    | -     | -   |
| [Download]         | _    | R/W  | _   | _    | _     | _   |

# [Email]

| Settings                      | User | Mach | N/W | File | Unset | Set |
|-------------------------------|------|------|-----|------|-------|-----|
| [Administrator Email Address] | -    | R/W  | -   | -    | R/W   | R   |
| [Reception Protocol]          | _    | R/W  | _   | _    | R/W   | R   |

| Settings                                    | User | Mach | N/W | File | Unset | Set |
|---------------------------------------------|------|------|-----|------|-------|-----|
| [Email Reception Interval]                  | _    | _    | R/W | _    | R/W   | R   |
| [Email Storage in Server]                   | _    | _    | R/W | _    | R/W   | R   |
| [SMTP Server Name]                          | _    | _    | R/W | _    | R/W   | R   |
| [SMTP Port No.]                             | _    | _    | R/W | _    | R/W   | R   |
| [Use Secure Connection (SSL)]               | _    | _    | R/W | _    | R/W   | R   |
| [SMTP Authentication]                       | _    | R/W  | _   | _    | R/W   | R   |
| [SMTP Auth. Email Address]                  | _    | R/W  | _   | _    | R/W   | R   |
| [SMTP Auth. User Name]                      | _    | R/W  | _   | _    | R/W   | _   |
| [SMTP Auth. Password] *3                    | _    | R/W  | _   | _    | R/W   | _   |
| [SMTP Auth. Encryption]                     | _    | R/W  | _   | _    | R/W   | R   |
| [POP before SMTP]                           | _    | R/W  | _   | _    | R/W   | R   |
| [POP Email Address]                         | _    | R/W  | _   | _    | R/W   | R   |
| [POP User Name]                             | _    | R/W  | _   | _    | R/W   | _   |
| [POP Password] <sup>*3</sup>                | _    | R/W  | _   | _    | R/W   | _   |
| [Timeout setting after POP Auth.]           | _    | R/W  | _   | -    | R/W   | R   |
| [POP3/IMAP4 Server Name]                    | _    | R/W  | _   | -    | R/W   | R   |
| [POP3/IMAP4 Encryption]                     | _    | R/W  | _   | _    | R/W   | R   |
| [POP3 Reception Port No.]                   | _    | _    | R/W | _    | R/W   | R   |
| [IMAP4 Reception Port No.]                  | _    | _    | R/W | _    | R/W   | R   |
| [Email Notification E-mail Address]         | _    | R/W  | _   | _    | R/W   | R   |
| [Receive Email Notification]                | _    | R/W  | _   | _    | R/W   | _   |
| [Email Notification User Name]              | -    | R/W  | _   | _    | R/W   | _   |
| [Email Notification Password] <sup>*3</sup> | -    | R/W  | _   | _    | R/W   | _   |

\*3 Passwords cannot be read.

### [Auto Email Notification]

| Settings                         | User | Mach | N/W | File | Unset | Set |
|----------------------------------|------|------|-----|------|-------|-----|
| [Notification Message]           | R    | R/W  | R   | R    | R/W   | R   |
| [Groups to Notify]               | R    | R/W  | R   | R    | R/W   | R   |
| [Select Groups/Items to Notify]  | R    | R/W  | R   | R    | R/W   | R   |
| [Detailed Settings of Each Item] | R    | R/W  | R   | R    | R/W   | R   |

### [On-demand Email Notification]

| Settings                                           | User | Mach | N/W | File | Unset | Set |
|----------------------------------------------------|------|------|-----|------|-------|-----|
| [Notification Subject]                             | R    | R/W  | R   | R    | R/W   | R   |
| [Notification Message]                             | R    | R/W  | R   | R    | R/W   | R   |
| [Access Restriction to Information]                | R    | R/W  | R   | R    | R/W   | R   |
| [Receivable Email Address/Domain Name<br>Settings] | R    | R/W  | R   | R    | R/W   | R   |

# [User Authentication Management]

| Settings                                    | User | Mach | N/W | File | Unset | Set |
|---------------------------------------------|------|------|-----|------|-------|-----|
| [User Authentication Management]            | R    | R/W  | R   | R    | R/W   | R   |
| [Printer Job Authentication Settings]       | R    | R/W  | R   | R    | R/W   | R   |
| [User Code Authentication Settings]         | R    | R/W  | R   | R    | R/W   | R   |
| [Basic Authentication Settings]             | R    | R/W  | R   | R    | R/W   | R   |
| [Windows Authentication Settings]           | R    | R/W  | R   | R    | R/W   | R   |
| [Group Settings for Windows Authentication] | R    | R/W  | R   | R    | R/W   | R   |
| [LDAP Authentication Settings]              | R    | R/W  | R   | R    | R/W   | R   |

### [Administrator Authentication Management]

| Settings                            | User | Mach | N/W | File | Unset | Set |
|-------------------------------------|------|------|-----|------|-------|-----|
| [User Administrator Authentication] | R/W  | R    | R   | R    | R     | R   |

| Settings                               | User | Mach | N/W | File | Unset | Set |
|----------------------------------------|------|------|-----|------|-------|-----|
| [Machine Administrator Authentication] | R    | R/W  | R   | R    | R     | R   |
| [Network Administrator Authentication] | R    | R    | R/W | R    | R     | R   |
| [File Administrator Authentication]    | R    | R    | R   | R/W  | R     | R   |

# [Program/Change Administrator]

| Settings                            | User | Mach | N/W | File | Unset | Set |
|-------------------------------------|------|------|-----|------|-------|-----|
| [User Administrator]                | R/W  | R    | R   | R    | _     | -   |
| [Machine Administrator]             | R    | R/W  | R   | R    | _     | _   |
| [Network Administrator]             | R    | R    | R/W | R    | _     | _   |
| [File Administrator]                | R    | R    | R   | R/W  | _     | _   |
| [Login User Name] <sup>*4</sup>     | R/W  | R/W  | R/W | R/W  | _     | _   |
| [Login Password] <sup>*4</sup>      | R/W  | R/W  | R/W | R/W  | _     | _   |
| [Encryption Password] <sup>*4</sup> | R/W  | R/W  | R/W | R/W  | _     | _   |

\*4 Administrators can only change their own accounts.

### [Print Volume Use Limitation]

| Settings                                                    | User | Mach | N/W | File | Unset | Set |
|-------------------------------------------------------------|------|------|-----|------|-------|-----|
| [Machine Action When Limit is Reached]                      | R    | R/W  | R   | R    | R     | R   |
| [Print Volume Use Limitation: Unit Count<br>Setting]        | R    | R/W  | R   | R    | R     | R   |
| [Volume Use Counter: Scheduled/Specified<br>Reset Settings] | R    | R/W  | R   | R    | R     | R   |

# [LDAP Server]

| Settings | User | Mach | N/W | File | Unset | Set |
|----------|------|------|-----|------|-------|-----|
| [Change] | -    | R/W  | _   | -    | R/W   | -   |
| [Delete] | _    | R/W  | _   | _    | R/W   | _   |

#### [Firmware Update]

| Settings           | User | Mach | N/W | File | Unset | Set |
|--------------------|------|------|-----|------|-------|-----|
| [Update]           | -    | R/W  | _   | -    | -     | -   |
| [Firmware Version] | _    | R    | _   | _    | _     | _   |

#### [Kerberos Authentication]

| Settings               | User | Mach | N/W | File | Unset | Set |
|------------------------|------|------|-----|------|-------|-----|
| [Encryption Algorithm] | -    | R/W  | _   | -    | -     | -   |
| [Realm 1-5]            | _    | R/W  | _   | _    | _     | _   |

#### [Device Setting Information: Import Setting (Server)]

| Settings                                               | User | Mach | N/W | File | Unset | Set |
|--------------------------------------------------------|------|------|-----|------|-------|-----|
| [Import File From] <sup>*5</sup>                       | _    | _    | _   | -    | _     | _   |
| [Scheduled Import at Specified Time] <sup>*5</sup>     | _    | _    | _   | _    | _     | _   |
| [Comparing New File to Last Import File] <sup>*5</sup> | _    | _    | _   | _    | _     | _   |
| [Email Failure Notification] <sup>*5</sup>             | _    | _    | _   | _    | _     | _   |
| [Number of Retries] <sup>*5</sup>                      | _    | _    | _   | _    | _     | _   |
| [Retry Interval] <sup>*5</sup>                         | _    | _    | _   | _    | _     | _   |
| [Encryption Key] <sup>*5</sup>                         | _    | _    | _   | _    | _     | _   |

\*5 R/W is the administrator with all privileges that include user administrator, machine administrator, network administrator, and file administrator privileges.

### [Import Test]

| Settings              | User | Mach | N/W | File | Unset | Set |
|-----------------------|------|------|-----|------|-------|-----|
| [Start] <sup>*5</sup> | -    | -    | _   | _    | -     | _   |

\*5 R/W is the administrator with all privileges that include user administrator, machine administrator, network administrator, and file administrator privileges.

### [Import/Export Device Setting Information]

| Settings                                          | User | Mach | N/W | File | Unset | Set |
|---------------------------------------------------|------|------|-----|------|-------|-----|
| [Export Device Setting Information] <sup>*5</sup> | _    | -    | _   | _    | -     | _   |
| [Import Device Setting Information] <sup>*5</sup> | _    | _    | _   | _    | _     | _   |
| [Export Image File for Home Screen] <sup>*5</sup> | _    | _    | _   | _    | _     | _   |

\*5 R/W is the administrator with all privileges that include user administrator, machine administrator, network administrator, and file administrator privileges.

### [Eco-friendly Counter Period/Administrator Message]

| Settings                     | User | Mach | N/W | File | Unset | Set |
|------------------------------|------|------|-----|------|-------|-----|
| [Display Information Screen] | R    | R/W  | R   | R    | R/W   | R   |
| [Display Time]               | R    | R/W  | R   | R    | R/W   | R   |
| [Count Period]               | R    | R/W  | R   | R    | R/W   | R   |
| [Count Period (Days)]        | R    | R/W  | R   | R    | R/W   | R   |
| [Administrator Message]      | R    | R/W  | R   | R    | R/W   | R   |

#### [Unauthorized Copy Prevention: Printer]

| Settings                                  | User | Mach | N/W | File | Unset | Set |
|-------------------------------------------|------|------|-----|------|-------|-----|
| [Unauthorized Copy Prevention Setting]    | R    | R/W  | R   | R    | R     | R   |
| [Compulsory Unauthorized Copy Prevention] | R    | R/W  | R   | R    | R     | R   |
| [Unauthorized Copy Prevention Type]       | R    | R/W  | R   | R    | R     | R   |
| [Mask Type for Pattern/Density/Effect]    | R    | R/W  | R   | R    | R     | R   |
| [Prevention Text Settings]                | R    | R/W  | R   | R    | R     | R   |

### [Program/Change USB Device List]

| Settings   | User | Mach | N/W | File | Unset | Set |
|------------|------|------|-----|------|-------|-----|
| [Device 1] | R    | R/W  | R   | R    | R/W   | R   |
| [Device 2] | R    | R/W  | R   | R    | R/W   | R   |

# Web Image Monitor: Printer

These settings are in [Configuration] in [Device Management].

When administrator authentication is set, the restrictions to user operations differ depending on the "Menu Protect" setting.

### [Basic Settings]

| Settings                                     | User | Mach | N/W | File | Lv. 1 | Lv.2 |
|----------------------------------------------|------|------|-----|------|-------|------|
| [Print Error Report]                         | R    | R/W  | R   | R    | R     | R    |
| [Auto Continue]                              | R    | R/W  | R   | R    | R     | R    |
| [Memory Overflow]                            | R    | R/W  | R   | R    | R     | R    |
| [Auto Cancel Confirmation for PDL Error Job] | R    | R/W  | R   | R    | R     | R    |
| [Auto Cancel for Print Job(s) on Error]      | R    | R/W  | R   | R    | R     | R    |
| [Job Separation]                             | R    | R/W  | R   | R    | R     | R    |
| [Auto Delete Temporary Print Jobs]           | R    | R    | R   | R/W  | R     | R    |
| [Auto Delete Stored Print Jobs]              | R    | R    | R   | R/W  | R     | R    |
| [Jobs Not Printed As Machine Was Off]        | R    | R/W  | R   | R    | R     | R    |
| [Rotate by 180 Degrees]                      | R    | R/W  | R   | R    | R     | R    |
| [Print Compressed Data]                      | R    | R/W  | R/W | R    | R     | R    |
| [Duplex]                                     | R    | R/W  | R   | R    | R     | R    |
| [Copies]                                     | R    | R/W  | R   | R    | R     | R    |
| [Blank Page Print]                           | R    | R/W  | R   | R    | R     | R    |
| [Spool Image]                                | R    | R/W  | R   | R    | R     | R    |
| [Printer Language]                           | R    | R/W  | R   | R    | R     | R    |
| [Sub Paper Size]                             | R    | R/W  | R   | R    | R     | R    |
| [Page Size]                                  | R    | R/W  | R   | R    | R/W   | R    |
| [Letterhead Setting]                         | R    | R/W  | R   | R    | R     | R    |
| [Tray Setting Priority]                      | R    | R/W  | R   | R    | R     | R    |

| Settings                        | User | Mach | N/W | File | Lv. 1 | Lv.2 |
|---------------------------------|------|------|-----|------|-------|------|
| [Store and Skip Errored Job]    | R    | R/W  | R   | R    | R     | R    |
| [Edge to Edge Print]            | R    | R/W  | R   | R    | R     | R    |
| [Default Printer Language]      | R    | R/W  | R   | R    | R     | R    |
| [Tray Switching]                | R    | R/W  | R   | R    | R     | R    |
| [List/Test Print Lock]          | R    | R/W  | R   | R    | R     | R    |
| [Extended Auto Tray Switching]  | R    | R/W  | R   | R    | R     | R    |
| [Virtual Printer]               | R    | R/W  | R   | R    | R     | R    |
| [Restrict Direct Print Jobs]    | R    | R/W  | R   | R    | R     | R    |
| [Initial screen switch setting] | R    | R/W  | R   | R    | R     | R    |
| [Host Interface]                | R    | R/W  | R   | R    | R     | R    |
| [PCL Menu]                      | R    | R/W  | R   | R    | R     | R    |
| [PS Menu]                       | R    | R/W  | R   | R    | R     | R    |
| [PDF Menu]                      | R    | R/W  | R   | R    | R     | R    |

# [Tray Parameters (PCL)]

| 2 | 2 | 2 | 1 |
|---|---|---|---|
| L | ę | ₽ |   |
| C | ۲ | ۵ | 5 |
|   |   |   |   |
|   |   |   |   |

| Settings                | User | Mach | N/W | File | Lv. 1 | Lv.2 |
|-------------------------|------|------|-----|------|-------|------|
| [Tray Parameters (PCL)] | _    | R/W  | _   | _    | _     | _    |

# [Tray Parameters (PS)]

| Settings               | User | Mach | N/W | File | Lv. 1 | Lv.2 |
|------------------------|------|------|-----|------|-------|------|
| [Tray Parameters (PS)] | -    | R/W  | _   | -    | _     | _    |

# [PDF Temporary Password]

| Settings                 | User | Mach | N/W | File | Lv. 1 | Lv.2 |
|--------------------------|------|------|-----|------|-------|------|
| [PDF Temporary Password] | -    | _    | _   | _    | R/W   | R/W  |
### [PDF Group Password]

| Settings             | User | Mach | N/W | File | Lv. 1 | Lv.2 |
|----------------------|------|------|-----|------|-------|------|
| [PDF Group Password] | -    | R/W  | -   | -    | -     | -    |

### [PDF Fixed Password]

| Settings             | User | Mach | N/W | File | Lv. 1 | Lv.2 |
|----------------------|------|------|-----|------|-------|------|
| [PDF Fixed Password] | _    | R/W  | _   | -    | -     | -    |

### [Virtual Printer Settings]

| Settings                | User | Mach | N/W | File | Lv. 1 | Lv.2 |
|-------------------------|------|------|-----|------|-------|------|
| [Virtual Printer Name]  | R    | R/W  | R   | R    | R     | R    |
| [Protocol]              | R    | R/W  | R   | R    | R     | R    |
| [Print Error Report]    | R    | R/W  | R   | R    | R     | R    |
| [Job Separation]        | R    | R/W  | R   | R    | R     | R    |
| [Rotate by 180 Degrees] | R    | R/W  | R   | R    | R     | R    |
| [Duplex]                | R    | R/W  | R   | R    | R     | R    |
| [Copies]                | R    | R/W  | R   | R    | R     | R    |
| [Blank Page Print]      | R    | R/W  | R   | R    | R     | R    |
| [Sub Paper Size]        | R    | R/W  | R   | R    | R     | R    |
| [Input Tray]            | R    | R/W  | R   | R    | R/W   | R/W  |
| [Page Size]             | R    | R/W  | R   | R    | R/W   | R    |
| [Paper Type]            | R    | R/W  | R   | R    | R/W   | R/W  |
| [Output Tray]           | R    | R/W  | R   | R    | R/W   | R/W  |
| [Letterhead Setting]    | R    | R/W  | R   | R    | R     | R    |
| [Edge to Edge Print]    | R    | R/W  | R   | R    | R     | R    |
| [PCL Menu]              | R    | R/W  | R   | R    | R     | R    |
| [PS Menu]               | R    | R/W  | R   | R    | R     | R    |

| Settings        | User | Mach | N/W | File | Lv. 1 | Lv.2 |
|-----------------|------|------|-----|------|-------|------|
| [PDF Menu]      | R    | R/W  | R   | R    | R     | R    |
| [RHPP Settings] | R    | R/W  | R   | R    | R/W   | R/W  |

### [Permissions for Printer Language to Operate File System]

| Settings          | User | Mach | N/W | File | Lv. 1 | Lv.2 |
|-------------------|------|------|-----|------|-------|------|
| [PJL]             | R    | R/W  | R   | R    | R     | R    |
| [PDF, PostScript] | R    | R/W  | R   | R    | R     | R    |

### Web Image Monitor: Interface

These settings are in [Configuration] in [Device Management].

When administrator authentication is set, the restrictions to user operations differ depending on the configuration in "Available Settings".

#### [Interface Settings]

| Settings            | User | Mach | N/W | File | Unset | Set |
|---------------------|------|------|-----|------|-------|-----|
| [Network]           | R    | R    | R   | R    | R     | R   |
| [MAC Address]       | R    | R    | R   | R    | R     | R   |
| [Ethernet Security] | R    | R    | R/W | R    | R/W   | R   |
| [Ethernet Speed]    | R    | R    | R/W | R    | R/W   | R   |
| [USB Host]          | R    | R/W  | R   | R    | R/W   | R   |

### Web Image Monitor: Network

These settings are in [Configuration] in [Device Management].

When administrator authentication is set, the restrictions to user operations differ depending on the configuration in "Available Settings".

#### [IPv4]

| Settings                | User | Mach | N/W       | File | Unset     | Set |
|-------------------------|------|------|-----------|------|-----------|-----|
| [IPv4]                  | R    | R    | R/W<br>*1 | R    | R/W<br>*1 | R   |
| [Host Name]             | R    | R    | R/W       | R    | R/W       | R   |
| [DHCP]                  | R    | R    | R/W       | R    | R/W       | R   |
| [Domain Name]           | R    | R    | R/W       | R    | R/W       | R   |
| [IPv4 Address]          | R    | R    | R/W       | R    | R/W       | R   |
| [Subnet Mask]           | R    | R    | R/W       | R    | R/W       | R   |
| [DDNS]                  | R    | R    | R/W       | R    | R/W       | R   |
| [WINS]                  | R    | R    | R/W       | R    | R/W       | R   |
| [Primary WINS Server]   | R    | R    | R/W       | R    | R/W       | R   |
| [Secondary WINS Server] | R    | R    | R/W       | R    | R/W       | R   |
| [LLMNR]                 | R    | R    | R/W       | R    | R/W       | R   |
| [Scope ID]              | R    | R    | R/W       | R    | R/W       | R   |
| [Details]               | R    | R    | R/W       | R    | R/W       | R   |

\*1 You cannot disable IPv4 when using Web Image Monitor through an IPv4 connection.

#### [IPv6]

| Settings    | User | Mach | N/W       | File | Unset     | Set |
|-------------|------|------|-----------|------|-----------|-----|
| [IPv6]      | R    | R    | R/W<br>*2 | R    | R/W<br>*2 | R   |
| [Host Name] | R    | R    | R/W       | R    | R/W       | R   |

| Settings                       | User | Mach | N/W | File | Unset | Set |
|--------------------------------|------|------|-----|------|-------|-----|
| [Domain Name]                  | R    | R    | R/W | R    | R/W   | R   |
| [Link-local Address]           | R    | R    | R   | R    | R     | R   |
| [Stateless Address]            | R    | R    | R/W | R    | R/W   | R   |
| [Manual Configuration Address] | R    | R    | R/W | R    | R/W   | R   |
| [DHCPv6]                       | R    | R    | R/W | R    | R/W   | R   |
| [DHCPv6 Address]               | R    | R    | R   | R    | R     | R   |
| [DDNS]                         | R    | R    | R/W | R    | R/W   | R   |
| [LLMNR]                        | R    | R    | R/W | R    | R/W   | R   |
| [Details]                      | R    | R    | R/W | R    | R/W   | R   |

\*2 You cannot disable IPv6 when using Web Image Monitor through an IPv6 connection.

### [NetWare]

| Settings                 | User | Mach | N/W | File | Unset | Set |
|--------------------------|------|------|-----|------|-------|-----|
| [NetWare]                | R    | R    | R/W | R    | R/W   | R   |
| [NetWare Print Settings] | R    | R    | R/W | R    | R/W   | R   |
| [NCP Delivery]           | R    | R    | R/W | R    | R/W   | R   |

### [SMB]

| Settings                  | User | Mach | N/W | File | Unset | Set |
|---------------------------|------|------|-----|------|-------|-----|
| [SMB]                     | R    | R    | R/W | R    | R/W   | R   |
| [Protocol]                | R    | R    | R   | R    | R     | R   |
| [Workgroup Name]          | R    | R    | R/W | R    | R/W   | R   |
| [Computer Name]           | R    | R    | R/W | R    | R/W   | R   |
| [Comment]                 | R    | R    | R/W | R    | R/W   | R   |
| [Share Name]              | R    | R    | R   | R    | R     | R   |
| [Notify Print Completion] | R    | R    | R/W | R    | R/W   | R   |

### [SNMP]

| Settings            | User | Mach | N/W | File | Unset | Set |
|---------------------|------|------|-----|------|-------|-----|
| [SNMP]              | -    | -    | R/W | _    | -     | _   |
| [Protocol]          | _    | _    | R/W | _    | -     | _   |
| [SNMPv1,v2 Setting] | _    | _    | R/W | _    | _     | _   |
| [Community]         | _    | _    | R/W | _    | _     | _   |

### [SNMPv3]

| Settings                            | User | Mach | N/W | File | Unset | Set |
|-------------------------------------|------|------|-----|------|-------|-----|
| [SNMP]                              | -    | -    | R/W | -    | -     | -   |
| [Protocol]                          | -    | -    | R/W | -    | _     | _   |
| [SNMPv3 Setting]                    | _    | _    | R/W | _    | _     | _   |
| [SNMPv3 Trap Communication Setting] | _    | -    | R/W | -    | _     | _   |
| [Account (User)]                    | -    | -    | R/W | _    | _     | _   |
| [Account (Network Administrator)]   | -    | -    | R/W | _    | _     | _   |
| [Account (Machine Administrator)]   | _    | R/W  | _   | _    | _     | _   |

### [SSDP]

9

| Settings          | User | Mach | N/W | File | Unset | Set |
|-------------------|------|------|-----|------|-------|-----|
| [SSDP]            | -    | -    | R/W | _    | -     | _   |
| [UUID]            | _    | _    | R   | _    | _     | _   |
| [Profile Expires] | _    | _    | R/W | _    | _     | _   |
| [TTL]             | _    | _    | R/W | _    | _     | _   |

### [Bonjour]

| Settings  | User | Mach | N/W | File | Unset | Set |
|-----------|------|------|-----|------|-------|-----|
| [Bonjour] | R    | R    | R/W | R    | R/W   | R   |

| Settings               | User | Mach | N/W | File | Unset | Set |
|------------------------|------|------|-----|------|-------|-----|
| [Local Hostname]       | R    | R    | R   | R    | R     | R   |
| [Details]              | R    | R    | R/W | R    | R/W   | R   |
| [Print Order Priority] | R    | R    | R/W | R    | R/W   | R   |

### [System Log]

| Settings     | User | Mach | N/W | File | Unset | Set |
|--------------|------|------|-----|------|-------|-----|
| [System Log] | R    | R    | R   | R    | R     | -   |

### Web Image Monitor: Security

N/W Mach File Unset Settings User Set [Network Security] R/W \_ \_ \_ [Access Control] R/W \_ \_ \_ \_ [IPP Authentication] R/W \_ \_ \_ \_ [SSL/TLS] R/W \_ \_ \_ \_ [ssh] R/W R \_ \_ \_ R/W [Site Certificate] \_ \_ \_ \_ [Device Certificate] R/W \_ \_ \_ \_ [IPsec] R/W \_ \_ \_ \_ [User Lockout Policy] R/W \_ \_ \_ \_ [IEEE 802.1X] R/W \_ \_ \_ \_ [Extended Security] R/W R/W • [Driver Encryption Key] -\_ \_ • [Driver Encryption Key: Encryption R/W R R R R/W Strength] R R/W R/W • [Restrict Display of User Information] R R • [Encrypt User Custom Settings & Address R/W R R R R Book] • [Enhance File Protection] R R R R/W R R/W • [Authenticate Current Job] R R R R/W • [@Remote Service] R R/W R R R/W • [Update Firmware] R R/W R R \_ • [Change Firmware Structure] R R/W R R \_

R/W

\_

\_

\_

\_

\_

\_

\_

\_

R

\_

\_

\_

\_

\_

-

R

R

R

R

R

R

\_

\_

\_

These settings are in [Configuration] in [Device Management].

• [Password Policy]

| Settings                                | User | Mach | N/W | File | Unset | Set |
|-----------------------------------------|------|------|-----|------|-------|-----|
| • [Settings by SNMPv1, v2]              | R    | R    | R/W | R    | R/W   | R   |
| [Security Setting for Access Violation] | _    | R/W  | _   | _    | _     | _   |
| [Password Entry Violation]              | _    | R/W  | _   | _    | _     | _   |
| [Device Access Violation]               | _    | R/W  | _   | _    | _     | _   |

### Web Image Monitor: @Remote

These settings are in [Configuration] in [Device Management].

| Settings                               | User | Mach | N/W | File | Unset | Set |
|----------------------------------------|------|------|-----|------|-------|-----|
| [Setup RC Gate]                        | _    | R/W  | _   | _    | -     | _   |
| [Update RC Gate Firmware]              | -    | R/W  | _   | _    | -     | -   |
| [RC Gate Proxy Server]                 | -    | R/W  | _   | _    | -     | -   |
| [Notify Functional Problems of Device] | _    | R/W  | -   | _    | -     | -   |

### Web Image Monitor: Webpage

These settings are in [Configuration] in [Device Management].

When administrator authentication is set, the restrictions to user operations differ depending on the configuration in "Available Settings".

### [Webpage]

| Settings                        | User | Mach | N/W | File | Unset | Set |
|---------------------------------|------|------|-----|------|-------|-----|
| [Webpage Language]              | R    | R    | R/W | R    | R/W   | R   |
| [Web Image Monitor Auto Logout] | R    | R    | R/W | R    | R/W   | R   |
| [Set URL Target of Link Page]   | R    | R    | R/W | R    | R/W   | R   |
| [Set Help URL Target]           | R    | R    | R/W | R    | R/W   | R   |
| [WSD/UPnP Setting]              | R    | R    | R/W | R    | R/W   | R   |
| [Download Help File]            | R/W  | R/W  | R/W | R/W  | R/W   | R/W |

### Web Image Monitor: Extended Feature Settings

| Settings                             | User | Mach | N/W | File | Unset | Set |
|--------------------------------------|------|------|-----|------|-------|-----|
| [Startup Setting]                    | _    | R/W  | _   | -    | _     | _   |
| [Extended Feature Info]              | R    | R    | R   | R    | R     | R   |
| [Install]                            | _    | R/W  | _   | _    | _     | _   |
| [Uninstall]                          | _    | R/W  | _   | _    | _     | _   |
| [Administrator Tools]                | _    | R/W  | _   | _    | _     | _   |
| [Additional Program Startup Setting] | _    | R/W  | _   | _    | _     | _   |
| [Install Additional Program]         | _    | R/W  | _   | _    | _     | _   |
| [Uninstall Additional Program]       | _    | R/W  | _   | _    | _     | _   |
| [Copy Extended Features]             | _    | R/W  | _   | _    | _     | _   |
| [Copy Card Save Data]                | _    | R/W  | _   | _    | _     | _   |

These settings are in [Configuration] in [Device Management].

### Web Image Monitor: Address Book

These settings are in [Device Management].

| Settings                          | User | Mach | N/W | File | Unset | Set |
|-----------------------------------|------|------|-----|------|-------|-----|
| [Add User]                        | R/W  | -    | _   | -    | R/W   | R/W |
| [Change]                          | R/W  | _    | _   | _    | R/W   | R/W |
| [Delete]                          | R/W  | _    | _   | _    | R/W   | R/W |
| [Add Group]                       | R/W  | _    | _   | _    | R/W   | R/W |
| [Maintenance]                     | R/W  | _    | _   | _    | -     | -   |
| [Central Address Book Management] | R/W  | _    | _   | _    | _     | _   |

### Web Image Monitor: Central Address Book Management

These settings are in [Device Management].

This does not appear if you have user administrator privilege. In this case, specify it by accessing [Device Management] > [Address Book].

| Settings                          | User | Mach | N/W | File | Unset | Set |
|-----------------------------------|------|------|-----|------|-------|-----|
| [Central Address Book Management] | -    | R/W  | -   | -    | -     | _   |

## Web Image Monitor: Main Power Off

These settings are in [Device Management].

| Settings              | User | Mach | N/W | File | Unset | Set |
|-----------------------|------|------|-----|------|-------|-----|
| [Main Power Off Mode] | -    | R/W  | -   | -    | -     | -   |
| [OK]                  | -    | R/W  | -   | _    | -     | -   |

9

### Web Image Monitor: Reset Printer Job

These settings are in [Device Management].

| Settings            | User | Mach | N/W | File | Unset | Set |
|---------------------|------|------|-----|------|-------|-----|
| [Reset Current Job] | -    | R/W  | -   | _    | -     | -   |
| [Reset All Jobs]    | -    | R/W  | _   | _    | -     | -   |

### Web Image Monitor: Reset the Machine

These settings are in [Device Management].

When administrator authentication is set, the restrictions to user operations differ depending on the configuration in "Available Settings".

| Settings            | User | Mach | N/W | File | Unset | Set |
|---------------------|------|------|-----|------|-------|-----|
| [Reset the Machine] | -    | R/W  | -   | _    | R/W   | _   |

### Web Image Monitor: Device Home Management

These settings are in [Device Management].

When administrator authentication is set, the restrictions to user operations differ depending on the configuration in "Available Settings".

| Settings                       | User | Mach | N/W | File | Unset | Set |
|--------------------------------|------|------|-----|------|-------|-----|
| [Edit Icons]                   | R    | R/W  | R   | R    | R/W   | R   |
| [Restore Default Icon Display] | _    | R/W  | -   | -    | R/W   | -   |
| [Home Screen Settings]         | R    | R/W  | R   | R    | R/W   | R   |

## Web Image Monitor: Screen Monitoring

These settings are in [Device Management].

| Settings                  | User | Mach | N/W | File | Unset | Set |
|---------------------------|------|------|-----|------|-------|-----|
| [Display Device's Screen] | _    | R/W  | _   | -    | _     | -   |

### Web Image Monitor: Customize Screen per User

This appears if [User's Own Customization] is set to [Allow].

Users can only change their own settings.

| Settings                       | User | Mach | N/W | File | Unset | Set |
|--------------------------------|------|------|-----|------|-------|-----|
| [Edit Icons]                   | _    | _    | -   | _    | _     | R/W |
| [Restore Default Icon Display] | _    | _    | -   | _    | -     | R/W |
| [Function Priority per User]   | _    | _    | _   | _    | _     | R/W |

### Web Image Monitor: Printer: Print Jobs

These settings are in [Print Job/Stored File].

The printer documents users can manage are those users stored themselves or when user authentication is disabled.

The printer documents stored by other users are not displayed.

| Settings                       | User | Mach | N/W | File | Unset     | Set       |
|--------------------------------|------|------|-----|------|-----------|-----------|
| [Print]                        | _    | -    | _   | _    | R/W<br>*1 | R/W<br>*1 |
| [Delete]                       | _    | -    | -   | R/W  | R/W<br>*1 | R/W<br>*1 |
| [I] Edit detailed information] | _    | -    | -   | R/W  | R/W<br>*1 | R/W<br>*1 |
| [Unlock Job]                   | _    | _    | _   | R/W  | _         | _         |

\*1 Access to saved documents may be restricted, depending on the user's access privileges.

### List of Operation Privileges for Stored Files

#### Understanding headers

• Read

Users assigned with read privileges.

• Edit

Users assigned with editing privileges.

• E/D

Users assigned with edit/delete privileges.

• Full

Users assigned with full control privileges.

• Owner

Indicates either the user who registered a document or a user specified as the owner.

• File

Indicates the file administrator.

#### Understanding the symbols

R/W: Can execute

-: Cannot execute

This table lists the Web Image Monitor access privileges.

| Settings                                              | Read | Edit | E/D | Full | Owner             | File |
|-------------------------------------------------------|------|------|-----|------|-------------------|------|
| [Printing]                                            | R/W  | R/W  | R/W | R/W  | R/W               | _    |
| [Details]                                             | R/W  | R/W  | R/W | R/W  | R/W               | R/W  |
| Change owner                                          | _    | -    | _   | -    | _                 | R/W  |
| [Access Privilege]: [Permissions for<br>Users/Groups] | _    | _    | _   | R/W  | R/W <sup>*1</sup> | R/W  |
| [Change File Name]                                    | _    | R/W  | R/W | R/W  | R/W <sup>*1</sup> | _    |
| [Change Password]                                     | _    | -    | _   | -    | R/W               | R/W  |
| [Unlock Files]                                        | -    | -    | -   | -    | -                 | R/W  |
| [Delete File]                                         | _    | _    | R/W | R/W  | R/W <sup>*1</sup> | R/W  |

\*1 The owner can change operation privileges.

### List of Operation Privileges for Address Books

#### Understanding headers

• Read

Users assigned with read privileges.

• Edit

Users assigned with editing privileges.

• E/D

Users assigned with edit/delete privileges.

• Full

Users assigned with full control privileges.

• Entry

Indicates a user whose personal information is registered in the Address Book. Also, it indicates any user who knows his or her user login name and password.

• User

Indicates the user administrator.

#### Understanding the symbols

R/W: Executing, changing, and reading are possible.

R: Reading is possible.

-: Executing, changing, and reading are not possible.

#### [Names]

| Settings           | Read | Edit | E/D | Full | Entry | User |
|--------------------|------|------|-----|------|-------|------|
| [Name]             | R    | R/W  | R/W | R/W  | R/W   | R/W  |
| [Key Display]      | R    | R/W  | R/W | R/W  | R/W   | R/W  |
| [Registration No.] | R    | R/W  | R/W | R/W  | R/W   | R/W  |
| [Display Priority] | R    | R/W  | R/W | R/W  | R/W   | R/W  |
| [Select Title]     | R    | R/W  | R/W | R/W  | R/W   | R/W  |

[Auth. Info]

| Settings    | Read | Edit | E/D | Full | Entry | User |
|-------------|------|------|-----|------|-------|------|
| [User Code] | -    | -    | _   | _    | -     | R/W  |

| Settings                  | Read | Edit | E/D | Full | Entry      | User      |
|---------------------------|------|------|-----|------|------------|-----------|
| [Login User Name]         | -    | -    | -   | -    | R          | R/W       |
| [Login Password]          | _    | _    | _   | _    | R/W<br>* 1 | R/W<br>*1 |
| [Available Functions]     | _    | -    | -   | _    | R          | R/W       |
| [Print Volum. Use Limit.] | _    | -    | -   | _    | R          | R/W       |

\*1 Passwords cannot be read.

### [Protection]

| Settings                                                   | Read | Edit | E/D | Full | Entry | User |
|------------------------------------------------------------|------|------|-----|------|-------|------|
| [Protect Destination]: [Permissions for<br>Users / Groups] | _    | -    | _   | R/W  | R/W   | R/W  |

### [Add to Group]

| Settings           | Read | Edit | E/D | Full | Entry | User |
|--------------------|------|------|-----|------|-------|------|
| [Registration No.] | R    | R/W  | R/W | R/W  | R/W   | R/W  |
| [Search]           | R    | R/W  | R/W | R/W  | R/W   | R/W  |
| [Switch Title]     | R/W  | R/W  | R/W | R/W  | R/W   | R/W  |

# INDEX

#### Α

| Access Control                           |            |
|------------------------------------------|------------|
| Address Book access permission           |            |
| Administrator                            | 10         |
| Administrator privileges                 | 12         |
| Administrator registration               | 14         |
| AH Protocol                              | 110, 111   |
| AH Protocol + ESP Protocol               | . 110, 111 |
| Authenticate Current Job                 | 195        |
| Authentication using an external device. | 53         |
| authfree                                 | 46         |
| Auto Erase Memory                        | 79         |
| Auto logout                              | 51         |
| Available functions                      | 57         |
|                                          |            |

### B

| Basic authentication | 29 |
|----------------------|----|
| C                    |    |

| Change Firmware | Structure | 1 | 9 | 6 |
|-----------------|-----------|---|---|---|
|                 |           |   |   |   |

#### D

| Data encryption (Address Book)  | 69       |
|---------------------------------|----------|
| Data encryption (hard disk)     | 71       |
| Data overwrite                  | 79       |
| Device certificate creation     |          |
| Device certificate installation | 101      |
| Driver Encryption Key           | 132, 193 |
| Encryption Strength             | 193      |

#### Ε

### F

Ĩ.

| Firmware | validity  |       | <br>      | 200 |
|----------|-----------|-------|-----------|-----|
| rirmware | valiality | ••••• | <br>••••• | 200 |

| IEEE 802.1X                       |     |
|-----------------------------------|-----|
| device certificate                |     |
| Ethernet                          |     |
| site certificate                  | 127 |
| Information for enhanced security | 202 |
| Intermediate certificate          |     |
| IPP authentication password       |     |
| IPsec                             |     |
| IPsec settings                    | 112 |
| IPsec telnet setting commands     | 122 |
|                                   |     |

### Κ

| Kerberos | authentication | 33, | 135 |
|----------|----------------|-----|-----|
|          |                |     |     |

#### L

| LDAP authentication                   | 40    |
|---------------------------------------|-------|
| Limitation on print volume per user   | 59    |
| Locked Print                          | 137   |
| Log file management-Web Image Monitor | . 146 |
| Log in (administrator)                | 17    |
| Log information                       | 146   |
| Log out (administrator)               | 19    |
|                                       |       |

### Μ

| Media Slot Use | 58 |
|----------------|----|
| Menu Protect   | 56 |

### Ν

### 0

| Operation privileges | 219   |
|----------------------|-------|
| Operational issues   | . 217 |

### Ρ

| Password lockout function  | 49  |
|----------------------------|-----|
| Password Policy            | 195 |
| Print from Media           | 58  |
| Print volume use           | 59  |
| Printer job authentication | 44  |

#### R

| Remote Service                       | .195 |
|--------------------------------------|------|
| Restrict Display of User Information | .194 |

### S

| Self-signed certificate  | 100 |
|--------------------------|-----|
| Service Mode Lock        | 201 |
| Settings by SNMPv1, v2   | 194 |
| SNMPv3                   |     |
| SSL for SMTP connections | 108 |
| SSL/TLS                  | 104 |
| SSL/TLS encryption mode  | 107 |
| Supervisor               |     |
| System status check      | 200 |
|                          |     |

#### T,

| Transmitted | passwords | 132 |
|-------------|-----------|-----|
|-------------|-----------|-----|

### U

| Update Firmware          | 196    |
|--------------------------|--------|
| User authentication      | 24, 25 |
| User Code authentication | 27     |
| Users                    | 23     |
| W                        |        |
| Windows authentication   |        |